## **C800** Series

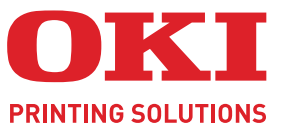

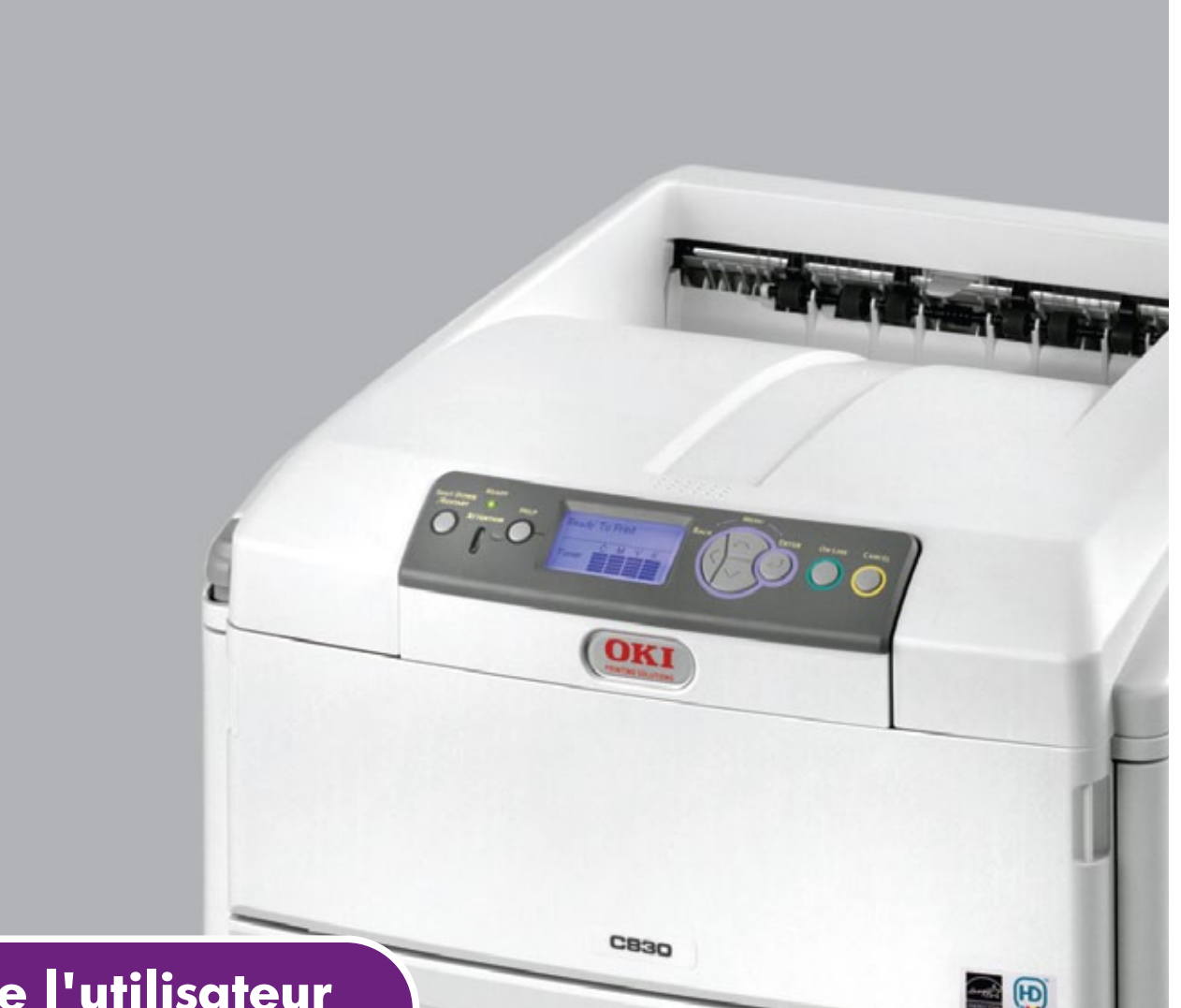

# Guide de l'utilisateur

|   |   | 30<br>31<br>32 | 1<br>0<br>1 | • | • | • | • | • | 0 | • | 0 | 0<br>0 | 0 | • | 0<br>0<br>0 | • | • | • | • | • | • | • | • | 0<br>0<br>0 | 0 | 0 | •  | •  | •   |       | • | •       | •     | • | •   | •  | • | • | 0<br>0 | • |
|---|---|----------------|-------------|---|---|---|---|---|---|---|---|--------|---|---|-------------|---|---|---|---|---|---|---|---|-------------|---|---|----|----|-----|-------|---|---------|-------|---|-----|----|---|---|--------|---|
|   | C | 55             | U           | • | • |   | ٠ | ٠ | ٠ | ٠ | • | •      |   | ٠ | •           | ٠ | ٠ | • | ٠ | ۰ |   |   | ٠ | •           |   |   | •  | •1 |     | -     | - | a di na | dian) | V |     |    | • | • | ٠      | ٠ |
| • | • | •              | ٠           | ٠ | ٠ | ٠ | ٠ | ٠ | ٠ | ٠ | ٠ | ٠      | ٠ | ٠ | •           | ٠ | ٠ | ٠ | ۰ |   | ٠ | ٠ | ٠ | ٠           | ٠ | ٠ | ./ |    | 200 | _     | 1 |         |       |   |     |    | ٠ | • | ٠      | ٠ |
| • | • | •              | ٠           | • |   |   | ۰ | ٠ | ٠ | ٠ |   | •      |   | ٠ | •           | ٠ | ٠ | ٠ | ۰ | • | ٠ | ٠ | ٠ | ٠           | ٠ |   | 1  | -  |     | (OKI) |   | 7       |       |   |     |    | • | • | •      | ٠ |
| • | • | •              | ٠           | • | • |   | ٠ | ٠ | • |   |   |        |   | ٠ | •           |   | ٠ |   | ٠ | • |   |   | ٠ | •           | • |   |    |    |     |       |   | -       | 1     | 1 | , 1 |    | • | • | ٠      | • |
| • | • | •              | ٠           | • | ٠ |   | ٠ | ٠ | ۰ | ٠ | * | ٠      | ٠ | ٠ | •           | ٠ | ٠ | ٠ | ٠ | ۰ | ٠ | ٠ | ٠ | ٠           | ٠ | ٠ | -  | _  |     |       |   |         | 1     | P | 1   | C. | ٠ | • | ٠      | ٠ |
| • | • | •              | ٠           | • | ٠ |   | ۰ | ٠ | ٠ | ٠ | ٠ | •      |   | ٠ | •           | ٠ | ٠ | ۰ | ۰ | ۰ | ٠ | ۰ | ٠ | ٠           | ٠ | ٠ | r  |    |     | _     | _ | -       |       | Ы | 1   |    | ٠ | ٠ | ۰      | ٠ |
| • | • | •              | ٠           | • | ٠ |   | ٠ | ٠ | ٠ | ۰ | ٠ | •      |   | • | •           | ٠ | • | ۰ | ۰ | ۰ | • | ۰ | ٠ | ٠           |   | ٠ | 11 |    |     |       | _ |         | -     |   | 1   | ٠  | ٠ | • | •      | ٠ |
| • | • | •              | ٠           | • | • |   | ٠ | ٠ | • | ٠ |   |        |   | ٠ | •           |   | ٠ |   | ٠ | ٠ | • |   | ٠ | ٠           | • |   | ٠  | •  |     | •     |   |         |       | U | •   | •  | • | • | ٠      | • |
| • | • | •              | ٠           | • | • | • | ٠ | ٠ | • | ٠ | • | •      | • | ٠ | •           | ٠ | ٠ | ٠ | ٠ | ٠ | ٠ | ٠ | ٠ | ٠           | • | • | ٠  | ٠  | ٠   | •     | • | ٠       | ٠     | • | •   | ٠  | • | • | •      | ٠ |
| • | ٠ | •              | ٠           | ٠ | ٠ | ٠ | ٠ | ٠ | ٠ | ٠ | ٠ | ٠      | ٠ | ٠ | ٠           | ٠ | ٠ | ٠ | ۰ | ٠ | ٠ | ٠ | ٠ | ٠           | ۰ | ٠ | ٠  | ٠  | ٠   | •     | • | ٠       | ٠     | • | •   | ٠  | ٠ | • | ٠      | ۰ |

## PRÉFACE

Tout a été mis en oeuvre pour que les informations contenues dans ce document soient complètes, précises et à jour. Le fabricant décline toute responsabilité quant aux conséquences d'erreurs échappant à son contrôle. Le fabricant ne peut en outre garantir que les changements éventuellement apportés aux logiciels et matériels mentionnés dans ce guide par leurs fabricants respectifs n'affectent pas la validité de ces informations. Les références faites dans ce document à des logiciels d'autre provenance ne constituent pas un accord de la part du fabricant.

Toutes les mesures ont été prises pour que ce document vous apporte une aide précieuse, toutefois nous ne pouvons garantir qu'il traite dans son intégralité toutes les informations contenus.

Les derniers pilotes et manuels sont disponibles sur :

#### http://www.okiprintingsolutions.com

07094309 Iss. 2 ; Copyright © 2010. Tous droits réservés.

Oki est une marque déposée d'OKI Electric Industry Company, Ltd.

Oki Printing Solutions est une marque d'OKI Data Corporation.

Energy Star est une marque de United States Environmental Protection Agency (Agence de protection de l'environnement des Etats-Unis).

Microsoft, MS-DOS et Windows sont des marques déposées de Microsoft Corporation.

Apple, Macintosh, Mac et Mac OS sont des marques d'Apple Inc.

D'autres noms de produits et noms de fabriques sont des marques déposées ou marques déposées de leur propriétaire.

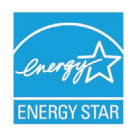

En tant que participant au programme Energy Star Program, le fabricant a déterminé que son produit est conforme aux directives Energy Star relatives à l'efficacité énergétique.

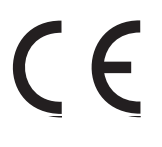

Ce produit est conforme aux directives européennes 2004/108/EC (EMC), 2006/95/EC (LVD), 1999/5/ EC (R&TTE) et 2009/125/EC (EuP), relatives à l'harmonisation des lois des pays membres de l'Union Européenne en matière de compatibilité électromagnétique, de basse tension et d'équipement radio et de télécommunication, et de produits consommateurs d'énergie.

Les câbles suivants ont été utilisés pour évaluer ce produit et obtenir la conformité avec la directive EMC 2004/108/CE ; d'autres configurations peuvent avoir une incidence sur cette conformité.

| TYPE DE CÂBLE      | LONGUEUR<br>(MÈTRE) | ÂME | BLINDAGE |
|--------------------|---------------------|-----|----------|
| Alimentation       | 1.8                 | ×   | ×        |
| USB                | 5.0                 | ×   | ~        |
| LAN (Réseau local) | 15.0                | ×   | ×        |
| Parallèle          | 1.8                 | ×   | ~        |

Toutes les captures d'écran utilisées dans ce manuel sont des captures Microsoft Windows XP. Ces captures peuvent varier si vous utilisez un système d'exploitation différent, toutefois le principe est identique.

## **PREMIERS SOINS D'URGENCE**

Soyez prudent avec la poudre de toner :

En cas d'ingestion, administrer de petites quantités d'eau fraîche et faire appel à un médecin. NE PAS tenter de faire vomir le patient.

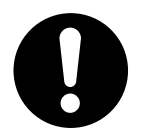

En cas d'inhalation, emmener le patient au grand air. Faire appel à un médecin.

En cas de contact avec les yeux, rincer abondamment les yeux à l'eau froide pendant au moins 15 minutes, en maintenant les paupières ouvertes avec les doigts. Faire appel à un médecin.

Les éclaboussures doivent être traitées avec de l'eau froide et du savon pour éviter les taches sur la peau ou les vêtements.

## FABRICANT

Oki Data Corporation, 4-11-22 Shibaura, Minato-ku, Tokyo 108-8551, Japon

## IMPORTATEUR VERS L'UE/REPRÉSENTANT AGRÉÉ

Oki Europe Limited (Oki Printing Solutions)

Oki Europe Limited Blays House Wick Road Egham Surrey TW20 OHJ Royaume Uni

Pour toute question d'ordre général, sur les ventes et sur le support, contactez votre distributeur local.

## **INFORMATIONS RELATIVES À L'ENVIRONNEMENT**

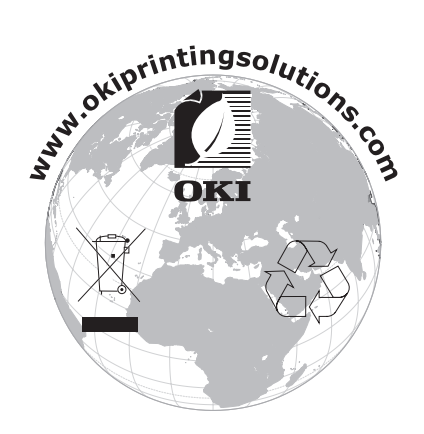

## SOMMAIRE

|                                                                                                    | 2                                           |
|----------------------------------------------------------------------------------------------------|---------------------------------------------|
| Premiers soins d'urgence                                                                                                    | 3                                           |
| Fabricant                                                                                                    | 3                                           |
| Importateur vers l'UE/représentant agréé                                                                                                    | 3                                           |
| Informations relatives à l'environnement                                                                                                    | 3                                           |
| Sommaire                                                                                                    | 1                                           |
| Notes, attentions et avertissements                                                                                                    | 7                                           |
| Introduction       8         Synopsis de l'imprimante       9         Vue frontale       9         Vue arrière       10                                                                                                    | <b>3</b><br>9<br>9<br>0                     |
| Changement de la langue d'affichage                                                                                                    | 0                                           |
| Recommandations concernant le papier       11         Bacs       12         Bac multifonction       12         Empileuse face en dessous       13         Empileuse face en dessus       13         Unité duplex       13                                                                                                    | L<br>2<br>3<br>3<br>3                       |
| Chargement du papier.       14         Bacs                                                                                                    | <b>1</b><br>4<br>6                          |
| Fonctionnement         .18           C801 et C810         .18           C821 et C830         .18                                                                                                    | 3<br>3<br>3                                 |
|                                                                                                    |                                             |
| Parametres d'impression dans Windows (C801 et C810 uniquement)19         Options d'impression des applications Windows         Onglet Paramétrage.         Onglet Options de travail         Onglet Couleur         Définition à partir du panneau de configuration de Windows         Onglet Général         Onglet Avancé                                                                                                    | <b>9</b><br>9<br>0<br>1<br>2<br>2           |
| Paramètres d'impression dans Windows (C801 et C810 uniquement)19         Options d'impression des applications Windows         Onglet Paramétrage.         Onglet Options de travail         Onglet Couleur         Définition à partir du panneau de configuration de Windows         Onglet Général         Onglet Avancé         Paramètres d'impression dans Mac OS X (C801 et C810 uniquement)         .24         Définition des options d'impression | <b>9</b><br>99<br>01<br>22<br><b>1</b><br>4 |

| Options de configuration de l'imprimante       Options de l'imprimante         Options de l'imprimante       Contrôle d'impression | 32<br>32<br>33 |
|----------------------------------------------------------------------------------------------------|----------------|
| Résumé                                                                                                    | 33             |
| Impression en couleur (C801 et C810 uniquement)                                                                                    | 34             |
| Facteurs affectant l'apparence des impressions                                                                                     | 34             |
| Conseils pour l'impression en couleur                                                                                              | 35             |
| Impression d'images photographiques                                                                                                | 35             |
| Impression à partir d'applications Microsoft Office                                                                                | 35             |
| Impression de couleurs spécifiques (par exemple le logo d'une                                                                      |                |
| entreprise)                                                                                                    | 35             |
| Réglage de la luminosité ou de l'intensité d'une impression                                                                        | 36             |
| Accès aux options de colorimétrie                                                                                                  | 36             |
| Sélection des options de colorimétrie                                                                                              | 36             |
| Utilisation de la fonction Nuancier de couleurs                                                                                    | 37             |
| Utilisation de l'utilitaire Colour Correct (Correction des couleurs)                                                               | 38             |
| Fonctions de menu - C801 et C810                                                                                                   | 39             |
| Panneau de commande :                                                                                                    | 39             |
| Modification des paramètres - Utilisateur                                                                                          | 40             |
| Modification des paramètres - Administrateur                                                                                       | 40             |
| Menus                                                                                                    | 42             |
| Menu Information                                                                                                    | 42             |
| Menu Extinction                                                                                                    | 42             |
| Menu Impression                                                                                                    | 42             |
| Menu Papier                                                                                                    | 43             |
| Menu Couleur                                                                                                    | 45             |
| Menu Config Sys                                                                                                    | 45             |
| Menu Reseau                                                                                                    | 46             |
|                                                                                                    | 4/             |
| Menu Utilisation                                                                                                    | 48             |
| Menu Administrateur (demarrage)                                                                                                    | 49             |
| Menu Statisques d'Impression                                                                                                    | 51             |
| Fonctions de menu - C821 et C830                                                                                                   | 52             |
| Panneau de commande :                                                                                                    | 52             |
| Modification des paramètres - Utilisateur                                                                                          | 53             |
| Modification des paramètres - Administrateur                                                                                       | 54             |
| Menu Configuration                                                                                                    | 54             |
|                                                                                                    | 55             |
|                                                                                                    |                |
| Menus                                                                                                    | 5/             |
| Menu Exunction                                                                                                    | 01             |
|                                                                                                    |                |
| Menu Administrateur (démarrage)                                                                                                    | /1             |
| Menu Statisques d'impression                                                                                                    | /2             |
|                                                                                                    |                |
| Maintenance                                                                                                    | //             |
|                                                                                                    | //             |
| Remplacement de la cartouche de toner                                                                                              | //             |
|                                                                                                    | 00             |
|                                                                                                    | 03             |
|                                                                                                    | 0J<br>78       |
| le hoîtier                                                                                                    | 07<br>87       |
| de la tête DFL                                                                                                    |                |
| Rouleaux D'alimentation Papier                                                                                                    | 88             |

| Procédures de mise à niveau                                                                                                    |
|----------------------------------------------------------------------------------------------------|
| Unité recto verso                                                                                                    |
| Mise à niveau de la mémoire (C821 et C830)                                                                                                    |
| Unité de disque dur (C821 et C830)94                                                                                                    |
| Bac(s) à papier supplémentaire(s)                                                                                                    |
| Armoire de stockage                                                                                                    |
| Paramétrage des pilotes d'imprimante                                                                                                    |
| Windows                                                                                                    |
| Mac OS X                                                                                                    |
|                                                                                                    |
| Résolution des problèmes                                                                                                    |
| Résolution des problèmes                                                                                                    |
| Résolution des problèmes.                                                                                                    |
| Résolution des problèmes                                                                                                    |
| Résolution des problèmes                                                                                                    |
| Résolution des problèmes                                                                                                    |
| Résolution des problèmes.       .99         Principaux éléments de l'imprimante et chemins du papier.       .99         Codes d'erreur du détecteur de papier.       .100         Suppression des bourrages de papier.       .100         Que faire si la qualité de l'impression n'est pas satisfaisante.       .106         Caractéristiques       .108         Index.       .109 |

## **NOTES, ATTENTIONS ET AVERTISSEMENTS**

#### NOTE

Cette indication donne des informations supplémentaires complétant le texte.

#### **ATTENTION !**

Cette indication donne des informations supplémentaires à respecter pour éviter des dysfonctionnements de la machine.

#### **AVERTISSEMENT !**

Cette indication donne des informations supplémentaires à respecter pour éviter tout risque d'accident corporel.

Pour garantir la protection de votre produit et vous assurer de bénéficier de toutes ses fonctionnalités, ce modèle a été conçu pour fonctionner uniquement avec les cartouches de toner d'origine authentiques. Toute autre cartouche de toner risque de ne pas fonctionner du tout, même si elle est décrite comme étant « compatible ». Si elle fonctionne, les performances du produit et la qualité de l'impression risquent d'être moindres.

## L'utilisation de produits d'origine non authentiques pourrait annuler votre garantie.

Les spécifications pourront faire l'objet de modifications sans préavis. Toutes marques déposées reconnues.

## INTRODUCTION

Félicitations pour avoir choisi cette imprimante couleur. La conception de votre nouvelle imprimante intègre des fonctionnalités avancées permettant de sortir rapidement des pages aux couleurs vives ou en noir et blanc, d'une grande netteté, sur une gamme de supports d'impression pour le bureau.

Votre imprimante comprend les fonctionnalités suivantes :

- > encombrement réduit sur le bureau (A3) ;
- la technologie multiniveaux ProQ2400 produit des tons plus subtils et les transitions plus lisses des couleurs et confère à vos documents la qualité photo ;
- une résolution d'impression 600 x 600, 1200 x 600 ppp (points par pouce) et ProQ2400 permettent de produire une image de haute qualité faisant apparaître les détails les plus fins ;
- technologie de traitement de la couleur, à DEL numérique, de type monopasse, pour un traitement rapide de vos pages imprimées ;
- assistant Profil permettant de télécharger des profils ICC sur le disque dur (une unité de disque dur est nécessaire) (C821 et C830) ;
- émulations PostScript 3, PCL 5C, PCL 6 et Epson FX pour un fonctionnement selon les normes techniques et une compatibilité avec la plupart des logiciels d'ordinateur (C821 et C830);
- I'impression sécurisée par chiffrement des données (C821 et C830) permettant d'imprimer des documents confidentiels sur des imprimantes partagées avec d'autres utilisateurs dans un environnement en réseau ;
- une connexion réseau selon 10Base-T et 100Base-TX permettant de partager cette ressource précieuse parmi les utilisateurs de votre réseau de bureau ;
- mode d'optimisation photo permettant d'améliorer l'impression d'images photographiques (non disponible pour les lecteurs PS).
- Connexion Oki » : une fonction conviviale pour Windows qui fournit un lien direct de l'écran du pilote d'impression vers un site Web dédié spécifique au modèle exact utilisé ; où vous trouverez tous les conseils, l'assistance et le support nécessaires pour vous permettre d'exploiter au mieux votre imprimante Oki ;
- vutilitaire Template Manager pour Windows permettant de concevoir et d'imprimer facilement des cartes de visite, de bannières et des étiquettes.

En outre, les fonctions optionnelles suivantes sont également disponibles :

- Une fonction automatique Impression (duplex) recto-verso assurant une consommation économique de papier et l'impression des documents plus importants sur un support compact (en standard sur les modèles de type dn);
- Des bacs à papier supplémentaires permettant de charger 530/1060 feuilles pour minimiser l'intervention de l'opérateur, ou du papier de divers grammages, comme le papier à lettre à en-tête, du papier d'autres formats ou divers supports d'impression ;
- De la mémoire supplémentaire permettant d'imprimer des pages plus complexes.
   Par exemple, l'impression haute résolution de bannières (C821 et C830) ;
- > Un disque dur pour l'impression sécurisée, l'enregistrement des superpositions, des macros et des polices téléchargeables et le classement automatique d'exemplaires multiples de documents comportant de nombreuses pages ainsi que le téléchargement de profils ICC (C821 et C830);
- > Armoire de stockage.

## **S**YNOPSIS DE L'IMPRIMANTE

#### **VUE FRONTALE**

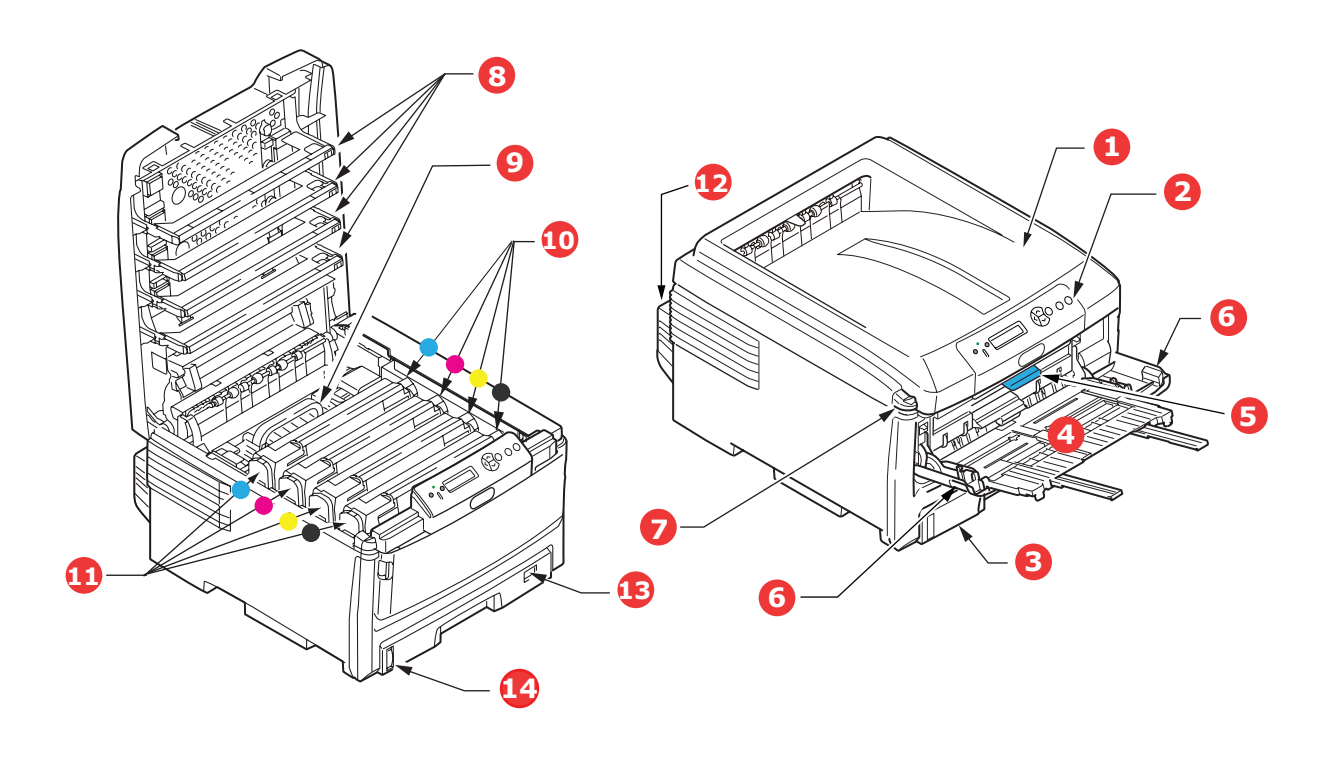

| 1. | Empileuse de sortie (face en<br>dessous).                                                                                                    | <ol> <li>5. Manette de déverrouillage du capot avant.</li> <li>6. Manette de déverrouillage du bac</li> </ol> |
|----|----------------------------------------------------------------------------------------------------|----------------------------------------------------------------------------------------------------|
|    | Point de sortie de l'impression standard.<br>Peut contenir jusqu'à 250 feuilles de<br>80 g/m <sup>2</sup> .                                                                                    | multifonction<br>7. Bouton d'ouverture du capot supérieur                                                     |
| 2. | Tableau de l'opérateur.                                                                                                    | 8. têtes LED                                                                                                  |
|    | Commandes de l'opérateur pilotées par<br>menu et affichage à cristaux liquides                                                                                                    | 9. Unite de fusion<br>10.Cartouche toner (C,M,J,N).                                                           |
| 3. | Bac à papier.                                                                                                    | 11.Unités ID (C,M,J,N).                                                                                       |
|    | Bac à papier standard. Peut contenir<br>jusqu'à 300 feuilles de 80 g/m².                                                                                                    | 12.Unité Duplex (optionnelle).<br>13.Commande du format du papier.                                            |
| 4. | Bac multifonction.                                                                                                    | 14.Jauge à papier.                                                                                            |
|    | Utilisé pour l'alimentation de papier à<br>plus fort grammage, des enveloppes et<br>d'autres supports spéciaux. Également<br>utilisé pour l'alimentation de feuilles<br>simples si nécessaire. |                                                                                                    |

La langue d'affichage peut être sélectionnée parmi différentes langues. Reportez-vous à « Changement de la langue d'affichage » à la page 10.

#### **VUE ARRIÈRE**

Cette vue montre le panneau de connexion, l'empileuse de sortie arrière et l'emplacement de l'unité duplex optionnelle (impression recto-verso).

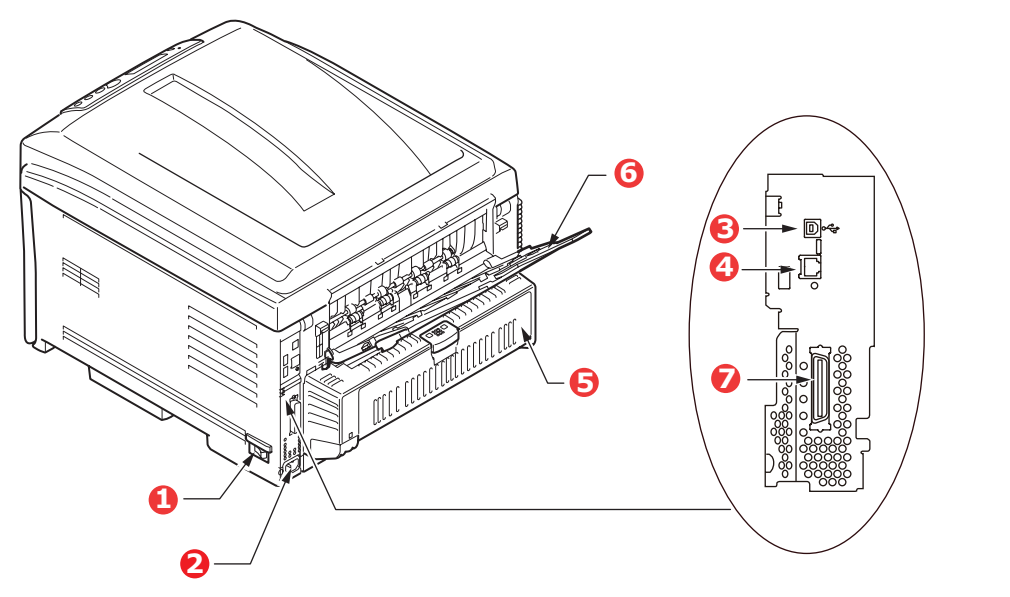

| <ol> <li>1. Interrupteur Marche/Arrêt</li> <li>2. Prise secteur</li> <li>3. Interface USB</li> </ol> | <ul> <li>5. Unité recto-verso (si intégrée)</li> <li>6. Empileuse arrière, face en dessus, 100 feuilles</li> <li>7. Port parallèle<sup>2</sup></li> </ul> |
|----------------------------------------------------------------------------------------------------|----------------------------------------------------------------------------------------------------|
| 4. Interface réseau <sup>1</sup>                                                                     |                                                                                                    |
|                                                                                                    |                                                                                                    |

- 1. L'interface réseau peut disposer d'une « prise » protectrice qui doit être retirée pour que la connexion puisse se faire.
- 2. C821 et C830.

Lorsque l'empileuse arrière est repliée, les feuilles de papier sortent de l'imprimante par l'arrière et elles sont empilées face en dessus. Elle est utilisée essentiellement pour les supports d'impression épais. Lorsqu'elle est utilisée avec le bac d'alimentation multifonction, le parcours du papier à travers l'imprimante est essentiellement droit. Cela évite que le papier ne soit courbé le long de son parcours et permet d'utiliser des supports d'impression dont le grammage peut être de 220 g/m<sup>2</sup>.

#### CHANGEMENT DE LA LANGUE D'AFFICHAGE

Par défaut, votre machine affiche les messages en anglais. Vous pouvez au besoin modifier ce paramètre à l'aide de l'utilitaire Panel Language Set-up (Configuration de la langue des panneaux).

## **RECOMMANDATIONS CONCERNANT LE PAPIER**

Votre imprimante acceptera une diversité de supports d'impression, y compris une gamme de grammages et de formats de papier, de transparents et d'enveloppes. Cette section fournit des conseils généraux sur un choix de supports et explique comment utiliser chaque type.

Vous obtiendrez une performance optimale en utilisant du papier standard 75-90 g/m<sup>2</sup> conçu pour les photocopieurs et les imprimantes laser.

L'utilisation de papier très gaufré, ou de papier grenu, très rugueux n'est pas recommandée.

#### Le papier préimprimé

#### **ATTENTION !**

Le papier préimprimé peut être utilisé mais l'encre ne doit pas causer de maculages lors de son exposition à la haute température de l'unité de fusion lors de l'impression.

L'utilisation continue de papier préimprimé peut entraîner une diminution des performances d'alimentation en papier et des bourrages de papier. Nettoyez les rouleaux d'alimentation de papier de la manière décrite à la page 88.

#### Les enveloppes

Les enveloppes doivent être traitées par le magasin multifonction.

#### **ATTENTION !**

Les enveloppes ne doivent pas être tordues, enroulées ou avoir subi toutes autres déformations. Elles doivent comporter également des bords rectangulaires dont la colle reste intacte lorsqu'elle est soumise à la fusion par pression du cylindre chaud qu'utilise ce type d'imprimante. Les enveloppes à fenêtre ne sont pas adaptées.

#### Les transparents

Les transparents doivent être traités par le magasin multifonction.

#### ATTENTION !

Les transparents doivent être conçus pour les photocopieurs et les imprimantes laser. En particulier, éviter les transparents de bureau conçus pour une utilisation manuelle avec des markers indélébiles. Ils fondraient dans l'unité de fusion et causeraient des dommages.

#### Les étiquettes

Les étiquettes doivent être traitées par le magasin multifonction.

#### **ATTENTION !**

Les étiquettes doivent être également adaptées aux photocopieurs et imprimantes laser, dans lesquelles la feuille de support des étiquettes est entièrement couverte d'étiquettes. Les autres types d'étiquettes risquent d'abîmer l'imprimante, étant donné que les étiquettes se décolleraient durant l'impression.

#### BACS

| FORMAT                | DIMENSIONS       | GRAMMAGE (G/M²)                    |                   |
|-----------------------|------------------|------------------------------------|-------------------|
| A6 (Bac 1 uniquement) | 105 x 148 mm     |                                    |                   |
| A5                    | 148 x 210 mm     |                                    |                   |
| В5                    | 182 x 257 mm     |                                    |                   |
| Executive             | 184,2 x 266,7 mm | Légert 64-82 g                     | g/m²              |
| A4                    | 210 x 297 mm     | Moyen leger 83-900<br>Moyen 91-105 | g/m²<br>g/m²      |
| B4                    | 250 x 353 mm     | Lourd 106-12                       | 8 g/m²            |
| A3                    | 420 x 297 mm     | Ultra-lourd1 129-20                | 3g/m²<br>0g/m²    |
| Letter                | 215,9 x 279,4 mm | $(> 176g/m^2 - Bac multife$        | ormat uniquement) |
| Legal (13 pouces)     | 216 x 330 mm     |                                    |                   |
| Legal (13,5 pouces)   | 216 x 343 mm     |                                    |                   |
| Legal (14 pouces)     | 216 x 356 mm     |                                    |                   |

Si vous avez du papier identique chargé dans un autre bac (2ème/3ème bac si vous en avez un ou bac multifonction), vous pouvez commander à l'imprimante de passer automatiquement à l'autre bac lorsque le bac actuel est épuisé. Lors de tirages depuis les applications Windows, cette fonction est activée dans les paramètres du pilote. Lors de tirages depuis d'autres systèmes, cette fonction est activée dans le Menu Impression.

Si le bac 2/3 est installé, il peut être retiré et rempli lorsque la machine est en cours d'alimentation par le bac 1. Le bac 1 ne peut pas être retiré lorsque la machine est en cours d'alimentation par le bac 2/3, car certains éléments du bac 1 sont utilisés pour guider le papier issu du bac 2/3. Cela s'applique aussi au bac 2 lorsque du papier est utilisé dans le bac 3.

#### **BAC MULTIFONCTION**

Le bac multifonction peut gérer les mêmes formats de supports que les bacs standard, mais avec un grammage pouvant atteindre 220 g/m<sup>2</sup>. Pour les papiers très lourds, utilisez l'empileuse face en dessus (arrière). Ainsi, le parcours du papier dans l'imprimante est pratiquement droit.

Le bac multifonction peut charger du papier dont la largeur peut être de 64 mm et la longueur de 1321 mm (impression de bannières).

Pour le papier dont la longueur dépasse 431,8 mm, utilisez du papier d'un grammage jusqu'à 128 g/m<sup>2</sup> et l'empileuse (arrière) face en dessus.

Utilisez le bac multifonction pour l'impression d'enveloppes et de transparents. Il est possible de charger 50 feuilles de transparents ou 10 enveloppes à la fois, sous réserve d'une profondeur d'empilage maximum de 10 mm.

Le papier ou les transparents doivent être chargés face imprimée dessus et le bord supérieur dans l'imprimante. N'utilisez pas la fonction duplex (impression recto-verso).

#### **EMPILEUSE FACE EN DESSOUS**

L'empileuse face en dessous située sur le dessus de l'imprimante peut contenir jusqu'à 250 feuilles de 80 g/m<sup>2</sup> de papier standard et peut gérer du papier jusqu'à 128 g/m<sup>2</sup>. Les pages imprimées dans l'ordre de lecture (page 1 en premier) seront triées dans l'ordre de lecture (dernière page sur le dessus, le côté imprimé vers le bas).

#### **EMPILEUSE FACE EN DESSUS**

L'empileuse face en dessus à l'arrière de l'imprimante doit être ouverte et il convient de tirer la rallonge du bac lorsque l'empileuse doit être en service. C'est donc par là que le papier sortira après avoir suivi ce parcours, indépendamment des paramètres du pilote.

L'empileuse face en dessus peut contenir 100 feuilles de 80 g/m<sup>2</sup> de papier standard et peut accepter du papier de 220 g/m<sup>2</sup>.

Utilisez toujours cette empileuse et le dispositif d'alimentation multi-usages pour le papier dont le grammage dépasse 128 g/m<sup>2</sup>.

#### **UNITÉ DUPLEX**

Cette option assure l'impression automatique recto-verso du papier dont la gamme de formats est identique à celle du bac 2 (c-à-d., tous les formats du bac sauf le format A6), en utilisant du papier d'un grammage compris entre 64 et 105 g/m<sup>2</sup>.

*NOTE : L'unité recto-verso est livrée en standard avec les modèles de type « dn et cdtn ».* 

## CHARGEMENT DU PAPIER

## BACS

**1.** Retirez le bac à papier de l'imprimante.

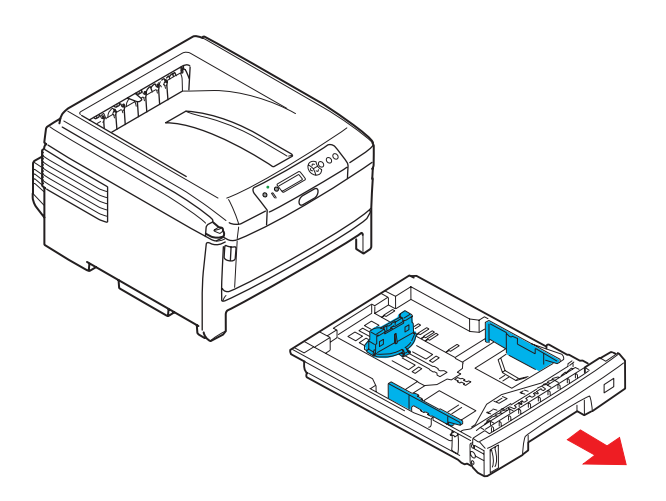

2. Déployez en éventail le papier à charger, sur les bords (1) et au milieu (2), pour vous assurer que toutes les feuilles sont détachées les unes des autres, puis tapotez les bords de la pile de papier sur une surface plane pour aligner les feuilles (3).

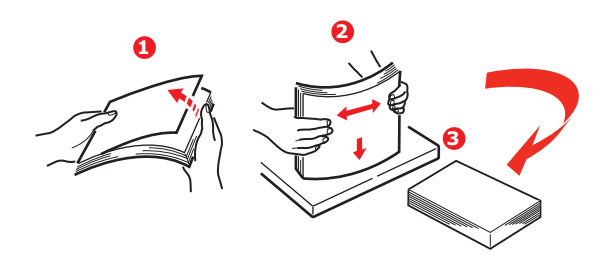

**3.** Chargez le papier Alimentation bord long (LEF) (papier en-tête - face en dessous et bord supérieur vers la droite de l'imprimante) (1) jusqu'à la marque (a).

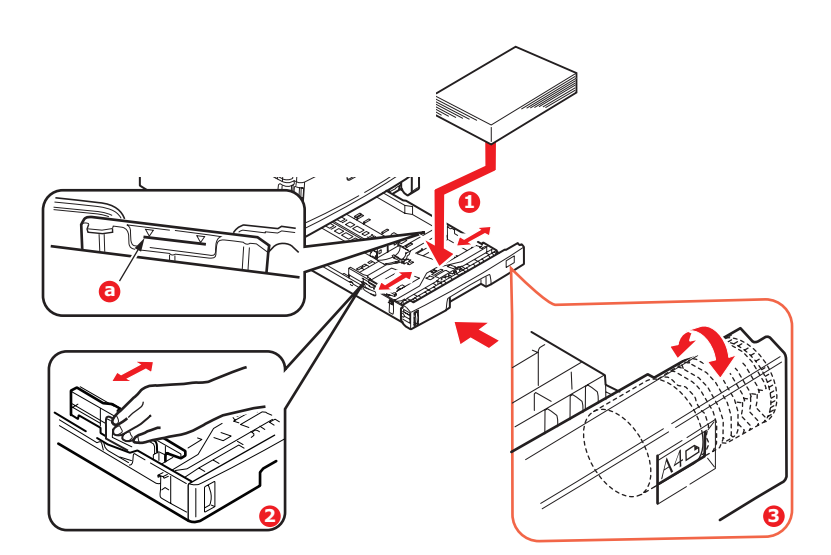

**4.** Ajustez la butée arrière, les guides du papier (2) et le galet de bac (3) au format et à l'orientation du papier utilisé. Pour le papier A6, retirez et réinstallez en position A6.

|   | ATTENTION !                                                                                                    |                                                                                                    |
|---|----------------------------------------------------------------------------------------------------|----------------------------------------------------------------------------------------------------|
| > | IMPORTANT : Réglez la numérotation du forn<br>format et à l'orientation du papier utilisé (A4<br>dessus).                                                  | nat de papier (3) au<br>LEF dans l'exemple ci-                                                                                                    |
| > | C801 et C810 : Les imprimantes GDI<br>utilisent les paramètrres d'imprimante<br>définis par l'hôte (PC).                                                   | Paper feed options         Image: Paper feed option           Fit to Page         Bests document to fit private page           Cogression:         A4 ⇒ A3 |
|   | Si le papier est orienté bord long, la case à<br>cocher Alimentation par le bord long (LEF)<br>doit être <i>activée</i> dans le pilote de<br>l'imprimante. | Cover Phrtng                                                                                                    |
|   | Si le papier est orienté bord court, la case à<br>cocher Alimentation par le bord doit être<br><i>désactivée</i> dans le pilote de l'imprimante.           | OK Cance Hsp                                                                                                    |
|   | Si le paramètre du pilote ne correspond pas l'<br>l'imprimante affiche un message d'erreur ind<br>correspondance.                                          | 'orientation de papier,<br>iquant cette non-                                                                                                    |

**5.** Fermez doucement le bac à papier.

Si vous avez deux bacs et que le 1er bac (supérieur) est utilisé pour l'impression, vous pouvez tirer le 2ème bac (inférieur) durant l'impression pour le recharger. Cependant, si le 2ème bac (inférieur) est utilisé pour l'impression, ne tirez pas le 1er bac (supérieur). Cela provoquerait un bourrage de papier.

Si 3 bacs sont installés, ceci s'applique aux bacs 1 et 2 si l'impression s'effectue à partir du troisième (inférieur).

Pour l'impression face en dessous, veillez à ce que l'empileuse (arrière) face en dessus soit fermée (le papier sort par le haut de l'imprimante). La charge approximative est de 250 feuilles, en fonction du grammage du papier.

Pour l'impression face en dessus, assurez-vous que l'empileuse (arrière) face en dessus est ouverte et que la rallonge du support du papier (4) est sortie. Le papier est empilé dans l'ordre inverse d'impression et la charge du bac à papier est d'environ 100 feuilles, en fonction du grammage.

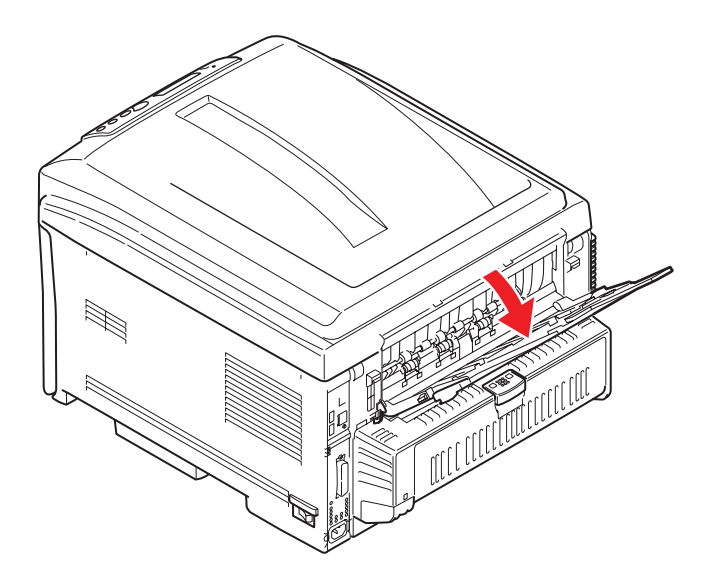

Utilisez toujours l'empileuse (arrière) face en dessus pour le papier lourd (papier cartonné, etc.).

#### **ATTENTION !**

Ne pas ouvrir ou fermer la sortie arrière du papier durant l'impression, ce qui entraînerait un bourrage de papier.

#### Pour empêcher les bourrages de papier :

- > Ne laissez aucun espace entre le papier, les guides du papier et la butée arrière.
- > Ne remplissez pas trop le bac à papier. La charge du bac dépend du type de papier.
- > N'y placez pas de papier abîmé.
- > Ne chargez pas de papier de différents formats ou types.
- > Ne tirez pas le bac à papier durant l'impression (à l'exception du 2ème bac conformément aux instructions données ci-dessus).

#### BAC MULTIFONCTION

- **1.** Ouvrez le bac multifonction (1).
- **2.** Sortez le support de papier (2).

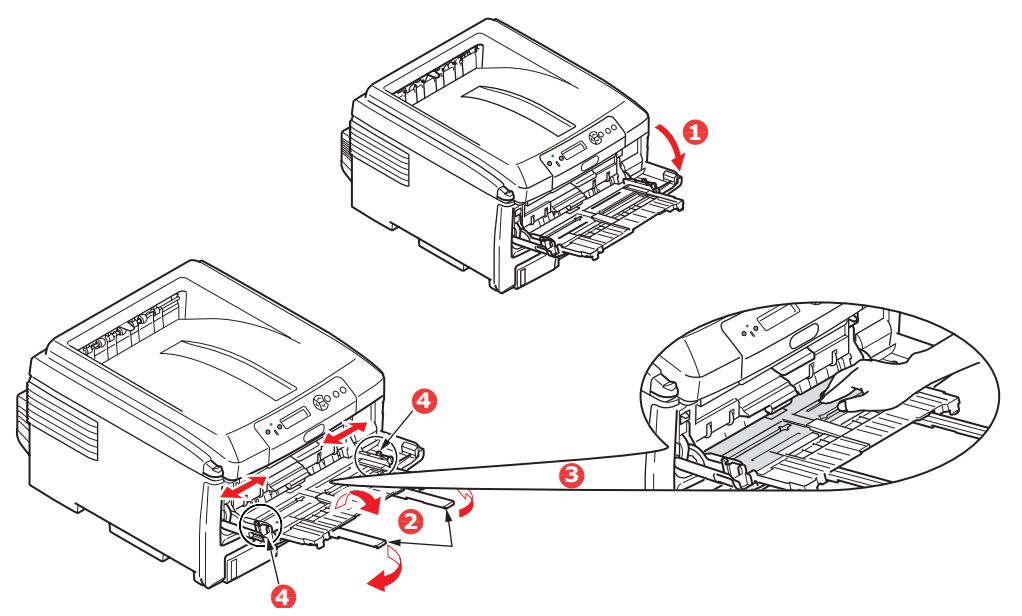

- **3.** Appuyez doucement sur la plate-forme de support du papier (3) pour vous assurer qu'elle est verrouillée.
- **4.** Chargez le papier et ajustez les guides du papier (4) au format du papier utilisé.
  - Pour l'impression recto sur du papier à en-tête A4, chargez le papier dans le bac multifonction, face pré-imprimée en dessus, avec le bord gauche (LEF), bord supérieur (SEF) dans l'imprimante.
  - Pour l'impression recto-verso (duplex) sur du papier à en-tête A4, chargez le papier, face préimprimée vers le bas, le bord gauche du papier (LEF), bord supérieur du papier (SEF) étant placé dans le sens opposé à l'imprimante. (L'unité duplex optionnelle doit être installée pour cette fonction.)

- Les enveloppes doivent être chargées face en dessus, le bord supérieur se trouvant à gauche et le bord court étant placé dans l'imprimante. Ne sélectionnez pas l'impression duplex sur les enveloppes.
- > Ne dépassez pas la charge du papier avoisinant 100 feuilles ou 10 enveloppes. La profondeur maximale de la pile de papier est de 10 mm.
- **5.** Appuyez sur le bouton de verrouillage du bac (5) pour libérer la plate-forme de support du papier, de manière à soulever le papier et à assurer sa prise.

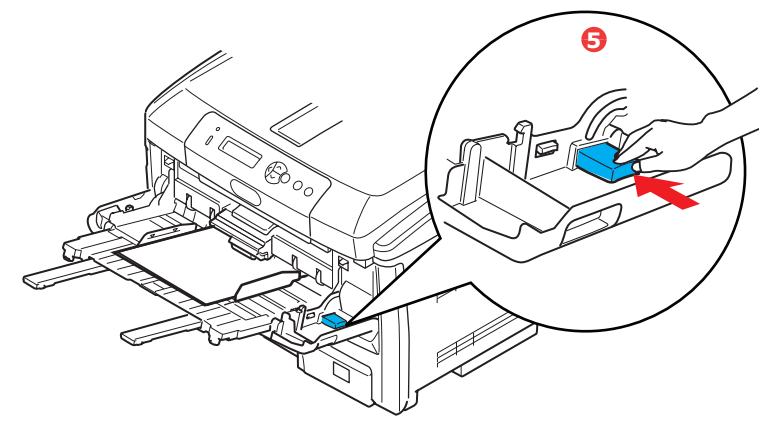

**6.** Définissez le format correct du papier pour le bac multifonction dans le Menu Supports (voir « Fonctions du menu »).

## FONCTIONNEMENT

## C801 et C810

Pour tout savoir sur l'utilisation de la machine et de ses accessoires en option, et imprimer vos documents efficacement, reportez-vous aux chapitres suivants :

- > "Paramètres d'impression dans Windows (C801 et C810 uniquement)" à la page 19
- > "Paramètres d'impression dans Mac OS X (C801 et C810 uniquement)" à la page 24
- > "Impression en couleur (C801 et C810 uniquement)" à la page 34

## C821 et C830

Pour tout savoir sur l'utilisation de l'appareil et de tous ses accessoires en option, et imprimer vos documents efficacement, reportez-vous au Guide d'impression et au Guide de codes barres.

Pour plus d'informations sur l'accès aux fonctions de sécurité de l'imprimante et leur utilisation, reportez-vous au Guide de sécurité.

# PARAMÈTRES D'IMPRESSION DANS WINDOWS (C801 ET C810 UNIQUEMENT)

Les menus du tableau de commande de votre imprimante permettent d'accéder à de nombreuses options.

Le pilote d'imprimante Windows contient également des paramètres pour un grand nombre de ces options. Lorsque les options du pilote d'imprimante sont identiques à celles des menus du tableau de commande et que vous imprimez des documents depuis Windows, les paramètres du pilote d'imprimante Windows remplacent les options des menus du tableau de commande.

Les illustrations de ce chapitre proviennent de Windows XP. Les autres versions de Windows semblent peut-être légèrement différentes, mais les principes sont les mêmes.

#### **OPTIONS D'IMPRESSION DES APPLICATIONS WINDOWS**

Lorsque vous choisissez d'imprimer votre document depuis une application Windows, une boîte de dialogue Imprimer apparaît. Cette boîte de dialogue spécifie habituellement le nom de l'imprimante sur laquelle vous sortirez votre document. En regard du nom de l'imprimante se trouve un bouton **Propriétés**.

Lorsque vous cliquez sur **Propriétés**, une nouvelle fenêtre s'ouvre ; elle contient une courte liste de paramètres d'imprimante se trouvant dans le pilote, que vous pouvez choisir pour ce document.

| Print                                                               |                                                                                      | 22                                                                      |
|---------------------------------------------------------------------|--------------------------------------------------------------------------------------|-------------------------------------------------------------------------|
| Printer<br>Name:                                                    | Sig Printer Name                                                                     | Properties                                                              |
| Type:<br>Where:<br>Comment:                                         | TOPE                                                                                 | □ Print to file                                                         |
| Page range<br>All<br>Current<br>Pages:<br>Enter page<br>separated b | page C Selection<br>multiples and/or page ranges<br>y commiss. For example, 1,3,5–12 | Copies<br>Number of gopies: 1 *                                         |
| Print <u>w</u> hat:<br>Pgint:                                       | Document  All pages in range                                                         | Zoom<br>Pages per stjeet: I page v<br>Scale to paper size: No Scaling v |
| Options                                                             |                                                                                      | OK Close                                                                |

Les paramètres disponibles depuis votre application sont seulement ceux que vous voulez modifier pour des documents ou des applications spécifiques. Les paramètres que vous modifiez ici ne sont valables que lors de l'exécution de l'application concernée.

#### **ONGLET PARAMÉTRAGE**

Lorsque vous cliquez sur le bouton **Propriétés** dans la boîte de dialogue Imprimer de votre application, la fenêtre du pilote s'ouvre pour vous permettre de spécifier vos préférences d'impression pour le document actif.

|                   | Setup Job Options Color                                                                                           |    |
|-------------------|----------------------------------------------------------------------------------------------------|----|
| 1 —<br>2 —<br>3 — | Media<br>Spec A4 210 x 237mm V<br>Source: Automatically Select V<br>Weight: Parker Sating V<br>Pager Feed Dations |    |
| 4 —               | Enching Mode     Standard / H-up     Doctore.                                                                     |    |
| 5 —<br>6 —        | Side Phriting     None)     None)     None)     None)     None)                                                   |    |
| 0                 | Add Benove A4 210 x 237mm                                                                                         |    |
|                   | Abot. Defagt                                                                                                    | —7 |
|                   | OK Cancel Apply Help                                                                                              |    |

- Le format du papier doit être identique à celui de la page de votre document (sauf si vous souhaitez changer l'échelle de la sortie imprimée pour l'ajuster à un autre format) et à celui du papier qui alimente l'imprimante.
- 2. Vous pouvez choisir la source d'alimentation du papier qui peut être le Bac 1 (le bac à papier standard) ou le chargeur multifonction. Vous pouvez également cliquer sur la partie appropriée du graphique à l'écran pour sélectionner votre bac préféré.
- **3.** Le paramètre de grammage du papier doit correspondre au type de papier sur lequel vous allez effectuer l'impression.

4. Il est possible de sélectionner diverses options de finition de document, telles que l'option normale (une page par feuille) ou N-up (Multipages) (où N peut être compris entre 1 et 16) pour imprimer plusieurs pages au format réduit par feuille. L'impression de livret permet d'imprimer deux pages par feuille recto verso, de façon à créer un livret lorsque les feuilles sont pliées.

L'impression de poster permet d'imprimer une page de grand format, sous la forme d'une mosaïque s'étendant sur plusieurs feuilles.

- **5.** Pour l'impression recto verso, vous pouvez choisir de retourner la page sur le bord long ou le bord court.
- **6.** Si vous avez modifié certaines préférences d'impression et les avez enregistrées en tant que groupe, vous pouvez les rappeler pour éviter de les paramétrer individuellement chaque fois que vous en avez besoin.
- 7. Un seul bouton à l'écran permet de restaurer les paramètres par défaut.

#### **ONGLET OPTIONS DE TRAVAIL**

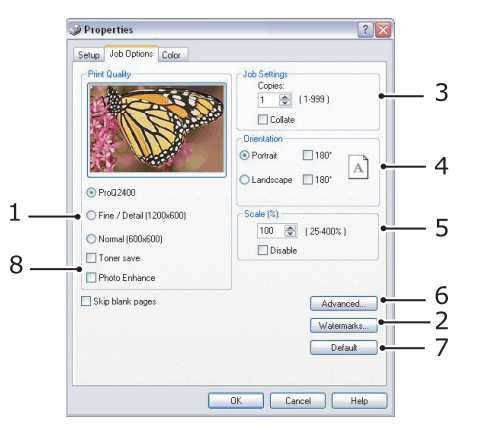

- 1. Vous pouvez définir la résolution de l'impression de la manière suivante :
  - Le paramètre ProQ2400 offre une résolution de 600 x 600 ppp x 2 bits. Cette option nécessite la majeur partie de la mémoire de l'imprimante et l'impression demande le plus de temps.
  - Le paramètre Fine/Detail (Fin/Détail) offre une résolution de 1200 x 600 ppp et est suffisant pour toutes les applications, excepté les plus précises.
  - Le paramètre Normal offre une résolution de 600 x 600 ppp, il est parfait pour les brouillons ou lorsque la qualité d'impression n'est pas un critère important.
- 2. Vous pouvez imprimer les filigranes en arrière-plan de l'image principale de la page. Cette fonction s'avère utile pour indiquer que le document est préliminaire, confidentiel, etc.
- **3.** Vous pouvez sélectionner 999 exemplaires à imprimer consécutivement, même s'il est nécessaire de réapprovisionner le bac à papier pendant un si long tirage.
- **4.** L'orientation de la page peut être de type portrait (dans le sens de la hauteur) ou paysage (dans le sens de la largeur).
- **5.** Vos pages imprimées peuvent être mises à l'échelle pour tenir sur du papier de plus grand format ou de plus petit format.
- **6.** Lorsque vous cliquez sur le bouton **Advanced (Avancé)**, vous accédez à d'autres paramètres. Vous pouvez par exemple choisir d'imprimer les zones noires en utilisant un toner 100 % noir (aspect plus mat).
- 7. Un seul bouton à l'écran permet de restaurer les paramètres par défaut.
- **8.** La qualité des images photographiques peut être améliorée.

#### **ONGLET COULEUR**

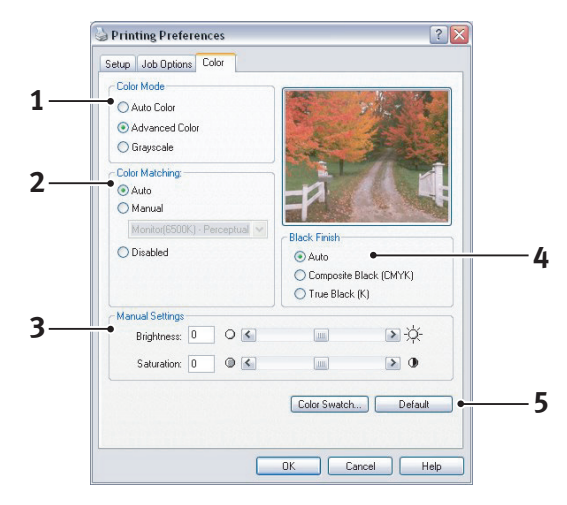

- 1. Le réglage de la sortie couleur de votre imprimante peut être automatique ou, pour exercer un contrôle plus poussé, manuel. Le paramètre automatique sera approprié dans la plupart des cas. Les autres options de cette fenêtre ne deviennent visibles que lorsque vous faites une sélection autre qu'**Auto**.
- 2. Un choix d'options de colorimétrie vous est proposé, en fonction de la source d'image de votre document. Par exemple, il se peut qu'une photographie prise avec un appareil photo numérique nécessite une colorimétrie différente de celle demandée pour un graphique professionnel créé dans un tableur. L'option Automatique constitue le meilleur choix pour la plupart des utilisations d'ordre général.
- **3.** Il est possible d'éclaircir ou d'assombrir la sortie imprimée ou de rendre les couleurs plus saturées et vibrantes au besoin.
- 4. Pour imprimer les zones noires, vous pouvez utiliser du cyan, magenta et jaune (noir composite), ce qui leur donne un aspect plus brillant ou bien un toner noir (noir véritable) pour obtenir un aspect plus mat. Le choix du paramètre automatique permet au pilote de faire les sélections les plus appropriées en fonction du contenu de l'image.
- 5. Un seul bouton à l'écran permet de restaurer les paramètres par défaut.

#### DÉFINITION À PARTIR DU PANNEAU DE CONFIGURATION DE WINDOWS

Vous pouvez accéder à un plus grand nombre d'options dans la fenêtre de propriétés du pilote directement à partir de Windows, plutôt que depuis une application. Les modifications réalisées ici affecteront généralement tous les documents que vous imprimez à partir d'applications Windows et seront prises en compte d'une session Windows à l'autre.

#### **ONGLET GÉNÉRAL**

| Printer name                    |                     |           |
|---------------------------------|---------------------|-----------|
| Location                        |                     |           |
| Comment:                        |                     |           |
| Model: Printer name             |                     |           |
| • Features                      |                     |           |
| Color: Yes<br>Double-sided: Yes | Paper available:    | ~         |
| Staple: No                      |                     |           |
| Speed: 16 ppm                   |                     |           |
| Maximum resolution: Unknown     | 1                   | <u> </u>  |
| Printin                         | g Preferences Print | Fest Page |
|                                 |                     |           |
|                                 |                     |           |

- **1.** Cette zone indique certaines fonctions principales de votre imprimante.
- 2. Ce bouton ouvre les mêmes fenêtres décrites précédemment pour les options que l'on peut définir à partir d'une application. Les paramètres modifiés deviendront les nouveaux paramètres par défaut pour toutes les applications Windows.
- **3.** Ce bouton permet d'imprimer une page de test pour vérifier que l'imprimante fonctionne bien.

#### **ONGLET AVANCÉ**

|          | B Properties                         |                         | 1                 |
|----------|--------------------------------------|-------------------------|-------------------|
|          | General Sharing Ports Advance        | d Color Manageme        | nt Device Options |
|          | <ul> <li>Always available</li> </ul> |                         |                   |
|          | Available from 12:00 AM              | 🗘 To 🚺                  | 2:00 AM 😂         |
|          | Priority:                            |                         |                   |
|          | Driver: Printer name                 | ~                       | New Driver        |
|          | <u></u>                              |                         |                   |
| 4        | Spool print documents so program     | n hnishes printing fast | er                |
| *        | Start printing after last page is    | spooled                 |                   |
|          | Start printing immediately           |                         |                   |
| <b>b</b> | Print directly to the printer        |                         |                   |
|          | Hold mismatched documents            |                         |                   |
| 8        | Print spooled documents first        |                         |                   |
| -        | Keep printed documents               |                         |                   |
| LO—      | 🗢 🗹 Enable advanced printing feature | IS                      |                   |
|          | Printing Defaults Print Pr           | ocessor                 |                   |
|          |                                      |                         |                   |
| 1        |                                      |                         |                   |
| -        |                                      |                         |                   |

- 1. Vous pouvez spécifier les heures de la journée auxquelles l'imprimante sera disponible.
- **2.** Indique la priorité actuelle, de 1 (la plus basse) à 99 (la plus haute). Les documents affectés de la priorité la plus haute s'imprimeront en premier.
- **3.** Spécifie l'impression différée des documents (enregistrés dans un fichier d'impression spécial) avant le début de l'impression. Le document est alors imprimé

en arrière-plan, de façon à ce que votre application devienne disponible plus rapidement.

- 4. Cette option indique que l'impression ne doit pas commencer avant l'impression différée de la dernière page. Si votre application nécessite beaucoup de temps pour effectuer d'autres calculs au milieu de l'impression, ce qui provoque l'arrêt du travail d'impression pendant une brève période, l'imprimante pourrait supposer prématurément que l'impression du document est terminée. La sélection de cette option permet d'éviter cette situation mais l'impression sera terminée un peu plus tard, étant donné que le lancement est retardé.
- **5.** C'est le choix opposé au choix ci-dessus. L'impression commence dès que possible, après le début de l'impression différée du document.
- **6.** Cette option indique que le document ne doit pas être imprimé en différé mais directement. En principe, votre application ne sera pas disponible pour un autre usage avant que le travail d'impression ne soit terminé. Cette option nécessite moins d'espace mémoire sur votre ordinateur, étant donné qu'il n'existe aucun fichier spoule.
- 7. Commande au spouleur de vérifier la configuration du document et de la faire correspondre à la configuration de l'imprimante avant de l'envoyer à l'impression. En cas de non-concordance, le document est maintenu dans la file d'attente d'impression et ne s'imprime pas avant que la configuration de l'imprimante ne soit modifiée et que le document ne soit relancé depuis la file d'attente d'impression. Les documents non conformes de la file d'attente n'empêcheront pas l'impression des documents conformes.
- **8.** Indique que le spouleur doit préférer les documents qui ont terminé leur impression différée lors de la sélection du document suivant à imprimer, même si les documents terminés sont moins prioritaires que ceux qui sont toujours différés. Si aucune impression en différé de document n'est terminée, le spouleur préfèrera les documents en différé plus volumineux à ceux qui le sont moins. Utilisez cette option si vous voulez optimiser le rendement de l'imprimante. Lorsque cette option est désactivée, le spouleur choisit les documents sur la base de leur priorité.
- 9. Indique que le spouleur ne doit pas supprimer les documents au terme de leur impression. Cette option permet de soumettre à nouveau les documents à l'imprimante à partir du spouleur au lieu de les réimprimer à partir de l'application. Si vous utilisez cette option fréquemment, vous aurez besoin d'un espace mémoire important.
- 10. Indique si les fonctions avancées, telles que l'impression de livret, l'ordre des pages et le nombre de pages par feuille, sont disponibles, en fonction de votre imprimante. Pour une impression en mode normal, laissez cette option activée. Si des problèmes de compatibilité se produisent, vous pouvez désactiver la fonction. Toutefois, il se peut que ces options avancées ne soient alors pas disponibles, même si le matériel les prend en charge.
- Ce bouton permet d'accéder aux mêmes fenêtres de configuration qu'à partir des applications. Les paramètres modifiés par le biais du panneau de configuration de Windows deviennent les paramètres par défaut de Windows.

# PARAMÈTRES D'IMPRESSION DANS MAC OS X (C801 ET C810 UNIQUEMENT)

Les informations fournies dans cette section sont basées sur Mac OS X Tiger (10.4). Les autres versions semblent peut-être légèrement différentes, mais les principes sont les mêmes.

#### DÉFINITION DES OPTIONS D'IMPRESSION

Vous pouvez choisir l'imprimante et les options d'impression de vos documents dans la boîte de dialogue d'impression.

Pour définir les options de l'imprimante, procédez comme suit :

- **1.** Ouvrez le document à imprimer.
- Pour modifier le format de papier ou l'orientation de la page, sélectionnez Fichier > Mise en page. Pour obtenir une description de chaque option, reportez-vous à la section « Options de mise en page » à la page 26.

| Format  |                     |   |
|---------|---------------------|---|
| · or ma | for: My Printer     | • |
| Paper   | Size: A4            | • |
| Orienta | 21.00 cm x 29.69 cl | m |
| S       | cale: 100 %         |   |

- **3.** Fermez la boîte de dialogue Mise en page.
- 4. Sélectionnez Fichier > Imprimer.
- **5.** Sélectionnez votre imprimante dans le menu déroulant Imprimante.
- **6.** Pour modifier des paramètres du pilote de l'imprimante, sélectionnez les options appropriées dans le menu déroulant Paramètres. Vous pouvez sélectionner davantage d'options dans le menu Copies et pages. Pour obtenir une description de ces options, reportez-vous à la section « Options d'impression » à la page 27.

| Standard       |                | +        |          |
|----------------|----------------|----------|----------|
| Conjes & Pages |                |          |          |
| copies a rages |                | •        |          |
| Co             | llated         |          |          |
| All            | -              |          |          |
| From: 1        | to: 1          |          |          |
|                |                |          |          |
|                | All<br>From: 1 | Collated | Collated |

7. Cliquez sur le bouton **Imprimer**.

# DÉFINITION DES OPTIONS D'IMPRESSION - ENREGISTREMENT DES PARAMÈTRES DU PILOTE

Vous pouvez enregistrer un jeu d'options du pilote de l'imprimante en vue d'une utilisation ultérieure avec des documents.

- **1.** Ouvrez le document à imprimer.
- 2. Pour modifier le format de papier ou l'orientation de la page, sélectionnez Fichier > Mise en page.

| Settings:    | Page Attributes |  |
|--------------|-----------------|--|
| Format for:  | My Printer      |  |
| Paper Size:  | A4              |  |
| Orientation: |                 |  |
| Scale:       | 100 %           |  |
| ?            | (Cancel) OK     |  |

- **3.** Sélectionnez **Enregistrer comme valeur par défaut** dans le menu déroulant Paramètres.
- 4. Sélectionnez Fichier > Imprimer.
- **5.** Pour enregistrer les paramètres actuels du pilote de l'imprimante comme prédéfinis, sélectionnez **Enregistrer sous** dans le menu Prédéfini.
- 6. Indiquez le nom de la présélection et cliquez sur OK.

#### MODIFICATION DE L'IMPRIMANTE ET DU FORMAT DE PAPIER PAR DÉFAUT

Les étapes suivantes décrivent la modification des options par défaut de l'imprimante et du format de papier.

- 1. Sélectionnez le **menu Pomme > Préférences Système**.
- 2. Cliquez sur l'icône Imprimantes et fax.
- **3.** Sélectionnez votre imprimante dans le menu déroulant **Imprimante sélectionnée** dans le menu déroulant de la boîte de dialogue Imprimer.
- **4.** Sélectionnez le format de papier approprié dans le menu déroulant **Format par défaut** dans le menu déroulant Mise en page.

#### **O**PTIONS DE MISE EN PAGE

Cette section décrit les options de mise en page disponibles.

| Settings:    | Page Attributes |
|--------------|-----------------|
| Format for:  | My Printer      |
| Paper Size:  | A4 •            |
| Orientation: |                 |
| Scale:       | 100 %           |
|              |                 |

#### Attributs de page

Vous pouvez sélectionner **Enregistrer comme valeur par défaut** pour utiliser les paramètres de mise en page actuels comme paramètres standard pour tous les documents.

#### Pour

Permet de sélectionner le modèle de l'imprimante avant de modifier des options telles que le format de papier et l'orientation.

#### Format du papier

Permet de sélectionner un format de papier correspondant au document et au papier chargé dans l'imprimante. La marge est de 4,2 mm sur chaque bord. Pour définir vos propres formats de papier, sélectionnez **Gérer les formats personnalisés...** 

#### Échelle

Vous pouvez agrandir ou réduire les documents pour les adapter à différents formats de papier. Pour adapter votre document à un format de papier spécifique, sélectionnez **Options** dans le menu **Alimentation du papier** de la boîte de dialogue des **options d'impression** (reportez-vous à la section « Options d'impression » à la page 27).

#### Orientation

Vous pouvez sélectionner l'orientation Portrait ou Paysage. Si vous choisissez Paysage, vous pouvez appliquer au document une rotation de 180 degrés.

### **OPTIONS D'IMPRESSION**

#### **COPIES ET PAGES**

| Printer:           | My Printer      | ÷              |
|--------------------|-----------------|----------------|
| Presets:           | Standard        | •              |
|                    | Copies & Pages  | •              |
| Copies:            | 1 Collated      |                |
| Pages:             | • All           |                |
|                    | O From: 1 to: 1 |                |
|                    |                 |                |
| ?) ( PDF ▼ ) ( Pre | view            | (Cancel) Print |

#### Copies

Cette option vous permet d'indiquer le nombre de copies à imprimer. Si vous sélectionnez **Assembler**, toutes les pages du document sont imprimées avant l'impression de l'exemplaire suivant.

#### Pages

Vous pouvez choisir d'imprimer toutes les pages d'un document ou uniquement une partie de celui-ci.

#### MISE EN PAGE

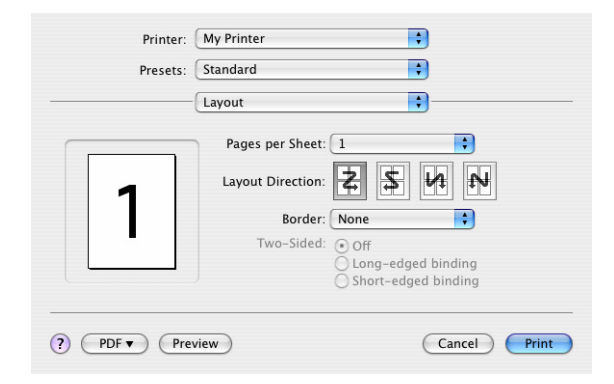

#### Pages par feuille

Vous pouvez réduire plusieurs pages et les imprimer sur une seule feuille de papier. Par exemple, si vous choisissez 4 pages par feuille, quatre pages de votre document seront réparties sur une seule feuille de papier.

Vous pouvez déterminer l'ordre de répartition des documents et placer une bordure autour de chaque page.

#### **Recto-verso**

Vous ne pouvez pas utiliser l'option d'impression recto-verso dans ce panneau. Vous pouvez en revanche utiliser les options du panneau Duplex. Reportez-vous à la section « Recto verso » à la page 29.

#### PROGRAMMATEUR

| Presets:          | Standard  | • |
|-------------------|-----------|---|
|                   | Scheduler | • |
| Print Document: 0 | Now       |   |
| õ                 | On Hold   |   |
| Priority: N       | ledium 🛟  |   |

Cette option vous permet d'imprimer le document immédiatement ou de différer l'impression. Vous pouvez également affecter une priorité à un travail d'impression.

Ces fonctions s'avèrent utiles pour les documents volumineux qui sont longs à s'imprimer.

#### **ALIMENTATION DU PAPIER**

|                       | Paper Handling                                                 |                                             |                          |
|-----------------------|----------------------------------------------------------------|---------------------------------------------|--------------------------|
|                       | 0                                                              |                                             |                          |
| Page Order:           | <ul> <li>Automatic</li> <li>Normal</li> <li>Reverse</li> </ul> | Print: • All Pages<br>Odd numb<br>Even numb | ered pages<br>pered page |
| Destination P         | aper Size:                                                     |                                             |                          |
| 🖲 Use doc             | uments paper siz                                               | e: A4                                       |                          |
| O Scale to<br>✓ Scale | fit paper size:<br>down only                                   | A4                                          | Å.<br>T                  |

#### Ordre des pages

Vous pouvez imprimer le document en suivant l'ordre normal des pages (1,2,3..) ou l'ordre inverse (..3,2,1).

#### Imprimer

Cette option vous permet d'imprimer uniquement les pages paires ou impaires. Vous pouvez ainsi utiliser la fonction manuelle d'impression recto-verso pour imprimer d'abord toutes les pages paires, puis réintroduire le papier dans l'imprimante et imprimer toutes les pages impaires.

#### Format de papier de destination

Mettez les documents à l'échelle pour les adapter au format du papier chargé dans l'imprimante. Par exemple, vous pouvez imprimer un document mis en forme pour une impression A3 sur du papier A4 à l'aide d'une imprimante A4.

#### COLORSYNC

| Presets:   | Standard          | ÷ |
|------------|-------------------|---|
|            | ColorSync         | • |
| Color Conv | version: Standard | • |
| Quartz     | z Filter: None    | • |

#### **Conversion des couleurs**

Pour l'option Conversion des couleurs, la valeur Standard est la seule disponible pour votre modèle d'imprimante.

#### Filtre quartz

Choisissez un filtre quartz si vous souhaitez appliquer un effet spécial à votre travail d'impression par exemple, Sépia ou Bleuté.

#### **PAGE DE COUVERTURE**

| Myrniner                                                 |                                                                                                    |
|----------------------------------------------------------|----------------------------------------------------------------------------------------------------|
| Standard                                                 | •                                                                                                    |
| Cover Page                                               | •                                                                                                    |
| over Page: • None<br>O Before docume<br>O After document | nt                                                                                                    |
| Page Type: Standard                                      | \$                                                                                                    |
| Billing Info:                                            |                                                                                                    |
|                                                          |                                                                                                    |
|                                                          | Standard<br>Cover Page<br>Over Page<br>Before document<br>After document<br>Page Type: Standard<br>Billing Info: |

Vous pouvez choisir une page de couverture pour faciliter l'identification de l'impression dans une pile de documents. Cette option peut s'avérer utile si vous travaillez dans un bureau chargé dans lequel l'imprimante est partagée par de nombreuses personnes.

#### **RECTO VERSO**

| Printer:       | My Printer        | ÷            |
|----------------|-------------------|--------------|
| Presets:       | Standard          | •            |
|                | Duplex            |              |
| Duplex: Lor    | ng-Edge Binding 🛟 |              |
| (?) PDF • Prev | view              | Cancel Print |

Si vous sélectionnez l'option Recto verso, vous pouvez imprimer sur les deux faces, afin de réaliser des économies de papier, de poids, de volume et de coût.

**L'option Reliure côté long** imprime les pages en les reliant par leur bordure gauche. L'option **Reliure côté cour** imprime les pages en les reliant par leur bordure supérieure.

#### **SOURCE DE PAPIER**

| Printer:    | My Printer   | • |
|-------------|--------------|---|
| Presets:    | Standard     | • |
|             | Paper Source | • |
| Auto        |              |   |
| Multipurpos | e Tray       |   |
| O Tray 1    |              |   |
| O Tray 2    |              |   |

Cette option permet de choisir le bac à utiliser pour le travail d'impression.

#### **QUALITÉ D'IMPRESSION**

| Printer:       | My Printer    |          |
|----------------|---------------|----------|
| Presets:       | Standard      | •        |
|                | Print Quality | \$       |
| rint Quality:  |               |          |
| O ProQ2400     |               |          |
| O Fine / Detai | (1200x600)    | A BOCHES |
| 📀 Normal (600  | )×600)        |          |
|                | 1             |          |
| Photo Enhance  |               |          |
| U Toner saving |               |          |
|                |               |          |

#### Qualité d'impression

Cette option permet de sélectionner la résolution d'impression. Le paramètre ProQ2400 produit un résultat graphique de qualité supérieure, mais peut ralentir l'impression des images.

#### Amélioration photo

Utilisez **Amélioration photo** pour optimiser la qualité lors de l'impression d'images. Le pilote d'imprimante analyse toutes les images photographiques et les traite pour en améliorer l'aspect général. Ce paramètre ne peut pas être utilisé lorsque le paramètre de qualité d'impression « ProQ2400 » est sélectionné.

#### Économie de toner

Le mode Économie de toner permet d'utiliser moins de toner pour imprimer un document. Il est idéal pour les brouillons car l'impression est considérablement plus claire.

#### COULEUR

| Printer:           | ly Printer |             | ÷                  |     |
|--------------------|------------|-------------|--------------------|-----|
| Presets: S         | tandard    |             | •                  |     |
|                    | Color      |             | ;                  |     |
| Color Mode:        |            | AN AN       | 1 1 1 1 1 1        |     |
| O Auto Color       |            | 15 M        | THER S.            |     |
| Advanced Color     |            | ·           | Section 24         |     |
| ○ Grayscale        |            | 1           |                    |     |
| Color Matching:    |            | =0          |                    |     |
| O Auto             |            |             |                    |     |
| 💽 Manual           |            |             |                    |     |
| Monitor(6500K)/Per | ceptual 🛟  | Black Fini  | sh:                |     |
| ODisabled          |            | Composition | osite Black (CMYK) |     |
|                    |            | 🔘 True B    | lack (K)           |     |
| Brightness:        |            | 0           |                    |     |
| Saturation:        |            | 0           |                    |     |
| PDF  Previe        | w)         |             | Cancel Pr          | int |

#### Mode couleurs

| MODE COULEURS                  | DESCRIPTION                                                                                           |
|--------------------------------|----------------------------------------------------------------------------------------------------|
| Réglage avancé des<br>couleurs | Le pilote sélectionne les paramètres de couleur les plus adaptés.                                     |
| Manuel                         | Permet d'ajuster ou de sélectionner<br>manuellement les paramètres de couleur et de<br>noir et blanc. |
| Échelle de gris                | Permet de convertir toutes les couleurs en nuances de gris.                                           |

#### Colorimétrie

| COULEUR                           | DESCRIPTION                                                                                                    |
|-----------------------------------|----------------------------------------------------------------------------------------------------|
| Moniteur (6500 K) -<br>Perceptuel | Idéal pour l'impression de photos. Les<br>couleurs sont imprimées en mettant<br>l'accent sur la saturation.                                                                                       |
| Moniteur (6500 K) - Vivid         | Idéal pour l'impression de photos, avec une saturation des couleurs plus prononcée.                                                                                                    |
| Moniteur (9300K)                  | Idéal pour l'impression de graphiques à<br>partir d'applications comme Microsoft<br>Office. Les couleurs sont imprimées en<br>mettant l'accent sur la clarté.                                     |
| Appareil photo numérique          | Les résultats sont variables selon le sujet et<br>les conditions dans lesquelles la photo a été<br>prise.                                                                                         |
| sRVB                              | L'imprimante reproduit l'espace de couleur<br>sRVB. Ceci peut être utile en cas de<br>colorimétrie à partir d'un dispositif d'entrée<br>sRVB tel qu'un scanner ou un appareil<br>photo numérique. |

#### **Finition noire**

Cette option permet de contrôler le mode d'impression du noir dans des documents couleur. Sélectionnez **Noir composite (CMJN)** pour utiliser les 4 couleurs de toner pour représenter le noir. Cette option est recommandée pour les photos couleur. Sélectionnez **Noir véritable (N)** pour utiliser 100 % de toner noir pour représenter le noir. Cette option est recommandée professionnels.

#### Luminosité/Saturation

Cette option permet d'augmenter la luminosité pour produire une impression plus claire. Modifiez la saturation pour modifier l'intensité (la pureté) d'une couleur.

Si les couleurs imprimées sont trop intenses, réduisez la saturation et augmentez la luminosité. En règle générale, la saturation doit être réduite selon un facteur équivalent à l'augmentation de la luminosité. Par exemple, si vous réduisez la saturation de 10 unités, augmentez la luminosité de 10 unités pour compenser.

#### **OPTIONS DE CONFIGURATION DE L'IMPRIMANTE**

#### **O**PTIONS DE L'IMPRIMANTE

| Printer:       | My Printer                 | •            |
|----------------|----------------------------|--------------|
| Presets:       | Standard                   | •            |
|                | Printer Options            | •            |
| Media Weight:  | Printer Setting            | )            |
| 🗹 Auto tray sw | vitch                      |              |
| 🗹 Paper size c | heck                       |              |
| 📃 Feed manua   | lly from Multipurpose tray |              |
| 🗹 Always crea  | e 100% Black(K) Toner      |              |
| 🗌 Run mainter  | ance cycle before printing |              |
| ? PDF • Pre    | view                       | Cancel Print |

#### Grammage papier

Sélectionnez l'épaisseur ou le type de papier chargé dans l'imprimante. Ce paramètre doit être correctement défini car il influe sur la température à laquelle le toner est fixé sur le papier. Par exemple, si vous utilisez du papier A4 ordinaire, ne sélectionnez pas Étiquettes ou Transparent pour éviter les maculages et les bourrages papier.

#### Changement bac auto.

Si le papier dans le bac en cours d'utilisation est épuisé, cette option passe automatiquement à un bac contenant le même type de papier et poursuit l'impression.

#### Paper size check (Contrôle de format de papier)

Sélectionnez Paper Size check (Contrôle de format de papier) si vous souhaitez que l'imprimante vous avertisse lorsque le format de papier du document ne correspond pas au papier chargé dans l'imprimante.

Un message d'avertissement s'affiche et l'impression se poursuit lorsque vous chargez le papier approprié dans le bac et appuyez sur le bouton **ONLINE (En ligne)**. Lorsque cette option est désélectionnée, l'imprimante utilise le papier chargé dans le bac sélectionné, indépendamment du format du document.

#### Alimenter manuellement à partir du bac multifonction

Cochez cette case si vous souhaitez que l'imprimante attende que vous ayez appuyé sur le bouton ONLINE (En ligne) en cas d'alimentation à partir du bac multifonction. Cette option peut s'avérer utile lors de l'impression sur des enveloppes.

#### Toujours créer un toner 100 % noir (N)

Sélectionnez cette option si vous souhaitez que l'imprimante utilise uniquement le toner noir (K) pour imprimer du noir pur (RVB = 0,0,0). Cette option est même efficace lorsque l'option de couleur Noir composite (CMJN) est sélectionnée.

#### Exécuter un cycle d'entretien avant l'impression

En fonction des schémas d'utilisation de l'imprimante et des usages, l'exécution du cycle d'entretien avant l'impression peut garantir une qualité d'impression optimale. Cette fonction utilise les tambours photoconducteurs et la courroie de transfert de l'imprimante. Une exécution fréquente du cycle d'entretien peut réduire la durée de vie de ces pièces.

#### **CONTRÔLE D'IMPRESSION**

| rinder. (My rinder     |   |
|------------------------|---|
| Presets: Standard      | ÷ |
| Print Control          | ; |
| Print Control Settings |   |
| User Name:             |   |
| Print Control ID:      |   |
|                        |   |

Si vous utilisez le logiciel Windows Print Control Server pour gérer les imprimantes, indiquez le nom d'utilisateur et le mot de passe qui vous ont été attribués. L'imprimante reçoit ces informations avec le travail d'impression et les enregistre.

#### Résumé

| Summary  Copies & Pages Copies 1, Collated Page Range All PLayout Layout Direction Left-Right-Top-Bottom Pages Per Sheet 1 Two Sided Printing Off Scheduler Paper Handling ColorSync Cover Page Cover Page                                     | Presets:            | Standard | 1                     |  |
|----------------------------------------------------------------------------------------------------|---------------------|----------|-----------------------|--|
| Copies & Pages Copies a Pages Copies 1, Collated Page Range All Layout Layout Direction Left-Right-Top-Bottom Pages Per Sheet 1 Two Sided Printing Off Scheduler Paper Handling ColorSync Cover Page Cover Page                                |                     | Summar   | у 🗘                   |  |
| Copies 1, Collated<br>Page Range All<br>VLayout<br>Layout Direction Left-Right-Top-Bottom<br>Pages Per Sheet 1<br>Two Sided Printing Off<br>* Scheduler<br>* Paper Handling<br>* ColorSync<br>* Cover Page                                     | ▼Copies & Pages     |          |                       |  |
| Page Range     All       PLayout     Layout Direction       Layout Direction     Left-Right-Top-Bottom       Pages Per Sheet     1       Two Sided Printing     Off       > Scheduler     Paper Handling       > ColorSync        < Cover Page | Copies              |          | 1, Collated           |  |
| <pre>#Layout Layout Direction Left-Right-Top-Bottom Pages Per Sheet 1 Two Sided Printing Off 'Scheduler Paper Handling ColorSync Cover Page</pre>                                                                                              | Page Range          |          | All                   |  |
| Layout Direction Left-Right-Top-Bottom Pages Per Sheet 1 Two Sided Printing Off Scheduler Paper Handling COver Page Cover Page                                                                                                    | ▼Layout             |          |                       |  |
| Pages Per Sheet 1<br>Two Sided Printing Off<br>▷ Scheduler<br>▷ Paper Handling<br>▷ ColorSync<br>▷ Cover Page                                                                                                    | Layout Directio     | n        | Left-Right-Top-Bottom |  |
| Two Sided Printing Off  Scheduler  Paper Handling  ColorSync  Cover Page                                                                                                    | Pages Per Shee      | t        | 1                     |  |
| > Scheduler<br>> Paper Handling<br>< ColorSync<br>< Cover Page<br>> towelaw                                                                                                    | Two Sided Prin      | ting     | Off                   |  |
| ▶ Paper Handling<br>▶ ColorSync<br>▶ Cover Page                                                                                                    | Scheduler           |          |                       |  |
| ► ColorSync<br>► Cover Page<br>► Dower                                                                                                    | Paper Handling      |          |                       |  |
| Cover Page                                                                                                    | ►ColorSync          |          |                       |  |
| Duralau                                                                                                    | Cover Page          |          |                       |  |
| - Duplex                                                                                                    | ▶ Duplex            |          |                       |  |
| Expand All ) (Collapse All )                                                                                                    | Expand All Collapse |          |                       |  |

Cette option affiche un résumé de toutes les options d'impression sélectionnées pour la tâche en cours.

## IMPRESSION EN COULEUR (C801 ET C810 UNIQUEMENT)

Les pilotes d'imprimante fournis avec votre machine offrent plusieurs paramètres permettant de modifier la couleur d'impression sur papier. Les paramètres automatiques par défaut suffiront pour un usage général et donneront de bons résultats pour la plupart des documents.

La plupart des applications ont leurs propres paramètres de couleur, qui remplaceront les paramètres existant dans le pilote d'imprimante. Reportez-vous à la documentation de votre logiciel pour plus de détails sur les fonctions de gestion des couleurs de cette application.

#### **FACTEURS AFFECTANT L'APPARENCE DES IMPRESSIONS**

Si vous souhaitez ajuster manuellement les paramètres de couleur de votre pilote d'imprimante, sachez que la reproduction des couleurs est un sujet complexe et qu'il faut tenir compte de nombreux facteurs. Certains des facteurs les plus importants sont indiqués ci-dessous.

# Différences de reproduction entre la gamme des couleurs d'un moniteur et celle d'une imprimante

- Ni une imprimante ni un moniteur ne peut reproduire toute la gamme des couleurs visibles à l'œil nu. Chaque périphérique est limité à une certaine gamme de couleurs. En outre, une imprimante ne peut reproduire toutes les couleurs affichées à l'écran d'un moniteur et vice versa.
- Les deux périphériques utilisent des technologies très différentes pour représenter la couleur. Un moniteur utilise les luminophores rouge, vert et bleu (RVB) (ou affichage à cristaux liquides), une imprimante utilise les toners ou les encres cyan, magenta, jaune et noir (CMJN).
- > Un moniteur peut afficher des couleurs très vives telles que les rouges et bleus intenses et celles-ci ne peuvent pas être reproduites aisément sur n'importe quelle imprimante utilisant un toner ou de l'encre. De même, certaines couleurs (certains jaunes par exemple) peuvent être imprimées mais ne peuvent pas être affichées telles quelles sur l'écran d'un moniteur. Cette disparité entre les moniteurs et les imprimantes est souvent la principale raison pour laquelle les couleurs sur papier ne correspondent pas à celles affichées à l'écran.

#### Conditions de visualisation

Une impression peut paraître très différente dans différentes conditions d'éclairage. Par exemple, les couleurs d'une impression peuvent sembler différentes lorsque vous les regardez à côté d'une fenêtre éclairée par le soleil ou sous l'éclairage fluorescent standard d'un bureau.

#### Paramètres de couleur du pilote d'imprimante

Les paramètres du pilote relatifs au réglage manuel de la couleur peuvent modifier l'apparence d'une impression. Plusieurs options sont disponibles pour faciliter la mise en correspondance des couleurs sur papier avec celles affichées à l'écran.

#### **Options du moniteur**

Les commandes de luminosité et de contraste de votre moniteur peuvent modifier l'apparence de votre document à l'écran. En outre, la température des couleurs de votre moniteur influe sur l'apparence « chaude » ou « froide » des couleurs à l'écran.

Plusieurs options sont proposées sur un moniteur type :

- > 5 000 k Option la plus chaude, éclairage tirant sur le jaune, utilisée généralement dans l'art graphique.
- > 6 500 k Option plus froide, se rapproche de l'éclairage à la lumière du jour.
- > 9 300 k Option froide ; l'option par défaut pour de nombreux moniteurs et postes de télévision.

(k = degrés Kelvin, une mesure de la température)

#### Mode d'affichage de la couleur du logiciel

Certaines applications graphiques telles que Corel Draw ou Adobe Photoshop peuvent afficher la couleur d'une manière différente des applications de bureautique telles que Microsoft Word. Pour plus d'informations, consultez l'aide en ligne ou le manuel d'utilisation de votre application.

#### Type de papier

Le type de papier utilisé peut également influer considérablement sur la couleur imprimée. Par exemple, une impression sur du papier recyclé peut sembler plus terne que sur un papier glacé spécialement élaboré.

#### **CONSEILS POUR L'IMPRESSION EN COULEUR**

Les instructions suivantes peuvent vous aider à obtenir de bons résultats d'impression en couleur.

#### **IMPRESSION D'IMAGES PHOTOGRAPHIQUES**

Utilisez le paramètre Moniteur (6500 k) - Perceptuel.

Si les couleurs semblent trop ternes, utilisez les paramètres Moniteur (6500 k) - Vivid ou Appareil photo numérique.

#### **IMPRESSION À PARTIR D'APPLICATIONS MICROSOFT OFFICE**

Utilisez le paramètre Moniteur (9 300 k). Ceci peut vous aider si vous rencontrez des problèmes avec des couleurs spécifiques dans des applications comme Microsoft Excel ou Microsoft Powerpoint.

#### IMPRESSION DE COULEURS SPÉCIFIQUES (PAR EXEMPLE LE LOGO D'UNE ENTREPRISE)

Le DVD-ROM comporte deux utilitaires pouvant être utiles pour faire concorder des couleurs spécifiques :

- > Utilitaire Colour Correct (Correction des couleurs)
- > Utilitaire Colour Swatch (Nuancier de couleurs)

#### RÉGLAGE DE LA LUMINOSITÉ OU DE L'INTENSITÉ D'UNE IMPRESSION

Si l'impression est trop claire ou trop sombre, vous pouvez utiliser la commande Brightness (Luminosité) pour la régler.

Si les couleurs sont trop intenses ou pas suffisamment, utilisez la commande Saturation (Saturation).

#### ACCÈS AUX OPTIONS DE COLORIMÉTRIE

Il est possible d'utiliser les options de colorimétrie du pilote d'imprimante pour faciliter la mise en correspondance des couleurs sur papier avec celles affichées à l'écran du moniteur ou provenant d'une autre source, telle qu'un appareil photo numérique.

Pour ouvrir les options de colorimétrie à partir du panneau de configuration Windows, procédez comme suit :

- 1. Ouvrez la fenêtre **Imprimantes** (appelée « Imprimantes et télécopieurs » dans Windows XP).
- 2. Cliquez avec le bouton droit sur le modèle de votre imprimante et choisissez **Propriétés**.

| devie a | Sharing   | Ports     | Advanced       | Color Manageme | nt Device Op  |
|---------|-----------|-----------|----------------|----------------|---------------|
| 100     |           |           |                |                |               |
| 9       | Pir/      | er name   |                |                |               |
|         |           |           |                |                |               |
| Locatio | x         |           |                |                |               |
| Comme   | *         |           |                |                |               |
|         |           |           |                |                |               |
| Model   | Phrob     | er name   |                |                |               |
| Fealu   | 01        |           |                |                |               |
| Color   | Yes       |           | Pag            | per available: |               |
| Doub    | e-sided 1 | (es       |                |                |               |
| Staple  | No        |           |                |                |               |
| Spee    | t 16 ppm  |           |                |                |               |
| Maxin   | um resoli | ution: Un | known          |                |               |
|         |           |           |                |                |               |
|         |           | -         | Painting Paele | erences Pr     | int Test Page |
|         |           | -         |                |                |               |
|         |           | -         |                |                |               |
|         |           | -         |                |                |               |
|         |           | -         |                |                |               |
|         |           |           |                |                |               |

**3.** Cliquez sur le bouton **Options d'impression** (1).

Pour ouvrir les options de colorimétrie à partir d'une application Windows, procédez comme suit :

- 1. Choisissez **Fichier > Imprimer...** dans la barre de menus de l'application.
- 2. Cliquez sur le bouton **Propriétés** en regard du nom de l'imprimante.

#### **S**ÉLECTION DES OPTIONS DE COLORIMÉTRIE

1. Sous l'onglet **Couleur**, sélectionnez **Réglage avancé des couleurs** (1) pour la colorimétrie.

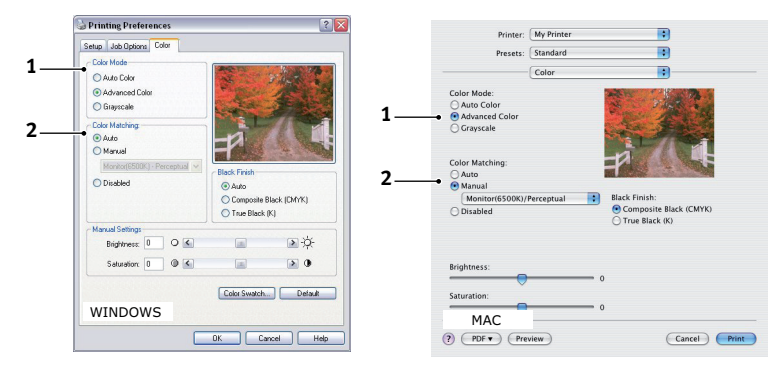

- 2. Choisissez le paramètre de couleur **Manuel** (2) et faites votre sélection parmi les options suivantes :
  - (a) Moniteur (6 500 k) Perceptuel

Idéal pour l'impression des photographies. Les couleurs sont imprimées en mettant l'accent sur la saturation.

(b) Moniteur (6 500 k) - Vivid

Idéal pour l'impression des photographies, mais avec des couleurs encore plus saturées qu'avec le paramètre Moniteur (6 500 k) - Perceptuel.
(c) Moniteur (9 300 k)

Idéal pour l'impression de graphiques à partir d'applications comme Microsoft Office. Les couleurs sont imprimées en mettant l'accent sur la clarté.

(d) Appareil photo numérique

Idéal pour l'impression de photographies prises avec un appareil photo numérique.

Les résultats sont variables selon le sujet et les conditions dans lesquelles la photographie a été prise.

(e) sRVB

L'imprimante tente de reproduire l'espace couleur sRVB. Ceci peut s'avérer utile en cas de colorimétrie à partir d'un périphérique d'entrée sRVB comme un scanner ou un appareil photo numérique.

# UTILISATION DE LA FONCTION NUANCIER DE COULEURS

Vous devez installer l'utilitaire Colour Swatch (Nuancier de couleurs) pour pouvoir utiliser la fonction Nuancier de couleurs. Cet utilitaire se trouve sur le DVD-ROM fourni avec votre imprimante.

La fonction Nuancier de couleurs permet d'imprimer des graphiques contenant une gamme de couleurs types. Notez que ce n'est pas la gamme complète des couleurs que l'imprimante peut produire. Les valeurs correspondantes RVB (Rouge, Vert, Bleu) sont indiquées sous chaque couleur type. Vous pouvez les utiliser pour sélectionner des couleurs spécifiques dans les applications qui vous permettent de choisir vos propres valeurs RVB. Il suffit de cliquer sur le bouton **Colour Swatch (Nuancier de couleurs)** (1) et de faire votre sélection parmi les options proposées.

| Setup Job Options Color       |                                   |                       |
|-------------------------------|-----------------------------------|-----------------------|
| Color Mode                    | Name and                          | and the second second |
| O Auto Color                  | AT THE                            | 1 Jack                |
| Advanced Color                | The state of the state of the     | 1 the                 |
| O Grayscale                   | and the second                    | 200 10                |
| Color Matching                |                                   | 1000                  |
| oluA 💿                        | -12                               |                       |
| O Manual                      | THE REAL PROPERTY OF              | 4                     |
| Monitor(6500K) - Perceptual 🗠 | Black Finish                      |                       |
| O Disabled                    | • Auto                            |                       |
|                               | Composite E                       | lack (CMYK)           |
|                               | O True Black                      | K)                    |
| Manual Settings               |                                   |                       |
| Brightness: 0 O               | Las                               | > -Q                  |
| Saturation: 0 0 🕼             |                                   | > 0                   |
|                               |                                   |                       |
|                               | <ul> <li>Color Swatch.</li> </ul> | Dela                  |

### Voici un exemple d'utilisation de la fonction Colour Swatch (Nuancier de couleur) :

Vous souhaitez imprimer un logo dans une teinte particulière de rouge. Suivez les étapes ci-dessous :

- **1.** Imprimez un nuancier de couleurs, puis sélectionnez la teinte de rouge la mieux adaptée à vos besoins.
- **2.** Prenez note de la valeur RVB correspondant à la teinte de votre choix.
- **3.** À l'aide du sélecteur de couleurs de votre programme, entrez cette même valeur RVB et modifiez le logo en lui appliquant cette couleur.

La couleur RVB affichée à l'écran de votre moniteur ne concorde pas nécessairement avec celle du nuancier de couleurs sur papier. Le cas échéant, cette non-concordance est due à la différence de reproduction des couleurs entre le moniteur et l'imprimante. Dans le cas présent, cela a peu d'importance étant donné que votre objectif principal est d'imprimer la couleur requise.

# UTILISATION DE L'UTILITAIRE COLOUR CORRECT (CORRECTION DES COULEURS)

L'utilitaire Colour Correct (Correction des couleurs) OKI est fourni sur votre DVD-ROM.

L'utilitaire Colour Correct (Correction des couleurs) dispose des fonctions suivantes :

- Les couleurs de la palette Office peuvent être réglées de manière individuelle. Ceci s'avère utile si vous voulez changer le mode d'impression d'une couleur spécifique.
- > Vous pouvez régler les couleurs en changeant la teinte, la saturation et le paramètre gamma. Ceci s'avère utile si vous voulez changer la couleur sur papier générale.

Une fois ces réglages de couleur effectués, les nouveaux paramètres peuvent être sélectionnés à partir de l'onglet Couleur du pilote d'imprimante.

Pour sélectionner les réglages effectués avec l'utilitaire Colour Correct (Correction des couleurs), procédez comme suit :

- 1. Dans votre application, cliquez sur **Fichier** et pointez sur **Imprimer**.
- 2. Cliquez sur **Propriétés**. Les options du pilote d'imprimante s'affichent alors.
- **3.** Cliquez sur l'onglet **Couleur**.
- 4. Cliquez sur **Réglage avancé des couleurs**.
- 5. Cliquez sur Défini par l'utilisateur.

Sélectionnez le réglage de couleur effectué avec l'utilitaire Colour Correct (Correction des couleurs).

# FONCTIONS DE MENU - C801 ET C810

Cette section indique les menus accessibles par le biais des commandes du tableau de commande de l'imprimante et affichés sur l'écran à cristaux liquides.

# **PANNEAU DE COMMANDE :**

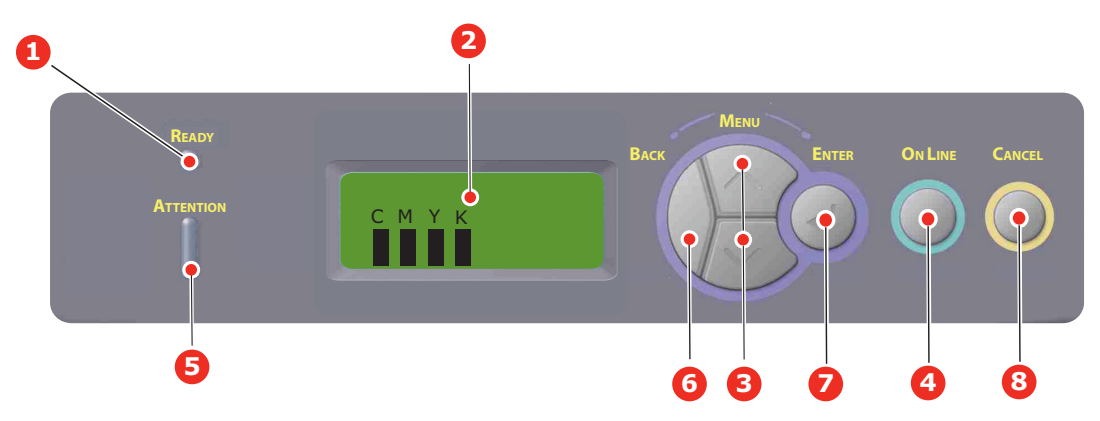

| 1. | Voyant prêt         | Allumé : prêt à recevoir des                                                                                                    | 2. | Écran                        | Affiche l'état de l'imprimante et les                                                                                                    |
|----|---------------------|----------------------------------------------------------------------------------------------------|----|------------------------------|----------------------------------------------------------------------------------------------------|
|    |                     | <b>Clignotant</b> : traitement des                                                                                                    |    |                              | messages u en eu.                                                                                                    |
|    |                     | données.                                                                                                    |    |                              |                                                                                                    |
|    |                     | Éteint : hors ligne.                                                                                                    |    |                              |                                                                                                    |
| 3. | Bouton Menu         | Passe en mode <b>Menu</b> . Dans<br>le mode Menu, passe à                                                                                                    | 4. | Bouton On-Line<br>(En ligne) | Bascule entre ONLINE (EN LIGNE)<br>et OFFLINE (HORS LIGNE).                                                                                                    |
|    |                     | l'élément de menu suivant<br>ou précédent.                                                                                                    |    |                              | Lorsque vous appuyez sur cette touche en mode Menu, vous quittez                                                                                                    |
|    |                     | Appuyez pendant 2 secondes                                                                                                    |    |                              | le menu et passez à l'état <b>EN LIGNE</b> .                                                                                                    |
|    |                     | ou plus pour passer                                                                                                    |    |                              | Fait défiler l'écran AIDE.                                                                                                    |
|    |                     | ou précédent.                                                                                                    |    |                              | Lorsque vous appuyez sur cette<br>touche en mode « WRONG PAPER<br>(Papier incorrect) » ou « WRONG<br>PAPER SIZE (Format de papier<br>incorrect) », l'impression est<br>effectuée obligatoirement sur le<br>papier chargé. |
| 5. | Voyant<br>Attention | <b>Allumé</b> : un avertissement<br>est transmis. Il est possible<br>d'imprimer.                                                                                                    | 6. | Bouton Précédent             | Retourne à l'option de menu<br>précédente, du niveau supérieur.                                                                                                    |
|    |                     | Clignotant : uno orrour                                                                                                    |    |                              |                                                                                                    |
|    |                     | s'est produite. Il est<br>impossible d'imprimer.                                                                                                    |    |                              |                                                                                                    |
|    |                     | s'est produite. Il est<br>impossible d'imprimer.<br>Éteint : mode de<br>fonctionnement normal.                                                                                                    |    |                              |                                                                                                    |
| 7. | Bouton Enter        | s'est produite. Il est<br>impossible d'imprimer.<br>Éteint : mode de<br>fonctionnement normal.<br>En mode ONLINE (En ligne)<br>ou OFFLINE (Hors ligne) :<br>accède au mode Menu.<br>En mode Menu : détermine | 8. | Bouton Cancel<br>(Annuler)   | Lorsque l'utilisateur appuie sur ce<br>bouton pendant 2 secondes ou plus,<br>les données en cours d'impression ou<br>reçues sont supprimées.                                                                              |

# **MODIFICATION DES PARAMÈTRES - UTILISATEUR**

Il convient de noter qu'un grand nombre de ces paramètres peuvent être remplacés par des paramètres des pilotes d'imprimante Windows, ce qui est souvent le cas. Toutefois, il est possible de laisser plusieurs paramètres du pilote identiques à ceux de l'imprimante, qui prendront implicitement les valeurs saisies dans ces menus d'imprimante.

Le cas échéant, les paramètres réglés à l'usine sont indiqués en gras dans les tableaux suivants.

Dans le mode normal de fonctionnement, connu sous le nom de « mode d'attente », l'écran à cristaux liquides de l'imprimante affiche « ONLINE » (En ligne). Dans ce mode, accédez à l'arbre de menus en appuyant sur le bouton +/- du tableau de commande pour faire défiler la liste des menus vers le haut ou le bas jusqu'à ce que le menu voulu s'affiche. Procédez ensuite de la façon suivante :

- 1. Appuyez sur ENTER pour passer au menu.
- 2. Utilisez les boutons **Menu** haut ou bas pour parcourir les options du menu. Lorsque l'option que vous voulez changer est affichée, appuyez sur **Enter** pour modifier cette option. Un astérisque (\*) apparaît en regard de l'option affectée.
- 3. Utilisez les boutons Menu haut ou bas pour parcourir les paramètres de cette option, et appuyez sur Enter lorsque le paramètre requis s'affiche. Un astérisque (\*) apparaîtra en regard du paramètre, indiquant que ce paramètre est désormais opérant.
- **4.** Appuyez sur **BACK** pour revenir à la liste d'options du menu.
- 5. Choisissez l'une des deux instructions suivantes :
  - > Appuyez sur **BACK** pour passer à la liste d'options du menu.

ou...

> Appuyez sur ON LINE pour quitter l'arbre de menus et repasser en mode d'attente.

#### NOTE :

Après avoir modifié des paramètres dans le MENU USB, éteignez l'imprimante , puis rallumez-la .

# **MODIFICATION DES PARAMÈTRES - ADMINISTRATEUR**

Vous pouvez définir si chaque catégorie doit être **activée** ou **désactivée** dans le menu utilisateur.

Les catégories désactivées ne sont pas affichées dans le menu utilisateur.

Seul un administrateur système peut modifier ces paramètres.

- **1. Éteignez** l'imprimante.
- 2. Allumez l'imprimante tout en appuyant sur le bouton Enter.

Lorsque Admin Menu (Menu Administration) apparaît, relâchez le bouton.

- **3.** Appuyez sur le bouton **Enter**.
- **4.** Lorsque **Mot de passe ?** s'affiche, appuyez sur le bouton **Menu** haut ou bas plusieurs fois pour afficher la première ligne du mot de passe, puis appuyez sur le bouton Enter.

### Entrez un mot de passe de quatre à neuf chiffres.

Le mot de passe par défaut est « aaaaaa ».

5. Appuyez sur le bouton Enter.

- **6.** Appuyez sur le bouton **Menu** haut ou bas jusqu'à ce que la « catégorie » à changer s'affiche.
- 7. Puis, appuyez sur le bouton Enter.
- 8. Appuyez sur le bouton **Menu** haut ou bas jusqu'à ce que « l'élément » à modifier s'affiche.
- **9.** Puis, appuyez sur le bouton **Enter**.
- **10.** Pour changer l'option, la mémoire flash doit être initialisée et le message ÊTES VOUS SUR? s'affiche. Vous pouvez alors confirmer ou annuler le changement de paramétrage de cette option.
- **11.** Pour l'exécuter, appuyez sur le bouton **Menu** haut ou bas pour afficher **OUI**, puis appuyez sur le bouton **Enter**. L'imprimante se réinitialise automatiquement.
- **12.** Lorsque ÉTEINDRE SVP/EXTINCTION ACHEVÉE s'affiche, **redémarrez** l'imprimante.
- **13.** Appuyez sur le bouton **MENU** haut ou bas jusqu'à ce que le paramètre voulu s'affiche.
- **14.** Appuyez sur le bouton « **Enter** » pour entrer [\*] à droite du paramètre sélectionné.
- **15.** Appuyez sur le bouton **On line** pour mettre l'imprimante en ligne.

# Menus

# MENU INFORMATION

Ce menu permet d'afficher rapidement la liste des options stockées dans l'imprimante.

| ÉLÉMENT          | ACTION   | DESCRIPTION                                                                                      |
|------------------|----------|--------------------------------------------------------------------------------------------------|
| IMPRIMER MENUS   | EXÉCUTER | Imprime le menu complet indiquant les options actuelles.                                         |
| RÉSEAU           | EXÉCUTER | Imprime les informations de configuration du réseau.                                             |
| DEMO1            | EXÉCUTER | Imprime la page de démonstration contenant les graphiques et le texte monochromes et en couleur. |
| RAP. UTILISATION | EXÉCUTER | Imprime un rapport indiquant le nombre total d'impressions et de remplacements des fournitures.  |

### **MENU EXTINCTION**

| OPTION     | ACTION   | DESCRIPTION                                                                       |
|------------|----------|-----------------------------------------------------------------------------------|
| EXTINCTION | EXÉCUTER | Démarre la séquence de mise hors tension (cela protège le système de classement). |

# MENU IMPRESSION

Ce menu permet de régler les fonctions liées à un travail d'impression.

| ÉLÉMENT            | PARAMÈTRES                         | DESCRIPTION                                                                                                    |
|--------------------|------------------------------------|----------------------------------------------------------------------------------------------------|
| COPIES             | <b>1</b> -999                      | Entrez le nombre d'exemplaires d'un document à imprimer, compris entre 1 et 999.                                                                                                    |
| BAC PAR DÉFAUT     | BAC1<br>BAC2<br>BAC MULTIFORMAT    | Sélectionne le bac par défaut d'alimentation du papier,<br>Bac 1 (supérieur), Bac 2 (inférieur, s'il est installé) ou<br>Bac multiformat (bac multifonction).                                                                                                    |
| PASSER AU BAC AUTO | <b>ACTIVÉ</b><br>DÉSACTIVÉ         | Si deux bacs contiennent du papier identique,<br>l'imprimante peut passer à un autre bac lorsque le bac<br>actuel est épuisé au milieu d'un tirage.                                                                                                    |
| SÉQUENCE BACS      | <b>BAS</b><br>HAUT<br>UTILISER BAC | Détermine l'ordre d'utilisation des bacs lors du changement automatique de bacs.                                                                                                    |
| UTIL BAC MF        | NE PAS UTILISER<br>MAUVAIS PAPIER  | Si un document doit être imprimé sur du papier dont le<br>format n'est pas installé dans le bac sélectionné,<br>l'imprimante peut utiliser automatiquement le bac<br>multifonction à la place. Si cette fonction n'est pas<br>activée, l'imprimante s'arrête et demande de charger le<br>format de papier correct. |
| VERIF. FORMAT      | AVEC<br>SANS                       | Détermine si l'imprimante contrôle la conformité du format de papier chargé au format requis du document envoyé à l'impression.                                                                                                    |

| ÉLÉMENT      | PARAMÈTRES                             | DESCRIPTION                                                                                                    |
|--------------|----------------------------------------|----------------------------------------------------------------------------------------------------|
| VITESSE MONO | AUTO SPEED<br>(vitesse<br>automatique) | Si la première page d'un travail d'impression est en noir<br>et blanc, la vitesse d'impression est de 32 ppm (pages<br>par minute). Lorsqu'une page couleur est détectée, la<br>vitesse d'impression passe à 30 ppm (C810) ou 26 ppm<br>(C801) jusqu'à la fin de ce travail.                                                                                                    |
|              | MONO 32PPM                             | Ce paramètre fonctionne de la même manière qu'AUTO<br>SPEED (vitesse automatique), à la différence que la<br>vitesse d'impression est de 32 ppm jusqu'à ce qu'une<br>page couleur soit détectée. Pour parvenir à cette<br>vitesse, l'imprimante a besoin de temps<br>supplémentaire pour préchauffer et refroidir lorsque la<br>vitesse passe à 30 ppm (C810) ou 26 ppm (C801) pour<br>les pages couleur. Ce paramètre convient donc surtout<br>lorsque la majorité des travaux d'impression est<br>entièrement en noir et blanc. |
|              | VITESSE COUL.                          | La vitesse d'impression est de 30 ppm (C810) ou<br>26 ppm (C801) pour tous les travaux d'impression. Ce<br>paramètre est surtout approprié lorsque la majorité des<br>travaux d'impression est en couleur.                                                                                                    |
|              | MIXED SPEED<br>(vitesse mixte)         | La vitesse d'impression est de 26 ppm (C810) ou<br>22 ppm (C801) pour les pages couleur et 30 ppm<br>(C810) ou 26 ppm (C801) pour les pages noir et blanc.                                                                                                    |

# MENU PAPIER

Ce menu permet de régler une grande variété de supports d'impression.

| ÉLÉMENT         | PARAMÈTRES                                                                  | DESCRIPTION                                                                                                    |
|-----------------|-----------------------------------------------------------------------------|----------------------------------------------------------------------------------------------------|
| DIM. PAP. BAC1  | FORMAT BAC<br>PERSONNALISÉ                                                  | Sélectionne le format du papier chargé dans le bac 1<br>(bac supérieur si les deux bacs sont installés). Pour le<br>paramètre PERSONNALISÉ, voir LARGEUR et HAUTEUR<br>plus loin dans ce tableau.                                                                                                    |
| TYPE PAP. BAC1  | <b>STANDARD</b><br>EN-TÊTE/VELIN<br>RECYCLÉ<br>CARTONNÉ<br>GLACÉ<br>RUGUEUX | Sélectionne le type de support chargé dans ce bac.<br>Cette option permet à l'imprimante d'ajuster ses<br>paramètres d'exploitation internes, tels que la vitesse<br>du moteur et la température de fusion, pour mieux<br>adapter l'impression au support à imprimer. Par<br>exemple, une température de fusion légèrement<br>inférieure peut être favorable à l'impression d'une lettre<br>à en-tête pour éviter un décalage d'impression. |
| GRAM. PAP. BAC1 | LÉGER<br>MOYEN LÉGER<br>MOYEN<br>LOURD                                      | Règle l'imprimante en fonction du grammage du papier<br>chargé dans le bac.                                                                                                    |
| DIM. PAP. BAC 2 | FORMAT BAC<br>PERSONNALISÉ                                                  | Sélectionne le format de papier chargé dans le bac 2<br>(inférieur) s'il est installé. Pour le paramètre<br>PERSONNALISÉ, voir LARGEUR et HAUTEUR dans ce<br>tableau.                                                                                                    |
| TYPE PAP. BAC2  | STANDARD<br>EN TÊTE<br>VELIN<br>RECYCLÉ<br>CARTONNÉ<br>GLACÉ<br>RUGUEUX     | Sélectionne le type de support chargé dans ce bac (le cas échéant). (voir les remarques ci-dessus pour le bac 1).                                                                                                    |
| GRAM. PAP. BAC2 | LÉGER<br>MOYEN LÉGER<br>MOYEN<br>LOURD                                      | Règle l'imprimante en fonction du grammage du papier<br>chargé dans le bac (le cas échéant).                                                                                                    |

| ÉLÉMENT          | PARAMÈTRES                                                                                                    | DESCRIPTION                                                                                                    |
|------------------|----------------------------------------------------------------------------------------------------|----------------------------------------------------------------------------------------------------|
| DIM. PAP. BAC 3  | FORMAT BAC<br>PERSONNALISÉ                                                                                                    | Sélectionne le format de papier chargé dans le bac 3<br>(inférieur) s'il est installé.                                                                                                    |
| TYPE PAP. BAC3   | STANDARD<br>EN TÊTE<br>TRANSPARENT<br>VELIN<br>RECYCLÉ<br>CARTONNÉ<br>GLACÉ<br>RUGUEUX                                                                                                    | Sélectionne le type de support chargé dans ce bac (le<br>cas échéant). (voir les remarques ci-dessus pour le bac<br>1).                                                                    |
| GRAM. PAP. BAC3  | <b>LÉGER</b><br>MOYEN LÉGER<br>MOYEN<br>LOURD-                                                                                                    | Règle l'imprimante en fonction du grammage du papier<br>chargé dans le bac (le cas échéant).                                                                                               |
| DIM. PAP. BACMF  | A3<br>A4 SEF<br>A4 LEF<br>A5 SEF<br>A6<br>B4<br>B5 SEF<br>B5 LEF<br>LEGAL 14<br>LEGAL 13.5<br>LEGAL 13<br>TABLOID<br>LETTER BORD C.<br>LETTER BORD LONG<br>EXECUTIVE<br>PERSONNALISÉ<br>COM-10<br>ENVELOPPE<br>ENVELOPPE DL<br>ENVELOPPE C5<br>ENVELOPPE C4 | Sélectionne le format du papier utilisé dans le bac<br>multifonction. Pour le paramètre PERSONNALISÉ, voir<br>LARGEUR et HAUTEUR plus loin dans ce tableau.                                |
| TYPE. PAP. BACMF | STANDARD<br>EN-TÊTE<br>TRANSPARENT<br>ÉTIQUETTES<br>CARTONNÉ<br>GLACÉ<br>VELIN<br>RECYCLÉ<br>RUGUEUX                                                                                                    | Sélectionne le type de support à utiliser dans le bac<br>multifonction, de sorte que l'imprimante puisse ajuster<br>ses paramètres internes en fonction du type de support<br>sélectionné. |
| GRAM. PAP. BACMF | LÉGER<br>MOYEN LÉGER<br>MOYEN<br>LOURD<br>SUPER LOURD1<br>SUPER LOURD2                                                                                                    | Sélectionne le grammage du papier utilisé dans le bac<br>multifonction.                                                                                                    |
| UNITÉ DE MESURE  | MILLIMÈTRE<br>POUCE                                                                                                    | Sélectionne l'unité de mesure pour les deux options suivantes.                                                                                                    |

# MENU COULEUR

L'imprimante règle automatiquement l'équilibrage des couleurs et la densité à intervalles appropriés, optimisant la sortie imprimée sur du papier blanc brillant perçu à la lumière du jour. Les options de ce menu permettent de modifier les paramètres par défaut pour les travaux d'impression spéciaux ou particulièrement difficiles. Les paramètres par défaut sont restaurés au terme du travail d'impression suivant.

| ÉLÉMENT                                      | PARAMÈTRES                                               | DESCRIPTION                                                                                                    |
|----------------------------------------------|----------------------------------------------------------|----------------------------------------------------------------------------------------------------|
| CONTRÔLE DENSITÉ                             | AUTO<br>MANUEL                                           | La sélection de ce paramètre permet le réglage<br>automatique de la densité.                                                                                                    |
| AJUSTER DENSITÉ                              | EXÉCUTER                                                 | La densité de l'image s'ajuste automatiquement au<br>démarrage, à l'installation d'un nouveau tambour<br>photoconducteur ou d'une nouvelle cartouche de toner<br>et à intervalles de 100, 300 et 500 tours de tambours.<br>Si un intervalle de 500 tours se termine durant un<br>travail d'impression, le réglage sera effectué à la fin de<br>ce travail et demandera 55 secondes. |
| AJUST CALAGE                                 | EXÉCUTER                                                 | Effectue un ajustement automatique du calage des<br>couleurs. En principe, cet ajustement est réalisé à la<br>mise sous tension et lorsque le capot supérieur est<br>ouvert puis fermé. Ce processus aligne avec précision<br>les composantes cyan, magenta et jaune sur la<br>composante noire de l'image.                                                                         |
| C CALAGE FIN<br>M CALAGE FIN<br>J CALAGE FIN | -3~ <b>0</b> ~+3<br>-3~ <b>0</b> ~+3<br>-3~ <b>0</b> ~+3 | Réalise un réglage précis de la synchronisation des<br>composantes chromatiques de l'image par rapport à la<br>composante noire de l'image.                                                                                                    |

## MENU CONFIG SYS

Ce menu permet de configurer les paramètres généraux de l'imprimante en fonction de vos habitudes de travail.

| OPTION                                   | PARAMÈTRES                                  | DESCRIPTION                                                                                                    |
|------------------------------------------|---------------------------------------------|----------------------------------------------------------------------------------------------------|
| POW SAVE DELAY<br>(DÉLAI MISE EN VEILLE) | <b>1</b><br>3<br>5<br>15<br>30<br>60<br>240 | Définit le temps d'inactivité avant le passage<br>automatique de l'imprimante en mode d'économie<br>d'énergie. Dans ce mode, la consommation de courant<br>est réduite au niveau nécessaire pour maintenir<br>l'imprimante en service et prête à recevoir des<br>données. Lorsqu'un travail est envoyé, l'imprimante<br>demande un temps de mise en route d'une minute<br>avant le début de l'impression. |
| ERREUR EFFAÇABLE                         | EN LIGNE<br>JOB                             | Lorsque EN LIGNE est sélectionné, les erreurs non<br>critiques telles que les demandes de format différent<br>de papier, peuvent être corrigées en appuyant sur le<br>bouton <b>ON LINE</b> . Lorsque JOB est sélectionné, elles<br>sont corrigées lors de la reprise du travail d'impression.                                                                                                    |
| TIMEOUT MANUEL                           | NON<br>30<br>60                             | Spécifie le nombre de secondes d'attente<br>d'alimentation en papier par l'imprimante avant<br>d'annuler le travail.                                                                                                    |
| WAIT TIMEOUT (DÉLAI<br>D'ATTENTE)        | NON~ <b>90</b> ~300                         | Spécifie le nombre de secondes d'attente de<br>l'imprimante, lors de pauses de données reçues, avant<br>de forcer l'éjection d'une page. En mode d'émulation<br>PostScript, le travail sera annulé si le délai a expiré.                                                                                                    |
| TONER BAS CONTINUER                      | CONTINUER<br>INTERROMPRE                    | Indique si l'imprimante doit poursuivre l'impression,<br>même après la détection d'un bas niveau de toner.                                                                                                    |

| OPTION           | PARAMÈTRES        | DESCRIPTION                                                                                                    |
|------------------|-------------------|----------------------------------------------------------------------------------------------------|
| REPRISE BOURRAGE | <b>OUI</b><br>NON | Indique si l'imprimante doit effectuer une reprise sur<br>bourrage, à la suite d'un bourrage de papier. Si cette<br>option est activée, l'imprimante essaiera de réimprimer<br>les pages perdues, en raison d'un bourrage de papier,<br>une fois que le bourrage est supprimé. |
| RAPPORT ERREUR   | OUI<br>NON        | Définit si un rapport d'erreur est imprimé lorsqu'une erreur interne se produit.                                                                                                    |

### MENU USB

Ce menu permet de régler les paramètres de fonctionnement de l'interface de transmission USB de l'imprimante.

| ÉLÉMENT                                        | PARAMÈTRES          | DESCRIPTION                                                                     |
|------------------------------------------------|---------------------|---------------------------------------------------------------------------------|
| SOFT RESET<br>(RÉINITIALISATION<br>LOGICIELLE) | AVEC/ <b>SANS</b>   | Active ou désactive la commande SOFT RESET (RÉINITIALISATION LOGICIELLE).       |
| SPEED (VITESSE)                                | 12 / <b>480</b> Mps | Sélectionne la vitesse de l'interface.                                          |
| NUMÉRO DE SÉRIE                                | AVEC / SANS         | Indique si un numéro de série USB doit être activé ou désactivé.                |
|                                                |                     | Le numéro de série USB permet d'identifier le périphérique connecté à votre PC. |

NOTE :

Après avoir modifié des paramètres dans le MENU USB, éteignez l'imprimante, puis rallumez-la.

# Menu Réseau

Ce menu permet de contrôler l'interface réseau 10Base-T/100Base-TX de l'imprimante.

| ÉLÉMENT                                      | PARAMÈTRES    | DESCRIPTION                                                                                                    |
|----------------------------------------------|---------------|----------------------------------------------------------------------------------------------------|
| TCP/IP                                       | AVEC / SANS   | Active ou désactive ce protocole de réseau.                                                                                                    |
| NETBEUI                                      | AVEC / SANS   | Active ou désactive ce protocole de réseau.                                                                                                    |
| IP ADDRESS SET<br>(ALLOCATION<br>ADRESSE IP) | AUTO / MANUEL | Indique si l'allocation de l'adresse IP est automatique (DHCP) ou manuelle.                                                                                                    |
| IP ADDRESS<br>(ADRESSE IP)                   | xxx.xxx.xxx   | Adresse IP affectée actuellement. Pour la changer, appuyez<br>sur <b>ENTER</b> et utilisez les touches haut ou bas pour<br>incrémenter le premier octet, puis appuyez sur <b>ENTER</b> de<br>nouveau pour passer à l'octet suivant. Lorsque le 4e octet<br>a été augmenté, réappuyez sur <b>ENTER</b> pour enregistrer la<br>nouvelle adresse. |
| SUBNET MASK<br>(MASQUE DE SOUS-<br>RÉSEAU)   | xxx.xxx.xxx   | Masque de réseau affecté actuellement. Pour la modifier,<br>procédez comme ci-dessus.                                                                                                    |
| GATEWAY ADDRESS<br>(ADRESSE<br>PASSERELLE)   | xxx.xxx.xxx   | Adresse de passerelle affectée actuellement. Pour la modifier, procédez comme ci-dessus.                                                                                                    |
| WEB                                          | AVEC / SANS   | Active ou désactive la configuration Internet.                                                                                                    |
| TELNET                                       | AVEC / SANS   | Active ou désactive la configuration Telnet.                                                                                                    |
| FTP                                          | AVEC / SANS   | Active ou désactive la communication via FTP.                                                                                                    |

| ÉLÉMENT                                                  | PARAMÈTRES                                                                                                    | DESCRIPTION                                                                                     |
|----------------------------------------------------------|----------------------------------------------------------------------------------------------------|-------------------------------------------------------------------------------------------------|
| SNMP                                                     | AVEC / SANS                                                                                                    | Active ou désactive le protocole SNMP.                                                          |
| NETWORK SCALE<br>(ÉCHELLE RÉSEAU)                        | <b>NORMAL</b> / SMALL<br>(PETIT)                                                                                                    | Spécifie la taille du réseau.                                                                   |
| HUB LINK SETTING<br>(PARAMÈTRE LIAISON<br>CONCENTRATEUR) | AUTO<br>NEGOTIATE<br>(NÉGOCIATION<br>AUTOMATIQUE)<br>100BASE-TX FULL<br>(100BASE-TX FULL<br>(100BASE-TX HALF<br>(100BASE-TX HALF<br>(100BASE-T FULL<br>(10BASE-T FULL<br>(10BASE-T HALF<br>(10BASE-T SEMI) | Spécifie le type de liaison (duplex intégral ou semi-duplex)<br>via un concentrateur de réseau. |
| FACTORY DEFAULTS<br>ENABLE (ACTIVER<br>PARAMÈTRES USINE) | EXÉCUTER                                                                                                    | Recharge les paramètres définis par le fabricant.                                               |

# MENU MAINTENANCE

Ce menu permet d'accéder aux fonctions de maintenance de l'imprimante.

| ÉLÉMENT                                           | PARAMÈTRES       | DESCRIPTION                                                                                                    |
|---------------------------------------------------|------------------|----------------------------------------------------------------------------------------------------|
| RESET MENU                                        | EXÉCUTER         | Restaure les options par défaut des menus.                                                                                                    |
| SAUVER CONFIG.                                    | EXÉCUTER         | Enregistre les options actuelles du menu. Le dernier menu<br>exécuté est enregistré et le menu enregistré<br>précédemment est remplacé et effacé.                                                                                                    |
|                                                   |                  | Lorsque vous appuyez sur le bouton ENTER, le message de confirmation suivant s'affiche.                                                                                                    |
|                                                   |                  | « DO YOU WANT TO EXECUTE THIS FUNCTION? » (Voulez-<br>vous exécuter cette fonction ?) OUI/NON                                                                                                    |
|                                                   |                  | Si vous sélectionnez NON, le menu précédent réapparaît.                                                                                                    |
|                                                   |                  | Si vous cliquez sur OUI, les paramètres de menu actuels sont enregistrés et le menu se ferme.                                                                                                    |
| ÉCONOMIE ÉNERGIE                                  | AVEC / SANS      | Active ou désactive le mode d'économie d'énergie<br>automatique. Le délai d'activation de ce mode est défini<br>dans le menu CONFIG SYS.                                                                                                    |
| PAPER BLACK SET<br>(RÉGLAGE NOIR<br>PAPIER)       | -2~ <b>0</b> ~+2 | Utilisé pour les petits ajustements si l'impression devient<br>trop pâle ou si de légères traînées ou taches apparaissent<br>lors de l'impression monochrome sur du papier blanc.<br>Sélectionnez une valeur plus élevée pour réduire le<br>pâlissement, ou une valeur plus basse pour diminuer les<br>taches ou les traînées dans les zones d'impression de haute<br>densité. |
| PAPER COLOR SET<br>(RÉGLAGE COULEUR<br>PAPIER)    | -2~ <b>0</b> ~+2 | Même procédure que précédemment, mais pour<br>l'impression couleur.                                                                                                    |
| TRNSPR BLACK SET<br>(RÉGLAGE NOIR<br>TRANSPARENT) | -2~ <b>0</b> ~+2 | Même procédure que précédemment, mais pour l'impression monochrome sur des transparents.                                                                                                    |

| ÉLÉMENT                                              | PARAMÈTRES       | DESCRIPTION                                                                                                    |
|------------------------------------------------------|------------------|----------------------------------------------------------------------------------------------------|
| TRNSPR COLOR SET<br>(RÉGLAGE COULEUR<br>TRANSPARENT) | -2~ <b>0</b> ~+2 | Même procédure que précédemment, mais pour l'impression couleur sur des transparents.                                                                                                    |
| SMR SETTING<br>(RÉGLAGE SMR)                         | -3~ <b>0</b> ~+3 | Compense les variations d'impression causées par les<br>différences de température, d'humidité et de densité/<br>fréquence d'impression.<br>Modifiez la valeur lorsque la qualité d'image est inégale.             |
| BG SETTING<br>(RÉGLAGE BG)                           | -3~ <b>0</b> ~+3 | Compense les variations d'impression causées par les<br>différences de température, d'humidité et de densité/<br>fréquence d'impression.<br>Modifiez la valeur lorsque la densité de l'arrière-plan est<br>élevée. |

### MENU UTILISATION

Ce menu figure uniquement à titre d'indication et affiche les consommations totales de l'imprimante et le taux d'utilisation restant des consommables. Il est particulièrement utile si vous ne disposez pas d'un jeu complet de consommables en réserve et vous devez savoir dans combien de temps vous en aurez besoin.

| ÉLÉMENT                                          | ÉCRAN           | DESCRIPTION                                                     |
|--------------------------------------------------|-----------------|-----------------------------------------------------------------|
| TRAY1 COUNT (CPT BAC1)                           | nnnnn           | Le nombre total de pages utilisées dans le bac 1.               |
| TRAY2 COUNT (CPT BAC2)                           | nnnnn           | Le nombre total de pages utilisées dans le bac 2 (si installé). |
| TRAY3 COUNT (CPT BAC3)                           | nnnnn           | Le nombre total de pages utilisées dans le bac 3 (si installé). |
| MPT COUNT (CPT BACMF)                            | nnnnn           | Nombre total de pages utilisées dans le bac multifonction.      |
| TAMBOUR N<br>TAMBOUR C<br>TAMBOUR M<br>TAMBOUR J | RESTE<br>nnnnnn | Taux d'utilisation restant de ces consommables.                 |
| COURROIE TRANSF.                                 | RESTE<br>nnnnn  | Taux d'utilisation restant de la courroie.                      |
| FIN VIE FOUR                                     | RESTE<br>nnnnn  | Taux d'utilisation restant de l'unité de fusion.                |
| TONER N<br>TONER C<br>TONER M<br>TONER J         | RESTE<br>nnnnnn | Taille de la cartouche et niveau actuel du toner.               |

# MENU ADMINISTRATEUR (DÉMARRAGE)

Seul un administrateur système peut modifier ces paramètres. Pour accéder à ce menu, suivez les instructions de la section « Modification des paramètres - Administrateur » à la page 40.

Ce menu est uniquement en **ANGLAIS** (les valeurs par défaut apparaissent en caractères gras).

| ÉLÉMENT        | SOUS-MENU                            | PARAMÈTRES        | DESCRIPTION                                                                                                    |
|----------------|--------------------------------------|-------------------|----------------------------------------------------------------------------------------------------|
| Mot de passe ? |                                      | xxxxxxxxxxx       | Entrez un mot de passe pour accéder au menu<br>d'administration.                                                                                        |
|                |                                      |                   | Le mot de passe peut comporter entre 6 et 12 caractères alphanumériques.                                                                                |
|                |                                      |                   | Le mot de passe par défaut est « aaaaaa ».                                                                                                    |
|                |                                      |                   | L'imprimante imprime redémarre après le menu<br>Démarrage.                                                                                              |
|                | Menu OP                              |                   | -                                                                                                    |
|                | ALL CATEGORY<br>(TOUTE<br>CATÉGORIE) | AVEC/SANS         | Active/Désactive toutes les catégories dans le<br>menu USERS MENU (MENU UTILISATEUR). Si<br>SANS est sélectionné, seul le MENU IMPRESSIONS<br>apparaît. |
|                | MENU<br>INFORMATION                  | AVEC/SANS         | Active ou désactive le menu Information. Si SANS est sélectionné, le menu Information n'apparaît pas.                                                   |
|                | MENU<br>EXTINCTION                   | AVEC/SANS         | Active ou désactive le menu Extinction. Si SANS est sélectionné, ce menu n'apparaît pas.                                                                |
|                | MENU<br>IMPRESSION                   | AVEC/SANS         | Active ou désactive le menu Impression. Si SANS est sélectionné, ce menu n'apparaît pas.                                                                |
|                | MENU PAPIER                          | AVEC/SANS         | Active ou désactive le menu Papier. Si SANS est sélectionné, ce menu n'apparaît pas.                                                                    |
|                | MENU COULEUR                         | AVEC/SANS         | Active ou désactive le menu Couleur. Si SANS est sélectionné, ce menu n'apparaît pas.                                                                   |
|                | MENU CONFIG<br>SYS                   | AVEC/SANS         | Active ou désactive le menu Config Sys. Si SANS est sélectionné, ce menu n'apparaît pas.                                                                |
|                | MENU USB                             | AVEC/SANS         | Active ou désactive le menu USB. Si SANS est sélectionné, ce menu n'apparaît pas.                                                                       |
|                | MENU RÉSEAU                          | AVEC/SANS         | Active ou désactive le menu Réseau. Si SANS est sélectionné, ce menu n'apparaît pas.                                                                    |
|                | MENU MÉMOIRE                         | AVEC/ <b>SANS</b> | Active ou désactive le menu Mémoire. Si SANS est sélectionné, ce menu n'apparaît pas.                                                                   |
|                | MENU AJUST<br>SYS.                   | AVEC/ <b>SANS</b> | Active ou désactive le menu Ajust sys. Si SANS est sélectionné, ce menu n'apparaît pas.                                                                 |
|                | MENU<br>MAINTENANCE                  | AVEC/SANS         | Active ou désactive le menu Maintenance. Si SANS est sélectionné, ce menu n'apparaît pas.                                                               |
|                | MENU<br>UTILISATION                  | AVEC/SANS         | Active ou désactive le menu Utilisation. Si SANS est sélectionné, ce menu n'apparaît pas.                                                               |

| ÉLÉMENT | SOUS-MENU                                                      | PARAMÈTRES        | DESCRIPTION                                                                                                    |
|---------|----------------------------------------------------------------|-------------------|----------------------------------------------------------------------------------------------------|
|         | Menu Config                                                    |                   |                                                                                                    |
|         | NEARLIFE<br>STATUS (ÉTAT<br>DE FIN DE VIE)                     | AVEC/SANS         | Entraîne l'activation ou la désactivation du voyant<br>lumineux lorsqu'un avertissement de fin de vie<br>(toner, tambour, unité de fusion courroie de<br>transfect) est généré                                                                                            |
|         | NEARLIFE LED<br>(DEL FIN DE<br>VIE)                            | AVEC/SANS         | Le voyant Attention est allumé si activé, éteint si<br>désactivé (Affiche un message LCD.)<br>L'état (avertissement de fin de vie) de<br>récupération temporaire par ouverture et<br>fermeture du capot n'est pas inclus                                                  |
|         | PEAK POW<br>CONTROL<br>(CONTRÔLE<br>CONSOMMATIO<br>N MAXIMALE) | NORMAL/FAIBLE     | Définit le niveau de contrôle de consommation<br>maximale.                                                                                                    |
|         | FILE SYS MAINT                                                 | 1 (MAINT SYS FIC  | HERS1)                                                                                                    |
|         | INITIALISE<br>FLASH<br>(INITIALISER<br>FLASH)                  | EXÉCUTER          | Initialise la mémoire Flash installée.<br>Le message suivant s'affiche lorsque vous<br>appuyez sur le bouton Enter (Entrée).<br>ÊTES VOUS SUR ?<br>OUI/NON<br>Si vous sélectionnez l'option <b>NON</b> , vous revenez<br>au menu principal. Si vous sélectionnez l'option |
|         |                                                                |                   | <b>OUI</b> , l'imprimante est automatiquement redémarrée et la mémoire Flash est initialisée.                                                                                                    |
|         | FILE SYS MAINT                                                 | 2 (MAINT SYS FICH | HERS2)                                                                                                    |
|         | INITIAL LOCK<br>(VERROUILLAGE<br>INITIAL)                      | OUI/NON           | Si OUI est sélectionné, ADMIN MENU (MENU<br>ADMIN) ne s'affiche pas, mais FILE SYS MAINT<br>(MAINT SYS FICHIERS) !                                                                                                    |
|         | LANGUAGE MEN                                                   | U (MENU LANGUE)   |                                                                                                    |
|         | LANG<br>INITIALIZE<br>(INITIALISER<br>LANGUE)                  | EXÉCUTER          | Initialise le fichier de message chargé en mémoire<br>Flash.<br>Le message de confirmation suivant s'affiche<br>après que vous avez appuyé sur le bouton Enter                                                                                                    |
|         |                                                                |                   | (Entree).<br>ÊTES VOUS SUR ?<br>OUI/NON<br>Si vous sélectionnez l'option <b>NON</b> , vous revenez<br>au menu principal. La procédure d'effacement du<br>disque démarre immédiatement après le<br>redémarrage du menu.                                                    |
|         | CHANGER MDP                                                    |                   |                                                                                                    |
|         | NOUVEAU MDP                                                    | *****             | Définissez un nouveau mot de passe pour accéder<br>au menu administrateur.<br>De 4 à 12 caractères alphanumériques peuvent                                                                                                    |
|         | VÉRIFIER MDP                                                   | *****             | être entrés.<br>Vérifie le nouveau mot de passe défini ci-dessus.                                                                                                    |

# MENU STATISQUES D'IMPRESSION

Seul un administrateur système peut modifier ces paramètres. Pour accéder à ce menu, suivez les instructions dans la section « Modification des paramètres - Administrateur » à la page 40 mais maintenez enfoncé le bouton MENU HAUT et non le bouton **Enter**.

Ce menu est uniquement en **ANGLAIS** (les valeurs par défaut apparaissent en caractères gras).

| ÉLÉMENT                   | PARAMÈTRES             | DESCRIPTION                                                                                                    |
|---------------------------|------------------------|----------------------------------------------------------------------------------------------------|
| Enter Password            | XXXX                   | Permet d'entrer un mot de passe donnant accès au menu<br>Statistiques d'impression.<br>La valeur par défaut est « 0000 ».<br>Le mot de passe pour l'entrée dans le menu Statistiques<br>d'impression est différent de celui permettant d'entrer<br>dans Fonctions- Configuration admin.<br>La catégorie « Statistiques d'impression » n'apparaît pas<br>lorsque la fonction Statistiques d'impression n'est pas<br>prise en charge. |
| Usage Report              | Enable/Disable         | Active ou désactive l'impression du rapport d'utilisation.<br>Lors du changement d'une valeur, l'imprimante<br>redémarre.                                                                                                    |
| Group Counter             | Enable/ <b>Disable</b> | Spécifie si le compteur de section est affiché ou non dans<br>l'impression du rapport d'utilisation.<br><b>Enable</b> : affiché,<br><b>Disable</b> : non affiché.<br>Conditions d'affichage :<br>Avec doit être sélectionné dans Fonctions/Statistiques<br>d'impression/Rapport d'utilisation.                                                                                                    |
| Supplies Report           | Enable/Disable         | Active ou désactive le rapport des fournitures.<br>Avec doit être sélectionné dans Fonctions/Statistiques<br>d'impression/Rapport d'utilisation.                                                                                                    |
| Reset Main Counter        | Execute                | Réinitialise le compteur principal à zéro.<br>Lors de l'exécution de ce menu, réinitialise à zéro le<br>compteur principal et sort du menu.<br>Avec doit être sélectionné dans Fonctions/Statistiques<br>d'impression/Rapport d'utilisation.                                                                                                    |
| Reset Supplies<br>Counter | Execute                | Réinitialise le compteur des fournitures à zéro.                                                                                                    |
| Change<br>Password        |                        | Change le mot de passe<br>Avec doit être sélectionné dans Fonctions/Statistiques<br>d'impression/Rapport d'utilisation                                                                                                    |
| New<br>Password           | xxxx                   | Définit un nouveau mot de passe pour passer dans le menu Statistiques d'impression.                                                                                                    |
| Verify<br>Password        | xxxx                   | Entrez une nouvelle fois le nouveau mot de passe défini<br>pour entrer dans Statistiques d'impression créé dans<br>Nouveau mot de passe pour confirmation.                                                                                                    |

# FONCTIONS DE MENU - C821 ET C830

Cette section indique les menus accessibles par le biais des commandes du tableau de commande de l'imprimante et affichés sur l'écran à cristaux liquides.

# **PANNEAU DE COMMANDE :**

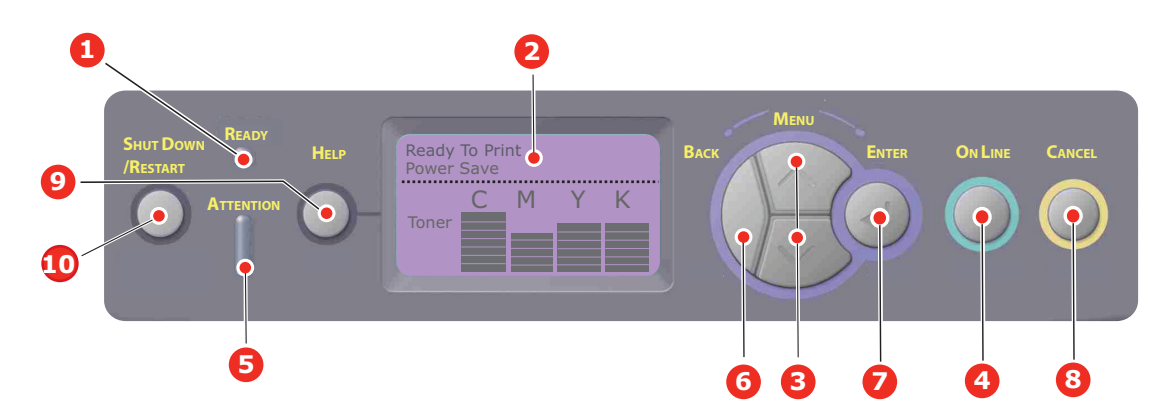

| 1. | Voyant Prêt      | Allumé : prêt à recevoir des<br>données.<br>Clignotant : traitement des<br>données.<br>Éteint : hors ligne.                                                                                                    | 2. | Écran            | Affiche l'état de l'imprimante et<br>les messages d'erreur.                                                                                                    |
|----|------------------|----------------------------------------------------------------------------------------------------|----|------------------|----------------------------------------------------------------------------------------------------|
| 3. | Boutons Menu     | Passe en mode <b>Menu</b> . Dans<br>le mode Menu, passe à<br>l'élément de menu suivant ou<br>précédent.<br>Appuyez pendant 2 secondes<br>ou plus pour passer<br>rapidement au menu suivant<br>ou précédent.                                                                           | 4. | Bouton Online    | Bascule entre ONLINE (EN<br>LIGNE et OFFLINE (HORS<br>LIGNE).<br>Lorsque vous appuyez sur ce<br>bouton en mode Menu, vous<br>quittez le menu et passez à l'état<br>EN LIGNE.<br>Lorsque vous appuyez sur cette<br>touche en mode « WRONG<br>PAPER (Papier incorrect) » ou<br>« WRONG PAPER SIZE (Format<br>de papier<br>incorrect) »l'impression est<br>effectuée obligatoirement sur le |
| 5. | Voyant Attention | Allumé: un avertissement<br>est transmis. L'impression est<br>impossible (ex. : toner vide).<br>Clignotant : une erreur s'est<br>produite. L'impression<br>pourrait être possible (par<br>exemple en cas de faible<br>niveau de toner).<br>Éteint : mode de<br>fonctionnement normal. | 6. | Bouton Précédent | papier chargé.<br>Revient à l'option de menu<br>supérieur précédente ou quitte le<br>menu et remet l'imprimante à<br>« Prêt à imprimer ».                                                                                                    |

| 7. Bou         | uton Enter       | En mode <b>ONLINE</b> (En ligne)<br>ou <b>OFFLINE</b> (Hors ligne) :<br>accède au mode Menu.<br>En mode <b>Menu</b> : détermine<br>le paramètre sélectionné. | 8. Bouton (Annuler)                                     | Lorsque l'utilisateur appuie sur<br>ce bouton pendant 2 secondes<br>ou plus, les données en cours<br>d'impression ou reçues sont<br>supprimées.                                  |
|----------------|------------------|----------------------------------------------------------------------------------------------------|---------------------------------------------------------|----------------------------------------------------------------------------------------------------|
|                |                  | Explore la structure du menu.                                                                                                    |                                                         | Supprime les données lorsque<br>l'utilisateur appuie sur ce bouton<br>pendant 2 secondes ou plus<br>avec, par exemple, WRONG<br>PAPER SIZE (PAPIER<br>INCORRECT) affiché.        |
|                |                  |                                                                                                    |                                                         | Lorsque vous appuyez sur cette<br>touche en mode Menu, vous<br>quittez le menu et passez à l'état<br>En ligne.                                                                   |
| 9. Bou<br>(Aic | uton Help<br>de) | Fournit un conseil lorsqu'une<br>erreur, par exemple une taille<br>de papier incorrecte, se<br>produit                                                       | 10. Bouton Shutdown/<br>Restart (Arrêt/<br>Redémarrage) | Lorsque maintenu enfoncé<br>pendant quelques secondes,<br>exécute la procédure appropriée<br>de mise à l'arrêt/redémarrage<br>pour empêcher d'éventuels<br>dommages à l'appareil |

## **MODIFICATION DES PARAMÈTRES - UTILISATEUR**

Il convient de noter qu'un grand nombre de ces paramètres peuvent être remplacés par des paramètres des pilotes d'imprimante Windows, ce qui est souvent le cas. Toutefois, il est possible de laisser plusieurs paramètres du pilote identiques à ceux de l'imprimante, qui prendront implicitement les valeurs saisies dans ces menus d'imprimante.

Le cas échéant, les paramètres réglés à l'usine sont indiqués en gras dans les tableaux suivants.

Dans le mode normal de fonctionnement, connu sous le nom de « mode d'attente », l'écran à cristaux liquides de l'imprimante indiquera « Prêt à imprimer ». Dans ce mode, appuyez sur les boutons Menu haut et bas sur le tableau de commande pour passer à l'arbre de menus; vous pouvez ainsi parcourir la liste de menus jusqu'à ce que le menu désiré s'affiche. Procédez ensuite de la façon suivante :

- 1. Appuyez sur Enter (Entrée) pour passer au menu.
- 2. Utilisez les boutons **Menu** haut et bas du panneau de contrôle pour faire défiler les menus. Lorsque l'option que vous voulez changer est affichée, appuyez sur Enter (Entrée) pour afficher les sous-menus de cet élément.
- **3.** Utilisez les boutons **Menu** haut ou bas pour parcourir les options de sous-menu. Lorsque l'option que vous voulez changer est affichée, appuyez sur Enter (Entrée) pour afficher le réglage.
- **4.** Utilisez les boutons **Menu** haut et bas pour parcourir les paramètres disponibles pour cette option de sous-menu. Lorsque l'option que vous voulez changer est affichée, appuyez sur Enter (Entrée) pour afficher le réglage. Le paramètre opérant est alors marqué d'un astérisque (\*).
- 5. Choisissez l'une des deux instructions suivantes :

> Appuyez sur Back (Précédent) pour passer à la liste d'options du menu ;

ou...

> Appuyez sur la touche On Line ou Cancel pour quitter l'arbre de menus et repasser en mode d'attente.

*NOTE : Après avoir modifié des paramètres dans le menu USB, éteignez l'imprimante, puis <i>rallumez-la*.

# **MODIFICATION DES PARAMÈTRES - ADMINISTRATEUR**

Vous pouvez définir si chaque catégorie doit être **activée** ou **désactivée** dans le menu utilisateur.

Les catégories désactivées ne sont pas affichées dans le menu utilisateur. Seul un administrateur système peut modifier ces paramètres.

- **1. Éteignez** l'imprimante.
- 2. Allumez l'imprimante tout en appuyant sur le bouton Enter. Lorsque Boot Menu apparaît, ôtez votre doigt du bouton.
- **3.** Appuyez sur le bouton **Enter**.
- 4. Lorsque **Mot de passe ?** apparaît, appuyez sur le bouton **MENU** haut ou bas, chaque fois suivi de **Enter**, puis sur **Enter** plusieurs fois pour entrer la première ligne du mot de passe, puis appuyez sur le bouton **Enter**.

#### Entrez un mot de passe de quatre à neuf chiffres.

Le mot de passe par défaut est aaaaaa.

- 5. Appuyez sur le bouton Enter (Entrée).
- **6.** Appuyez sur le bouton **Menu** haut ou bas jusqu'à ce que la « catégorie » à changer s'affiche.
- 7. Puis, appuyez sur le bouton **Enter**.
- 8. Appuyez sur le bouton Menu haut ou bas jusqu'à ce que « l'élément » à modifier s'affiche.
- **9.** Lorsqu'il est affiché, appuyez sur le bouton **Enter**.
- **10.** Avec le bouton MENU **haut** ou le bouton MENU **bas**, identifiez le paramètre requis.
- **11.** Appuyez sur le bouton **Enter (Entrée)** pour entrer un astérisque (\*) à droite du paramètre sélectionné.
- **12.** Appuyez sur le bouton **On Line (En ligne)** » pour passer à l'état en ligne. L'appareil redémarre automatiquement.

#### MENU CONFIGURATION

| ÉLÉMENT                   | ACTION                                                                                                    | DESCRIPTION                                                                                              |
|---------------------------|----------------------------------------------------------------------------------------------------|----------------------------------------------------------------------------------------------------|
| Tray Count (Cpt bac)      | Bac 1<br>Bac 2*<br>Bac 3*<br>Bac Multifonction<br>*Remarque : seulement<br>disponibles lorsque des bacs en<br>option sont présents                            | Sélectionnez une option pour afficher le nombre<br>total de pages imprimées à partir du bac<br>concerné. |
| Durée vie<br>consommables | Tambour cyan<br>Tambour magenta<br>Tambour jaune<br>Tambour noir<br>Courroie de transfert<br>Four<br>Toner cyan<br>Toner magenta<br>Toner jaune<br>Toner noir | Sélectionnez une option pour afficher le<br>pourcentage restant du consommable.                          |

| ÉLÉMENT | ACTION                                                                                                    | DESCRIPTION                                                                                                    |
|---------|----------------------------------------------------------------------------------------------------|----------------------------------------------------------------------------------------------------|
| Réseau  | Nom d'imprimante<br>Nom abrégé<br>Adresse IP<br>Masque sous-réseau<br>Adresse passerelle<br>Adresse MAC<br>Network FW Version<br>Version pages web | Affiche le nom complet de l'imprimante.<br>Affiche une version abrégée.<br>Adresse le sous-réseau d'adresses IP du réseau.<br>Affiche le masque de sous-réseau.<br>Affiche la passerelle du réseau.<br>Affiche la passerelle du réseau.<br>Affiche l'adresse MAC de l'imprimante.<br>Affiche la révision du microprogramme du réseau.<br>Affiche la version de la page Web. |
| Système | N° de Série<br>N° d'immobilisation<br>Version CU<br>Version PU<br>Mémoire totale<br>Mémoire Flash<br>DISQUE DUR                                    | Afficher des informations pour ces éléments                                                                                                    |

#### MENU IMPRIMER INFOS

Ce menu permet d'afficher rapidement la liste des options stockées dans l'imprimante.

| ÉLÉMENT                                              | ACTION   | DESCRIPTION                                                                                                    |
|------------------------------------------------------|----------|----------------------------------------------------------------------------------------------------|
| Configuration                                        | Exécuter | Sélectionnez Exécuter pour imprimer un rapport de configuration.                                                                                              |
| Réseau                                               | Exécuter | Descendez jusqu'à ce paramètre et sélectionnez<br>Exécuter pour imprimer des informations sur le réseau.                                                      |
| Page démo                                            |          |                                                                                                    |
| DÉMO1                                                | Exécuter | Descendez jusqu'à ce paramètre et sélectionnez<br>Exécuter pour imprimer une page de démonstration.                                                           |
| Liste fichiers                                       | Exécuter | Descendez jusqu'à ce paramètre et sélectionnez<br>Exécuter pour imprimer une liste de fichiers de tâches.<br>(affiché uniquement si FileSystem est installé). |
| Liste polices PS                                     | Exécuter | Descendez jusqu'à ce paramètre et sélectionnez<br>Exécuter pour imprimer une liste de polices d'émulation<br>Postscript.                                      |
| Liste polices PCL                                    | Exécuter | Descendez jusqu'à ce paramètre et sélectionnez<br>Exécuter pour imprimer une liste de polices PCL.                                                            |
| Liste polices IBM PPR                                | Exécuter | Descendez jusqu'à ce paramètre et sélectionnez<br>Exécuter pour imprimer une liste de polices IBM PPR<br>(doit être activée dans System Maintenance.          |
| EPSON FX Font List<br>(Liste de polices<br>EPSON FX) | Exécuter | Descendez jusqu'à ce paramètre et sélectionnez<br>Exécuter pour imprimer une liste de polices Epson FX<br>(doit être activée dans System Maintenance.         |
| Rap. utilisation                                     | Exécuter | Descendez jusqu'à ce paramètre et sélectionnez<br>Exécuter pour imprimer une liste des pages couleur et<br>monochromes imprimées.                             |
| Journal d'erreurs                                    | Exécuter | Descendez jusqu'à ce paramètre et sélectionnez<br>Exécuter pour imprimer le journal d'erreurs.                                                                |
| Liste profils couleur                                | Exécuter | Descendez jusqu'à ce paramètre et sélectionnez<br>Exécuter pour imprimer une liste de profils couleur.                                                        |

# IMPRIM. TRAVAIL SÉCURISÉ

NOTE :

s'affiche uniquement si un disque dur en option est installé.

| ÉLÉMENT          | ACTION                 | DESCRIPTION                                                                                                    |
|------------------|------------------------|----------------------------------------------------------------------------------------------------|
| Travail encrypté | Non trouvé<br>Imprimer | Sert à imprimer une page d'impression d'authentification cryptée (tâche cryptée) stockée sur disque dur.                                                                                                    |
|                  | Supprimer              | Après l'entrée d'un mot de passe, « Recherche du<br>travail » s'affiche jusqu'à ce qu'une tâche appropriée<br>pour le mot de passe soit trouvée.                                                                                |
|                  |                        | (le temps de recherche augmente en fonction du nombre<br>de tâches stockées sur disque dur, et l'imprimante peut<br>prendre jusqu'à 20 sec.)                                                                                    |
|                  |                        | La recherche peut être annulée en appuyant sur le bouton Cancel (Annuler).                                                                                                    |
|                  |                        | Non trouvé est affiché lorsqu'un fichier pouvant être<br>imprimé n'est pas disponible.                                                                                                    |
|                  |                        | Le message suivant apparaît si un fichier imprimable est disponible.                                                                                                    |
|                  |                        | Travail encrypté                                                                                                    |
|                  |                        | Imprimer                                                                                                    |
|                  |                        | Supprimer                                                                                                    |
|                  |                        | Un ensemble de toutes les tâches est imprimé si<br>Imprimer est sélectionné et si le bouton Enter (Entrée)<br>est pressé.                                                                                                    |
|                  |                        | Le message suivant apparaît si Supprimer est sélectionné.                                                                                                    |
|                  |                        | Etes-vous sûr ?                                                                                                    |
|                  |                        | Oui                                                                                                    |
|                  |                        | Non                                                                                                    |
|                  |                        | Le menu source réapparaît si Non est sélectionné.                                                                                                    |
|                  |                        | Toutes les tâches sont supprimées si Oui est sélectionné.                                                                                                    |
|                  |                        | Les tâches d'impression avec une authentification<br>cryptée stockée sur disque dur sont supprimées par une<br>méthode de suppression spécifiée par le pilote après<br>impression ou instruction de suppression depuis le menu. |

| ÉLÉMENT          | ACTION                              | DESCRIPTION                                                                                                    |
|------------------|-------------------------------------|----------------------------------------------------------------------------------------------------|
| Travail mémorisé | Non trouvé<br>Imprimer<br>Supprimer | Sert à imprimer un travail mémorisé sur disque dur.<br><b>Non trouvé</b> est affiché lorsqu'un fichier pouvant être imprimé n'est pas disponible. |
|                  |                                     | Le message suivant apparaît si un fichier imprimable est disponible.                                                                              |
|                  |                                     | Travail mémorisé                                                                                                    |
|                  |                                     | Imprimer                                                                                                    |
|                  |                                     | Supprimer                                                                                                    |
|                  |                                     | Lorsque <b>Imprimer</b> est sélectionné, <b>Nombre</b><br>exemplaires s'affiche et le nombre de pages à imprimer<br>peut être spécifié.           |
|                  |                                     | Spécifiez le nombre de pages à imprimer et appuyez sur le bouton <b>Enter (Entrée)</b> .                                                          |
|                  |                                     | Le message suivant apparaît si <b>Supprimer</b> est sélectionné.                                                                                  |
|                  |                                     | Etes-vous sûr ?                                                                                                    |
|                  |                                     | Oui                                                                                                    |
|                  |                                     | Non                                                                                                    |
|                  |                                     | Si <b>Non</b> est sélectionné, vous revenez au menu précédent.                                                                                    |
|                  |                                     | Si <b>Oui</b> est sélectionné, toutes les tâches sont supprimées.                                                                                 |

#### Menus

| ÉLÉMENT           | ACTION                                                   | DESCRIPTION                                                                                                    |
|-------------------|----------------------------------------------------------|----------------------------------------------------------------------------------------------------|
| Configuration bac | Chargement papier<br><b>Bac 1</b> /Bac multifonction     | Sélectionnez un bac (condition par défaut<br>indiquée par *) Sélectionnez par défilement et<br>le bouton Enter.<br><i>Remarque : Bacs supplémentaires en option<br/>apparaissant si installés.</i> |
|                   | Changement bac autom.<br><b>Activé</b> /Désactivé        | Active ou désactive Auto (la condition par défaut est indiquée par *). Sélectionnez par défilement et le bouton <b>Enter (Entrée)</b> .                                                            |
|                   | Séquence bac<br>Vers le bas/Vers le haut/Utiliser<br>bac | Sélectionne la séquence de bac Vers le bas/<br>Vers le haut/Utiliser bac (la condition par<br>défaut est indiquée par *). Sélectionnez par<br>défilement et le bouton Enter (Entrée).              |
|                   | Unité de mesure<br>pouce/ <b>millimètre</b>              | Sélectionnez les unités de mesure pouces ou millimètre (la condition par défaut est indiquée par *). Sélectionnez par défilement et le bouton <b>Enter (Entrée)</b> .                              |

| ÉLÉMENT                      | ACTION                                                                                                    | DESCRIPTION                                                                                                    |
|------------------------------|----------------------------------------------------------------------------------------------------|----------------------------------------------------------------------------------------------------|
| Configuration bac<br>(suite) | Configuration bac 1 Par défaut : Format papier: Format cassette/Personnalisé Support Type :Standard/ En-tête/ Velin/recyclé/ Cartonné/ Mat/Brillant/ *Type utilisateur 1- 5 Support Grammage : Léger/Moyen Léger/Moyen/ Lourd                                                                                                    | Configurez <b>Format de papier/Type de</b><br><b>support/Grammage papier</b> . Définit la<br>condition par défaut (indiquée par *)<br>Sélectionnez par défilement et par le bouton<br><b>Enter (Entrée)</b> .<br>*Les types d'utilisateur 1 à 5 sont affichés<br>seulement s'ils sont enregistrés dans le PC hôte. |
|                              | Configuration bac 2 (si<br>installé)<br>Par défaut :<br>Format papier:Format cassette/<br>Personnalisé<br>Support<br>Type :Standard/<br>En-tête/<br>Velin/recyclé/<br>Cartonné/<br>Mat/Brillant/<br>*Type utilisateur 1-<br>5<br>Support<br>Grammage : Léger/Moyen<br>Léger/Moyen/<br>Lourd                                                            | Configurez <b>Format de papier/Type de</b><br><b>support/Grammage papier</b> . Définit la<br>condition par défaut (indiquée par *)<br>Sélectionnez par défilement et par le bouton<br><b>Enter (Entrée)</b> .<br>*Les types d'utilisateur 1 à 5 sont affichés<br>seulement s'ils sont enregistrés dans le PC hôte. |
|                              | Configuration bac 3 (si installé)         Par défaut :         Format papier:Format cassette/         Personnalisé         Support         Type :Standard/         En-tête/         Velin/recyclé/         Cartonné/         Mat/Brillant/         *Type utilisateur 1-         5         Support         Grammage :         Léger/Moyen         Lourd | Configurez Format de papier/Type de<br>support/Grammage papier. Définit la<br>condition par défaut (indiquée par *)<br>Sélectionnez par défilement et par le bouton<br>Enter (Entrée).<br>*Les types d'utilisateur 1 à 5 sont affichés<br>seulement s'ils sont enregistrés dans le PC hôte.                        |

| ÉLÉMENT                      | ACTION                             |                                                                                                    | DESCRIPTION                                                                                                    |
|------------------------------|------------------------------------|----------------------------------------------------------------------------------------------------|----------------------------------------------------------------------------------------------------|
| Configuration bac<br>(suite) | Configuratior                      | bac multifonction                                                                                                    | Configurez Format de papier/Type de<br>support/Grammage papier/Utilisation bac<br>MF. Définit la condition par défaut (indiquée<br>par *) Sélectionnez par défilement et par le<br>bouton Enter.<br>*Les types d'utilisateur 1 à 5 sont affichés<br>seulement s'ils sont enregistrés dans le PC hôte. |
|                              | Format papie                       | r :<br>A3/A4 BORD<br>COURT/ <b>A4 BORD</b><br>LONG/A5/A6/B4/B5<br>BORD COURT/<br>B5 BORD LONG/<br>Legal14/<br>Legal 13.5/<br>Legal13/Tabloid/<br>Letter bord court/<br>Letter bord long/<br>Executive<br>Personnalisé/<br>Com-10 Envelope<br>DL Envelope/C5/C4 |                                                                                                    |
|                              | Type de supp                       | ort :<br><b>Standard</b> /<br>En-tête/<br>Transparent/<br>Etiquettes/Velin/<br>Recyclé/Cartonné/<br>Rugueux/<br>Brillant/<br>*Support type<br>utilisateur 1-5                                                                                                  | Grammage 189 ~ 220g/m <sup>2</sup>                                                                                                    |
|                              | Grammage :<br>Utilisation<br>bac : | Léger/Moyen<br>Léger/Moyen/<br>Lourd/<br>Ultra lourd 1/<br>Extra lourd 2<br><b>Ne pas utiliser</b> /<br>Si support<br>non dispo.                                                                                                    | Définit l'utilisation du bac MF.<br><b>Si support non dispo</b> : Si le papier n'est pas<br>disponible, du papier est demandé depuis le bac<br>MF au lieu du bac spécifié.<br><b>Ne pas utiliser</b> : définit Bac MF non disponible<br>dans Sélection bac automatique et Changement<br>bac autom.    |

| ÉLÉMENT                  | ACTION                                               |                           | DESCRIPTION                                                                                                    |
|--------------------------|------------------------------------------------------|---------------------------|----------------------------------------------------------------------------------------------------|
| Configuration<br>Système | Délai de mise en v<br>Par défaut : 1                 | veille<br>1               | Faites un choix parmi <b>1/3/5/10/15/30/60/</b><br><b>240 Minutes</b> (la condition par défaut est<br>indiquée par *). Sélectionnez par défilement et<br>le bouton <b>Enter (Entrée)</b> .                                                 |
|                          | Effacement Avertis<br>Par défaut :                   | ss.<br>Bouton ONLINE      | Sélectionnez l'une des valeurs suivantes :<br>Bouton ONLINE/Tâche suivante (la<br>condition par défaut est indiquée par *).<br>Sélectionnez par défilement et le bouton Enter<br>(Entrée). Tâche PS seulement.                             |
|                          | Continuation auto.<br>Par défaut :                   | Désactivé                 | Sélectionnez l'une des valeurs <b>Activé/</b><br><b>Désactivé</b> (la condition par défaut est indiquée<br>par *). Sélectionnez par défilement et le bouton<br><b>Enter (Entrée)</b> .                                                     |
|                          | Délai d'attente ma<br>Par défaut : <b>(</b>          | anuel<br>60               | Sélectionnez <b>Désactivé/30 secondes/</b><br>60 secondes (la condition par défaut est<br>indiquée par *). Sélectionnez par défilement et<br>le bouton <b>Enter (Entrée)</b> .                                                             |
|                          | Attente Opérateur<br>Par défaut : 4                  | · (PS)<br><b>40</b>       | Sélectionnez Off/5/10/20/30/40/50/60/<br>90/120/150/180/210/240/270/300<br>secondes (la condition par défaut est indiquée<br>par *). Sélectionnez par défilement et le bouton<br>Enter.                                                    |
|                          | Toner bas<br>Par défaut : (                          | Continuer                 | Choisissez une action à effectuer lorsque le capteur de toner indique un bon niveau de toner. Sélectionnez <b>Poursuivre/Arrêter</b> (la condition par défaut est indiquée par *). Sélectionnez par défilement et le bouton <b>Enter</b> . |
|                          | Reprise bourrage<br>Par défaut :                     | Activé                    | Sélectionnez l'une des valeurs <b>Activé/</b><br><b>Désactivé</b> (la condition par défaut est indiquée<br>par *). Sélectionnez par défilement et le bouton<br><b>Enter</b> .                                                              |
|                          | Rapport d'erreurs<br>Par défaut :                    | Désactivé                 | Sélectionnez l'une des valeurs <b>Activé/</b><br><b>Désactivé</b> (la condition par défaut est indiquée<br>par *). Sélectionnez par défilement et le bouton<br><b>Enter</b> .                                                              |
|                          | Position de l'impre<br>Par défaut : (                | ession<br>0.00            | Faites un choix parmi Ajuster X/Ajuster Y/<br>Ajuster recto-verso X/Ajuster recto-verso Y (la<br>condition par défaut est indiquée par *).<br>Sélectionnez par défilement et le bouton <b>Enter</b> .<br>Définir la mesure.                |
|                          | Règlage noir<br>papier -<br>Par défaut : <b>(</b>    | -2/-1/0/+1/+2<br><b>0</b> | Sert à effectuer un réglage fin de l'impression<br>du noir sur le papier.                                                                                                    |
|                          | Réglage couleur<br>papier -<br>Par défaut : <b>(</b> | -2/-1/0/+1/+2<br><b>0</b> | Sert à effectuer un réglage fin de l'impression de la couleur sur le papier.                                                                                                    |
|                          | Réglage noir<br>trans.<br>Par défaut : <b>(</b>      | -2/-1/0/+1/+2<br><b>0</b> | Sert à effectuer un réglage fin de l'impression<br>du noir sur les transparents.                                                                                                    |
|                          | Réglage couleur<br>trans.<br>Par défaut : <b>(</b>   | -2/-1/0/+1/+2<br><b>0</b> | Sert à effectuer un réglage fin de l'impression de la couleur sur les transparents.                                                                                                    |

| ÉLÉMENT                             | ACTION                          |                                    | DESCRIPTION                                                                                                    |
|-------------------------------------|---------------------------------|------------------------------------|----------------------------------------------------------------------------------------------------|
| Configuration<br>Système<br>(suite) | Réglage SMR<br>Par défaut :     | +3/+2/+1/-1/<br>-2/-3/<br><b>0</b> | Pour corriger les variations dans les résultats<br>d'impression causées par les conditions de<br>température/humidité et la différence de<br>densité/fréquence d'impression.<br>Modifiez le réglage lorsque la qualité<br>d'impression est inégale.                                                                                     |
|                                     | Réglage BG<br>Par défaut :      | +3/+2/+1/-1/<br>-2/-3/<br><b>0</b> | Pour corriger les variations dans les résultats<br>d'impression causées par les conditions de<br>température/humidité et la différence de<br>densité/fréquence d'impression.<br>Modifiez le réglage lorsque l'arrire-plan est<br>sombre.                                                                                                |
|                                     | Nettoyage tambo<br>Par défaut : | our<br><b>Désactivé</b>            | Définit s'il convient de positionner le tambour en<br>position de repos avant l'impression afin de<br>réduire les lignes blanches horizontales.<br>Sachez que cela écourtera la durée de vie ID du<br>niveau de la rotation (la condition par défaut est<br>indiquée par *). Sélectionnez par défilement et<br>le bouton <b>Enter</b> . |
|                                     | Hex Dump                        | Exécuter                           | Imprime les données reçues du PC hôte en<br>vidage hexadécimal. La mise hors tension<br>rétablir le mode Normal.                                                                                                    |

## MENU EXTINCTION

Ce menu n'apparaît que si le disque dur est installé.

Cette option doit toujours être sélectionnée avant d'arrêter l'imprimante, de façon à ce qu'aucune donnée du disque dur ne soit perdue.

Si vous utilisez le bouton du panneau de commande à la place, maintenez enfoncé le bouton pendant environ 5 secondes

| ÉLÉMENT           | PARAMÈTRES | DESCRIPTION                                                                                                    |
|-------------------|------------|----------------------------------------------------------------------------------------------------|
| Mise hors tension | Exécuter   | Effectue un arrêt contrôlé de l'imprimante, en<br>veillant à ce que tous les fichiers du disque dur<br>interne soient fermés avant la mise hors tension.<br>Ne mettre l'imprimante hors tension que lorsque<br>l'affichage indique que la procédure d'arrêt est<br>terminée. |

#### CONFIGURATION ADMIN.

| ÉLÉMENT           |                                  | PARAMÈTRES                                    | DESCRIPTION                                                                                                    |
|-------------------|----------------------------------|-----------------------------------------------|----------------------------------------------------------------------------------------------------|
| Mot de<br>passe ? |                                  | *****                                         | Entrez un mot de passe pour passer dans le menu<br>Configuration admin.<br>Le mot de passe peut comporter entre 6 et 12 caractères<br>alphanumériques.<br>Le mot de passe par défaut est « aaaaaa ». |
| Config<br>réseau  | TCP/IP                           | <b>Avec</b><br>Sans                           | Définit le protocole TCP/IP.<br>Avec : Le protocole TCP/IP est disponible.<br>Sans : Le protocole TCP/IP n'est pas disponible.                                                                       |
|                   | Version d'IP                     | <b>IP v4</b><br>IP v4+v6                      | Définit la version d'IP.<br>Fonctionne avec IPv4 pour IPv4 (non valide avec IPv6).<br>Fonctionne avec IPv4 et IPv6.                                                                                  |
|                   | NetBEUI                          | <b>Avec</b><br>Sans                           | Active ou désactive le protocole NETBEUI.                                                                                                    |
|                   | NetWare                          | <b>Avec</b><br>Sans                           | Active ou désactive le protocole NetWare.                                                                                                    |
|                   | EtherTalk                        | <b>Avec</b><br>Sans                           | Active ou désactive le protocole EtherTalk.                                                                                                    |
|                   | Frame Type<br>(Type de<br>trame) | Auto<br>802.2<br>802.3<br>Ethernet II<br>SNAP | Définit le type de trame.<br>Netware doit être activé.                                                                                                    |
|                   | Réglage<br>adresse IP            | <b>Auto</b><br>Manuelle                       | Définit la méthode de réglage de l'adresse IP.<br>TCP/IP doit être activé.                                                                                                    |
|                   | Adresse IP                       | xxx.xxx.xxx.xxx                               | Définit l'adresse IP.<br>TCP/IP doit être activé.                                                                                                    |
|                   | Masque<br>sous-réseau            | xxx.xxx.xxx.xxx                               | Définit le masque de sous-réseau.<br>TCP/IP doit être activé.                                                                                                    |
|                   | Adresse<br>passerelle            | xxx.xxx.xxx.xxx                               | Définit l'adresse de la passerelle (routeur par défaut).<br>0.0.0.0 signifie l'absence de routeur.<br>TCP/IP doit être activé.                                                                       |
|                   | Web                              | Avec<br>Sans                                  | Active ou désactive le Web.<br>Avec : Web/IPP est disponible.<br>Sans : Web/IPP n'est pas disponible.<br>TCP/IP doit être activé.                                                                    |
|                   | Telnet                           | Avec<br>Sans                                  | Active ou désactive Telnet.<br>Avec : Telnet est disponible.<br>Sans : Telnet n'est pas disponible.<br>TCP/IP doit être activé.                                                                      |
|                   | FTP                              | Avec<br>Sans                                  | Active ou désactive FTP.<br>Avec : FTP est disponible.<br>Sans : FTP n'est pas disponible.<br>TCP/IP doit être activé.                                                                               |

| ÉLÉMENT                            |                                                                     | PARAMÈTRES                                                                                     | DESCRIPTION                                                                                                    |
|------------------------------------|---------------------------------------------------------------------|------------------------------------------------------------------------------------------------|----------------------------------------------------------------------------------------------------|
| Réseau<br>Configuration<br>(suite) | SNMP                                                                | <b>Avec</b><br>Sans                                                                            | Active ou désactive SNMP.<br>Avec : SNMP est disponible.<br>Sans : SNMP n'est pas disponible.<br>TCP/IP ou NetWare doit être activé.                                                                                                    |
|                                    | Vitesse du<br>réseau                                                | <b>Normal</b><br>Petit                                                                         | Lorsque Normal est sélectionné, le réseau peut<br>fonctionner efficacement même lorsqu'il est connecté à un<br>concentrateur à arborescence étendue. Toutefois,<br>l'imprimante met plus de temps à démarrer lorsque les<br>ordinateurs qui la commandent sont connectés à l'aide de<br>deux ou trois petits réseaux LAN.<br>Lorsque Petit est sélectionné, les ordinateurs peuvent<br>couvrir deux ou trois petits réseaux locaux à un grand<br>réseau local, mais peuvent ne pas fonctionner<br>efficacement lorsque le réseau est connecté à un |
|                                    | Hub Link<br>Setting<br>(Paramètre<br>liaison<br>concentra-<br>teur) | Vitesse<br>automatique<br>100Base-TX Full<br>100Base-TX Half<br>10Base-T Full<br>10Base-T Half | Concentrateur à arborescence etendue.<br>Définit une méthode pour établir une liaison à un<br>concentrateur. Lorsque Auto est choisi, une méthode de<br>connexion à un concentrateur est sélectionnée<br>automatiquement.                                                                                                    |
|                                    | Paramètres<br>d'usine?                                              | Exécuter                                                                                       | Spécifie s'il convient d'initialiser les paramètres par défaut d'usine pour le réseau.                                                                                                    |
| Config.<br>Impression              | Emulation                                                           | Auto<br>PostScript<br>PCL<br>IBM PPR<br>EPSON FX                                               | Sélectionne un langage d'imprimante.                                                                                                    |
|                                    | Copies                                                              | <b>1</b> - 999                                                                                 | Sélectionne le nombre de copies par défaut.                                                                                                    |
|                                    | Duplex                                                              | Activé/<br><b>Désactivé</b>                                                                    | Spécifie l'impression recto verso (option) si une unité recto verso est installée et activée.                                                                                                    |
|                                    | Reliure                                                             | Bord long<br>Bord court                                                                        | Spécifie la reliure en impression recto verso (si une unité recto verso est installée et activée).                                                                                                    |
|                                    | Contrôle<br>support                                                 | <b>Avec</b><br>Sans                                                                            | Définit si l'imprimante contrôle la correspondance de la taille des données et celle du bac. Seuls les formats standard sont contrôlés.                                                                                                    |
|                                    | Résolution                                                          | 600dpi<br>600x1200dpi<br>600dpi multi-<br>niveaux.                                             | Définit la résolution par défaut.                                                                                                    |
|                                    | Mode<br>Economie<br>de toner                                        | Activé/<br><b>Désactivé</b>                                                                    | Cette fonction fonctionne efficacement uniquement si<br>l'entrée des données correspond à des données RVB<br>couleur. Ce réglage est valide en PS et PCL, mais n'est pas<br>pris en compte dans les cas suivants.<br>(1) PS : Si la correspondance couleur est désactivée.<br>(2) PS : Si un réglage autre que correspondance des<br>couleurs ASIC est choisi.<br>(3) PS : Des données CMJN lorsque le mode de simulation<br>d'encre est employé dans tout autre cas sauf le cas (1) et                                                            |
|                                    |                                                                     |                                                                                                | le cas (2) tant que les données sont RVB).<br>(4) Données binaires PCL (couleur/monochrome).                                                                                                    |

| ÉLÉMENT                                  |                               | PARAMÈTRES                                                                                                    | DESCRIPTION                                                                                                    |
|------------------------------------------|-------------------------------|----------------------------------------------------------------------------------------------------|----------------------------------------------------------------------------------------------------|
| Configuration<br>d'impression<br>(suite) | Vitesse<br>impression<br>Mono | AUTO SPEED<br>(vitesse<br>automatique)                                                                                                    | Si la première page d'un travail d'impression est en noir et<br>blanc, la vitesse d'impression est de 32 ppm (pages par<br>minute). Lorsqu'une page couleur est détectée, la vitesse<br>d'impression passe à 30 ppm (C830) ou 26 ppm (C821)<br>jusqu'à la fin de ce travail.                                                                                                    |
|                                          |                               | Mono 32ppm                                                                                                    | Ce paramètre fonctionne de la même manière qu'AUTO<br>SPEED (vitesse automatique), à la différence que la<br>vitesse d'impression est de 32 ppm jusqu'à ce qu'une<br>page couleur soit détectée. Pour parvenir à cette vitesse,<br>l'imprimante a besoin de temps supplémentaire pour<br>préchauffer et refroidir lorsque la vitesse passe à 30 ppm<br>(C830) ou 26 ppm (C821) pour les pages couleur. Ce<br>paramètre convient donc surtout lorsque la majorité des<br>travaux d'impression est entièrement en noir et blanc. |
|                                          |                               | Vitesse Coul.                                                                                                    | La vitesse d'impression est de 30 ppm (C830) ou 26 ppm<br>(C821) pour tous les travaux d'impression. Ce paramètre<br>est surtout approprié lorsque la majorité des travaux<br>d'impression est en couleur.                                                                                                    |
|                                          |                               | Mixed Speed<br>(Vitesse Mixte)                                                                                                    | La vitesse d'impression est de 26 ppm (C830) ou 22 ppm (C821) pour les pages couleur et 30 ppm (C830) ou 26 ppm (C821) pour les pages noir et blanc.                                                                                                    |
|                                          | Par défaut<br>Orientation     | <b>Portrait</b><br>Paysage                                                                                                    | Spécifie l'orientation de l'impression.<br>Non valide pour PS (valide uniquement pour PCL/<br>IBMPPR/EPSONFX/ HP-GL2).                                                                                                    |
|                                          | Longueur<br>form.             | 5 lignes<br>~<br>64 lignes<br>~                                                                                                    | Définit le nombre de lignes à imprimer sur une page.<br>Non valide pour PS (valide uniquement pour PCL/HP-<br>GL2).<br>Les valeurs par défaut indiquées à gauche sont pour                                                                                                    |
|                                          |                               | 128 lignes                                                                                                    | Letter/A4. Cependant, en pratique, elles changent en fonction de la taille de papier chargée dans le bac.                                                                                                    |
|                                          | Format<br>d'édition           | Format bac/<br>A3/A4 Bord<br>court/A4 Bord<br>long/A5/A6/B4/<br>B5 Bord court/<br>B5 Bord long/<br>Legal14/<br>Legal13.5/<br>Legal13/Tabloid/<br>Letter Bord<br>court/Letter<br>Bord long/<br>Executive/<br>Personnalisé/<br>Enveloppe Com-<br>10/Enveloppe<br>DL/C5/C4/ | Définit la taille d'une zone à utiliser lorsque le PC hôte ne<br>spécifie pas la taille via la commande de désignation du<br>format d'édition du papier (non valide pou PS - seulement<br>pour PCL).                                                                                                    |
|                                          | Dimension X                   | 64 mm<br>~<br><b>210 mm</b><br>~<br>297 mm                                                                                                    | Spécifie la largeur de papier d'un papier personnalisé<br>comme valeur par défaut.<br>Définit un format de papier à des angles droits par rapport<br>à la direction d'avance du papier.                                                                                                    |
|                                          | Hauteur                       | 105 mm<br>~                                                                                                    | Spécifie la longueur de papier d'un papier personnalisé comme valeur par défaut.                                                                                                    |
|                                          |                               | <b>297</b> mm<br>~<br>1321 mm                                                                                                    | Définit un format de papier dans la même direction que la direction d'avance du papier.                                                                                                    |

| ÉLÉMENT              |                              | PARAMÈTRES                        | DESCRIPTION                                                                                                    |
|----------------------|------------------------------|-----------------------------------|----------------------------------------------------------------------------------------------------|
| Configuration<br>PS  | Réseau<br>Protocole          | ASCII/ <b>RAW</b>                 | Spécifie le mode du protocole de communication PS des<br>données provenant du port NIC.                                                                                                    |
|                      |                              |                                   | (en mode RAW, Ctrl-T n'est pas valide). Modèles PS<br>seulement.                                                                                                    |
|                      | Protocole<br>parallèle       | <b>ASCII</b> /RAW                 | Spécifie le mode du protocole de communication PS des<br>données provenant du port Centronics.                                                                                                    |
|                      |                              |                                   | (en mode RAW, Ctrl-T n'est pas valide). Modèles PS<br>seulement.                                                                                                    |
|                      | Protocole<br>USB             | ASCII/ <b>RAW</b>                 | Spécifie le mode du protocole de communication PS des données provenant du port USB.                                                                                                    |
|                      |                              |                                   | (en mode RAW, Ctrl-T n'est pas valide). Modèles PS<br>seulement.                                                                                                    |
| Configuration<br>PCL | Source<br>police             | Résidente                         | Spécifie l'emplacement de la police PCL par défaut.                                                                                                    |
|                      | Numéro                       | <b>IO</b> ~ I90                   | Définit le numéro de la police PCL.                                                                                                    |
|                      | police                       |                                   | La plage valide de cette variable change selon le réglage<br>SOURCE POLICE à ce moment. Si la police par défaut est<br>choisie pour SOURCE POLICE, le numéro commence 0.<br>Sinon, le numéro commence à 1. La valeur maximale est<br>égale au nombre de polices installées dans SOURCE<br>POLICE. |
|                      | Densité<br>caractères        | 99,9 CPP<br>~                     | La largeur de la police par défaut PCL exprimée en<br>caractères par pouce (CPP) La police par défaut est une<br>police dimensionnable à pas fixe.                                                                                                    |
|                      |                              | <b>10,00 CPP</b><br>~<br>0,44 CPP | La valeur du pas s'affiche jusqu'à la deuxième position décimale.                                                                                                    |
|                      |                              |                                   | Affiché seulement lorsque la police sélectionnée dans<br>Numéro police est une police dimensionnable à<br>espacement fixe.                                                                                                    |
|                      | Table de<br>caractères       | PC-8                              | Définit le jeu de symboles de PCL (voir le panneau de commande de l'appareil pour une liste complète).                                                                                                    |
|                      | Largeur<br>impression<br>A4  | <b>78 colonnes</b><br>80 colonnes | Définit le nombre de caractères pour du papier A4.<br>AUTO LF.                                                                                                    |
|                      |                              |                                   | C'est pour des caractères à 10 CPP lorsque le mode CR/LF<br>Auto est désactivé.                                                                                                    |
|                      |                              |                                   | Ce menu est activé uniquement lorsque du papier A4 est<br>sélectionné dans le menu qui définit la largeur<br>d'impression du papier A4 en orientation portrait.                                                                                                    |
|                      |                              |                                   | Habituellement, une telle largeur d'impression de papier<br>A4 a une largeur légèrement plus étroite que 8 pouces<br>(environ 7,93 pouces).                                                                                                    |
|                      |                              |                                   | Ce réglage ne peut pas imprimer 80 caractères à 10 CPP<br>(imprime seulement jusqu'à 78 caractère à 10 CPP. 80<br>caractères définis à Largeur impression A4 élargissent les<br>marges droite et gauche.                                                                                          |
|                      |                              |                                   | Une commande PCL sélectionne ou sélectionne/<br>désélectionne le mode Auto CR/LF.                                                                                                    |
|                      | Saut de<br>pages<br>blanches | Activé/<br>Désactivé              | Définit qu'il convient d'éjecter une page sans données à<br>imprimer (page blanche) à la réception d'une commande<br>FF (OCH) en mode PCL. Désactivé : Éjection.                                                                                                    |
|                      | Fonction CR                  | <b>CR</b> /CR+LF                  | Définit l'action à effectuer à la réception du code CR en PCL.                                                                                                    |
|                      |                              |                                   | CR : Retour chariot<br>CR+LF : Retour chariot et saut de ligne                                                                                                    |

| ÉLÉMENT                      |                        | PARAMÈTRES                                                   | DESCRIPTION                                                                                                    |
|------------------------------|------------------------|--------------------------------------------------------------|----------------------------------------------------------------------------------------------------|
| Configuration<br>PCL (suite) | Fonction LF            | LF/LF+CR                                                     | Définit l'action à effectuer à la réception du code LF en PCL.                                                                                                    |
|                              |                        |                                                              | LF: Saut de ligne<br>LF+CR : Saut de ligne et retour chariot                                                                                                    |
|                              | Marge                  | Normal                                                       | Définit une zone non imprimable de papier.                                                                                                    |
|                              | d'impression           | 1/5 pouce<br>1/6 pouce                                       | La largeur de la zone le long des bords droit et gauche du<br>papier (les côtés gauche et droit dépendent de<br>l'orientation du papier).                                                  |
|                              |                        |                                                              | NORMAL : Compatible émulation PCL, environ 1/4~1/4,3 pouce (selon le papier) est en dehors de la zone imprimable.                                                                          |
|                              | Vrai<br>Noir           | Activé/<br><b>Désactivé</b>                                  | Définit s'il convient d'utiliser le noir composite(cmjn<br>mélangés) ou le noir pur (N seulement) pour le noir<br>(100%) dans les données d'image.                                         |
|                              |                        |                                                              | Désactivé : Mode utilisant le noir composite                                                                                                    |
|                              |                        |                                                              | Activé : Mode utilisant le noir pur                                                                                                    |
|                              |                        |                                                              | (PCL uniquement)                                                                                                    |
|                              | Ajust.<br>Largeur      | <b>Activé</b> /<br>Désactivé                                 | Lorsqu'une largeur minimale est spécifiée dans PCL, parfois une ligne 1 point semble brisée.                                                                                               |
|                              | stylo                  |                                                              | Avec Ajust. LARGEUR STYLO réglé sur Activé, lorsque la<br>largeur minimale est spécifiée, la largeur de la ligne sera<br>accentuée afin de de paraître plus large qu'une ligne 1<br>point. |
|                              |                        |                                                              | Lorsque Ajust. LARGEUR STYLO est réglé sur Désactivé, la ligne apparaît comme auparavant.                                                                                                  |
|                              | ID Bac 2               | 1 ~ <b>5</b> ~ 59                                            | Définit le bac 2 pour la commande de destination<br>d'alimentation papier (ESC&I#H) en émulation PCL5e.<br>(affiché uniquement si le bac 2 est installé).                                  |
|                              | ID Bac 3               | 1 ~ <b>20</b> ~ 59                                           | Définit le bac 3 pour la commande de destination<br>d'alimentation papier (ESC&I#H) en émulation PCL5e.<br>(affiché uniquement si le bac 3 est installé).                                  |
|                              | ID BacMF               | 1 ~ <b>4</b> ~ 59                                            | Définit le bac pour la commande de destination<br>d'alimentation papier du bac MF (ESC&I#H) en émulation<br>PCL5e.                                                                         |
| Config IBM<br>PPR            | Ensemble<br>caractères | <b>10 CPP</b><br>12 CPP<br>17 CPP<br>20 CPP<br>Proportionnel | Indique l'espacement des caractères en mode d'émulation<br>IBM PPR.                                                                                                    |
|                              | Condenser<br>police    | <b>12CPP à 20CPP</b><br>12CPP à 12CPP                        | Indique un espacement de 12 CPP (ou CPI) pour le mode condensé.                                                                                                    |
|                              | Ensemble<br>caractères | ENSEMBLE-2<br>ENSEMBLE-1                                     | Définit un jeu de caractères.                                                                                                    |
|                              | Table de<br>caractères | IBM 437                                                      | Définit le jeu de symboles pour IBM PPR (voir le panneau de commande de l'appareil pour une liste complète).                                                                               |
|                              | Lettre O<br>Style      | Avec/ <b>Sans</b>                                            | Indique le style qui remplace $\emptyset$ (9B) et ¥ (9D) par $\emptyset$ (ou) et $\emptyset$ (zéro).                                                                                       |
|                              | Caractère<br>zéro      | Normal/Barré                                                 | Indique le style de 0 (zéro). BARRÉ : ZÉRO AVEC BARRE                                                                                                    |
|                              | Pas ligne              | <b>6</b> /8 LPI                                              | Définit l'interligne                                                                                                    |

| ÉLÉMENT                   |                                 | PARAMÈTRES                                                   | DESCRIPTION                                                                                                    |
|---------------------------|---------------------------------|--------------------------------------------------------------|----------------------------------------------------------------------------------------------------|
| Config IBM<br>PPR (suite) | Saut de<br>pages<br>blanches    | Activé/<br><b>Désactivé</b>                                  | Définit s'il convient d'éjecter une page blanche. Disponible seulement lorsque le mode simplex est activé.                                              |
|                           | Fonction CR                     | CR/CR+LF                                                     | Définit l'action à effectuer à la réception du code CR.                                                                                                 |
|                           | Fonction LF                     | LF/LF+CR                                                     | Définit l'action à effectuer à la réception du code LF.                                                                                                 |
|                           | Longueur<br>ligne               | 80/136 colonnes                                              | Indique le nombre de caractères par ligne.                                                                                                    |
|                           | Longueur<br>form.               | 11/ <b>11,7</b> /12<br>pouces                                | Indique la longueur du papier.                                                                                                    |
|                           | Position HdP                    | <b>0,0</b> /0,1/~1,0 pouce                                   | Définit la position à partir du haut du papier.                                                                                                    |
|                           | Marge<br>gauche                 | <b>0,0</b> /0,1/~1,0 pouce                                   | Définit le niveau de décalage de la position de départ<br>d'impression horizontale vers la droite.                                                      |
|                           | Ajust.<br>Lettre                | Avec/ <b>Sans</b>                                            | Règle le mode d'impression de façon à pouvoir imprimer<br>les données, soit 11 pouces (66 lignes), dans la zone<br>imprimable au format LETTER.         |
|                           | Hauteur<br>texte                | Ident./Diff                                                  | Définit la hauteur d'un caractère.<br>CONSTANTE : quel que soit le CPP, la hauteur est<br>constante.<br>VARIABLE : hauteur variable en fonction du CPP. |
|                           | Mode Papier<br>en continu       | Activé/<br><b>Désactivé</b>                                  | Configure l'imprimante pour l'utilisation de support à alimentation continue.                                                                           |
| Config<br>EPSON FX        | Espacement<br>des<br>caractères | <b>10 CPP</b> /12 CPP/<br>17 CPP<br>20 CPP/<br>Proportionnel | Indique la densité des caractères en émulation Epson FX.                                                                                                |
|                           | Ensemble<br>caractères          | ENSEMBLE-2<br>ENSEMBLE-1                                     | Définit un jeu de caractères.                                                                                                    |
|                           | Table de<br>caractères          | IBM 437                                                      | Définit le jeu de symbole pour l'émulation Epson FX.<br>(voir le panneau de commande de l'appareil pour une liste<br>complète).                         |
|                           | Style lettre<br>O               | Avec/ <b>Sans</b>                                            | Indique le style qui remplace ø (9B) et ¥ (9D) par ø (ou)<br>et Ø (zéro).                                                                               |
|                           | Caractère<br>zéro               | Normal/Barré                                                 | Indique le style de 0 (zéro). BARRÉ : ZÉRO AVEC BARRE                                                                                                   |
|                           | Pas ligne                       | <b>6</b> /8 LPI                                              | Définit l'interligne                                                                                                    |
|                           | Saut de<br>pages<br>blanches    | Activé/<br><b>Désactivé</b>                                  | Définit s'il convient d'éjecter une page blanche. Disponible<br>seulement lorsque le mode simplex est activé.                                           |
|                           | Fonction CR                     | CR/CR+LF                                                     | Définit l'action à effectuer à la réception du code CR.                                                                                                 |
|                           | Longueur<br>ligne               | 80/136 colonnes                                              | Indique le nombre de caractères par ligne.                                                                                                    |
|                           | Longueur<br>form.               | 11/ <b>11,7</b> /12<br>pouces                                | Indique la longueur du papier.                                                                                                    |
|                           | Position HdP                    | <b>0,0</b> /0,1/~1,0 pouce                                   | Définit la position à partir du haut du papier.                                                                                                    |
|                           | Marge<br>gauche                 | <b>0,0</b> /0,1/~1,0 pouce                                   | Définit le niveau de décalage de la position de départ<br>d'impression horizontale vers la droite.                                                      |

| ÉLÉMENT                       |                               | PARAMÈTRES                                                                                                    | DESCRIPTION                                                                                                    |
|-------------------------------|-------------------------------|----------------------------------------------------------------------------------------------------|----------------------------------------------------------------------------------------------------|
| Config<br>EPSON FX<br>(suite) | Ajust. Lettre                 | Avec/ <b>Sans</b>                                                                                                  | Règle le mode d'impression de façon à pouvoir imprimer<br>les données, soit 11 pouces (66 lignes), dans la zone<br>imprimable au format LETTER.                                                                                                    |
|                               | Hauteur<br>texte              | Ident./Diff                                                                                                    | Définit la hauteur d'un caractère.<br>CONSTANTE : quel que soit le CPP, la hauteur est<br>constante.<br>VARIABLE : hauteur variable en fonction du CPP.                                                                                                    |
|                               | Mode Papier<br>en continu     | Activé/<br><b>Désactivé</b>                                                                                        | Configure l'imprimante pour l'utilisation de support à alimentation continue.                                                                                                    |
| Configuration<br>couleur      | Simulation<br>encre           | <b>Désactivé</b><br>SWOP<br>Euroscale<br>Japon                                                                     | L'appareil possède son propre moteur de simulation de<br>processus qui simule des couleurs standard dans<br>l'imprimante.<br>Cette fonction n'est disponible qu'avec des tâches du<br>langage PS.                                                                                                    |
|                               | RET. SS-<br>COULEUR           | <b>Bas</b><br>Moyen<br>Élevé                                                                                       | Sélectionne la limitation de l'épaisseur de la couche de<br>toner.<br>En cas de gondolement du papier lors d'une impression<br>sombre, la sélection de MOYEN ou LÉGER peut parfois<br>réduire ce gondolement.<br>UCR = Under Color Removal.                                                                                                    |
|                               | CMJ 100%<br>Densité           | Avec/ <b>Sans</b>                                                                                                  | Activer/Désactiver une sortie 100% par rapport à la<br>compensation CMJ100% TRC. Habituellement, la fonction<br>de compensation TRC maintient un contrôle pour la<br>densité d'impression appropriée ; une sortie 100% n'est<br>donc pas toujours possible.<br>La sélection de AVEC active une sortie 100% dans une<br>couleur individuelle. L'impression proprement dite,<br>incluant la fonction de compensation TRC est limitée à<br>une zone appropriée. Cette fonction a un but particulier<br>telle que la spécification en CMJN d'une réduction de<br>couleur en PS. |
|                               | Conversion<br>CMJN            | Activé/<br>Désactivé                                                                                               | Le réglage sur « Désactivé » simplifie le processus de<br>conversion de données CMJN, ce qui réduit le temps de<br>traitement.<br>Ce paramètre est ignoré lorsque la fonction Simulation<br>encre est activé.<br>PS seulement                                                                                                    |
| Configuration<br>mémoire      | Taille<br>buffer<br>réception | Auto<br>0,5 mégaoctet<br>1 mégaoctet<br>2 mégaoctets<br>4 mégaoctets<br>8 mégaoctets<br>16 mégaoctets              | Définit la taille du buffer de réception                                                                                                    |
|                               | Sauv.<br>Ressources           | Auto<br>Désactivé<br>0,5 mégaoctet<br>1 mégaoctet<br>2 mégaoctets<br>4 mégaoctets<br>8 mégaoctets<br>16 mégaoctets | Définit la taille de la zone de sauvegarde des ressources                                                                                                    |

| ÉLÉMENT                           |                                                                           | PARAMÈTRES              | DESCRIPTION                                                                                                    |  |  |
|-----------------------------------|---------------------------------------------------------------------------|-------------------------|----------------------------------------------------------------------------------------------------|--|--|
| Configuration<br>du disque<br>dur | Cette option s'affiche uniquement si un disque dur (option) est installé. |                         |                                                                                                    |  |  |
|                                   | Initialiser                                                               | Exécuter                | Initialise le disque dur au paramètres par défaut d'usine.<br>L'appareil effectue une division en partitions, puis initialise<br>chaque partition.                                                                                                    |  |  |
|                                   |                                                                           |                         | Lorsque ce menu est exécuté, le message de confirmation suivant apparaît.                                                                                                    |  |  |
|                                   |                                                                           |                         | Etes-vous sûr ? Oui/Non                                                                                                    |  |  |
|                                   |                                                                           |                         | Si Non est sélectionné, vous revenez au menu précédent.                                                                                                    |  |  |
|                                   |                                                                           |                         | Si Oui est sélectionné, le message de confirmation suivant apparaît.                                                                                                    |  |  |
|                                   |                                                                           |                         | Executer ? Oui/Non                                                                                                    |  |  |
|                                   |                                                                           |                         | La demande d'exécution de l'initialisation du disque dur<br>est placée en mémoire, puis l'initialisation est exécutée<br>lors de la prochaine mise sous tension.                                                                                                    |  |  |
|                                   |                                                                           |                         | Si Oui est sélectionné, une mise à l'arrêt est effectuée,<br>puis le disque dur est initialisé lors de la séquence de mise<br>hors tension/sous tension.                                                                                                    |  |  |
|                                   | Redimen-<br>sionner                                                       | PCL nn%/<br>Commun mm%/ | Indique la taille de la partition. Spécifie une taille par rapport à l'ensemble du disque dur en % (1% unité).                                                                                                    |  |  |
|                                   | Partition                                                                 | PSII%/                  | nn,mm,ll : 1 - 98 and nn+mm+ll=100                                                                                                    |  |  |
|                                   |                                                                           | <appliquer></appliquer> | Les tailles sont affichées dans la liste de partitions et<br>peuvent être modifiées en sélectionnant la taille de<br>partition à changer. Si Appliquer est sélectionné, le<br>message de confirmation suivant apparaît.                                                                                                    |  |  |
|                                   |                                                                           |                         | Etes-vous sûr ? Oui/Non                                                                                                    |  |  |
|                                   |                                                                           |                         | Si Non est sélectionné, vous revenez au menu précédent.                                                                                                    |  |  |
|                                   |                                                                           |                         | Si Oui est sélectionné, le message de confirmation suivant apparaît.                                                                                                    |  |  |
|                                   |                                                                           |                         | Exécuter ? Oui/Non                                                                                                    |  |  |
|                                   |                                                                           |                         | Si Non est sélectionné, vous revenez au menu précédent.<br>La demande d'exécution du changement de taille de<br>partition est placée en mémoire et l'initialisation du<br>disque dur et le changement de taille de partition seront<br>exécutés lors du prochain cycle de mise sous tension.                                                                                                    |  |  |
|                                   |                                                                           |                         | Si Oui est sélectionné, une mise à l'arrêt est effectuée.<br>L'initialisation du disque dur et le changement de taille de<br>partition seront exécutés lors du cycle de mise hors<br>tension/sous tension. (Si la taille d'une partition est<br>modifiée, les autres sont également modifiées.) Si une<br>taille de partition est modifiée, l'initialisation du disque<br>dur doit également être effectuée. |  |  |
|                                   |                                                                           |                         | Si un disque dur précédemment utilisé est installé, une<br>initialisation de disque dur est également effectuée. Si un<br>disque dur, qui avait été utilisé auparavant, est installé, la<br>disposition de ce menu peut être différente pour chaque<br>partition. (La disposition précédemment utilisée sera<br>affichée.)                                                                                   |  |  |
|                                   |                                                                           |                         | Dans les appareils non-PS, PS est remplacé par COMMUN,<br>de telle sorte que le message « PCL/COMMUN/COMMUN »<br>s'affiche.                                                                                                    |  |  |

| ÉLÉMENT                                   |                                               | PARAMÈTRES          | DESCRIPTION                                                                                                    |
|-------------------------------------------|-----------------------------------------------|---------------------|----------------------------------------------------------------------------------------------------|
| Configuration<br>du disque<br>dur (suite) | Formater<br>Partition                         | PCL<br>Commun<br>PS | Formate une partition spécifiée.<br>Lorsque le bouton Enter (Entrée) est enfoncé, le message<br>de confirmation suivant apparaît.<br>Etes-vous sûr ? Oui/Non<br>Si Non est sélectionné, vous revenez au menu précédent.<br>Si Oui est sélectionné, le message de confirmation suivant<br>apparaît.<br>Exécuter ? Oui/Non<br>Si Non est sélectionné, vous revenez au menu précédent.<br>La demande d'exécution du formatage de partition est<br>placée en mémoire, puis le formatage est exécuté lors de<br>la prochaine mise sous tension |
|                                           |                                               |                     | Si Oui est sélectionné, une mise à l'arrêt est effectuée,<br>puis la partition est formatée lors de la séquence de mise<br>hors tension/sous tension.<br>Dans les appareils non-PS, PS est remplacé par Commun,<br>de telle sorte que le message « PCL/Commun/Commun »<br>s'affiche.                                                                                                    |
| Réglages<br>système                       | Nearlife<br>status (état<br>de fin de<br>vie) | Avec/Sans           | Entraîne le positionnement du voyant lumineux lors d'un<br>avertissement de fin de vie d'un tambour, d'unité de<br>fusion ou d'une courroie de transfert.<br>Le voyant ATTENTION est allumé si ACTIVÉ                                                                                                    |
|                                           | LED en fin<br>de vie                          | Avec/Sans           | Contrôles les réglages du voyant Attention lorsqu'un<br>avertissement de fin de vie de toner, tambour, unité de<br>fusion ou courroie se produit.<br>Le voyant Attention est allumé si activé, éteint si<br>désactivé (Affiche un message LCD.)<br>La récupération temporaire par l'ouverture et la fermeture<br>du capot dans l'erreur de fin de vie n'est pas incluse.                                                                                                    |
| Modifier mot<br>de passe                  | Nouveau<br>mot de<br>passe                    | *****               | Définit un nouveau mot de passe pour entrer dans le<br>menu Configuration admin.<br>De 6 à 12 caractères alphanumériques peuvent être<br>entrés.                                                                                                    |
|                                           | Vérifier mot<br>de passe                      | *****               | Oblige l'utilisateur à entrer le nouveau mot de passe pour<br>entrer dans Configuration admin.<br>De 6 à 12 caractères alphanumériques peuvent être<br>entrés.                                                                                                    |
| Paramètres                                | Réinitialiser<br>Paramètres                   | Exécuter            | Réinitialise l'EEPROM de l'UC. Réinitialise le menu<br>Utilisateur aux valeurs définies par le fabricant.<br>Si Exécuter est sélectionné, sort du menu.                                                                                                    |
|                                           | Enregistrer<br>Paramètres                     | Exécuter            | Enregistre les menus actuellement définis. Avec la<br>fonction, les menus avec lesquels l'opération a été<br>effectuée pour la dernière fois sont enregistrés et<br>remplacent ceux qui avaient été précédemment<br>enregistrés.<br>Lorsque le bouton Enter (Entrée) est enfoncé, le message<br>de confirmation suivant apparaît.<br>Etes-vous sûr ? Oui/Non<br>Lorsque Non est sélectionné, les menus précédents sont                                                                                                    |
|                                           |                                               |                     | restaurés.<br>Si vous sélectionnez Oui, les paramètres de menus<br>actuels sont enregistrés et vous sortez de ce menu.                                                                                                    |

### CALIBRATION

| ÉLÉMENT                                  |             | PARAMÈTRES                       | DESCRIPTION                                                                                                    |
|------------------------------------------|-------------|----------------------------------|----------------------------------------------------------------------------------------------------|
| Densité auto                             |             | Activé/Désactivé                 | Active/désactive le réglage automatique de la densité.                                                                                                    |
| Ajuster densité                          |             | Exécuter                         | Si Exécuter est sélectionné, l'imprimante règle<br>immédiatement la densité et ce réglage est reflété<br>dans la compensation TRC.<br>Ce réglage doit être exécuté lorsque<br>l'imprimante est inactive. Il peut devenir non                                                                                                    |
|                                          |             |                                  | valide s'il est exécuté dans un autre état.                                                                                                    |
| Ajuster<br>repérage                      |             | Exécuter                         | Lorsque ce menu est sélectionné, l'imprimante<br>effectue un réglage automatique du repérage.<br>Ce réglage doit être exécuté lorsque<br>l'imprimante est inactive.                                                                                                    |
| Imprim. mire<br>de réglage               |             | Exécuter                         | Imprime la mire permettant à l'utilisateur<br>d'effectuer le réglage TRC. Habituellement, cette<br>fonction n'est pas requise car le TRC est réglé<br>automatiquement au niveau recommandé au moyen<br>du réglage de densité et de la compensation TRC.<br>Les résultats de réglage sont reflétés en tant que<br>valeurs de décalage (addition) aux corrections au<br>moyen de la fonction Ajuster densité/compensation<br>TRC. |
| Réglage cyan/<br>magenta/jaune/<br>noir  | Tons clairs | -3,-2,-1,<br><b>0</b> ,+1,+2,+3, | Règle TONS CLAIRS (zone claire) du TRC.<br>+ = Plus sombre<br>- = Plus clair                                                                                                    |
|                                          | Tons Moyens | -3,-2,-1,<br><b>0</b> ,+1,+2,+3, | Règle la zone TONS MOYENS du TRC.<br>+ = Plus sombre<br>- = Plus clair                                                                                                    |
|                                          | Tons foncés | -3,-2,-1,<br><b>0</b> ,+1,+2,+3, | Règle la zone TONS FONCÉS du TRC.<br>+ = Plus sombre<br>- = Plus clair                                                                                                    |
| Noirceur cyan/<br>magenta/jaune/<br>noir |             | -3,-2,-1,<br><b>0</b> ,+1,+2,+3, | Règle la densité du moteur.<br>Les paramètres Noirceur de CMJN sont reflétés en<br>tant que valeurs de décalage (addition) aux<br>corrections au moyen de la fonction Ajuster densité/<br>compensation TRC.                                                                                                    |

## MENU ADMINISTRATEUR (DÉMARRAGE)

Seul un administrateur système peut modifier ces paramètres. Pour accéder à ce menu, suivez les instructions de la section « Modification des paramètres - Administrateur » à la page 54.

Ce menu est uniquement en ANGLAIS (les valeurs par défaut apparaissent en caractères gras).

#### **Configuration parallèle**

Ce menu permet de contrôler l'interface de données pour port parallèle de l'imprimante.

| ÉLÉMENT                             | PARAMÈTRES                          | DESCRIPTION                                                                                                    |
|-------------------------------------|-------------------------------------|----------------------------------------------------------------------------------------------------|
| Mot de passe ?                      | xxxxxxxxxxx                         | Entrez un mot de passe pour accéder au menu d'administration.                                                                                                    |
|                                     |                                     | Le mot de passe peut comporter entre 6 et 12 caractères alphanumériques.                                                                                                    |
|                                     |                                     | Le mot de passe par défaut est « aaaaaa ».                                                                                                    |
|                                     |                                     | L'imprimante imprime redémarre après le menu<br>Démarrage.                                                                                                    |
| Protocole                           | Avec/ Sans                          | Active ou désactive le port parallèle.                                                                                                    |
| Bi-direction                        | Avec / Sans                         | Active/désactive la fonctionnalité bi-directionnelle du<br>port parallèle.                                                                                                    |
| ECP                                 | Avec / Sans                         | Active ou désactive le mode ECP (Extended Capabilites Port).                                                                                                    |
| ACK Width                           |                                     | Règle ACK width pour une réception compatible.                                                                                                    |
| (amplitude ACK)                     | Narrow (étroite)/                   | = 0,5 µs                                                                                                    |
|                                     | Medium (moyenne)/                   | = 1,0 µs                                                                                                    |
|                                     | Wide (large)                        | = 3,0 µs                                                                                                    |
| ACK / Busy Timing<br>(ACK / Occupé) | Ack In Busy /<br>Ack While Busy     | Définit l'ordre d'émission du signal BUSY et ACK pour<br>une réception compatible.                                                                                                    |
| I-prime                             | <b>Désactiver</b> /<br>3µsec/50µsec | Définit le moment d'activation ou de désactivation du signal I-PRIME.                                                                                                    |
| Offline Receive                     | Avec / Sans                         | Active ou désactive la fonction Offline receive. Lorsque<br>vous sélectionnez Avec, l'interface conserve un état de<br>réception possible même lors du passage en mode hors<br>connnexion. Cette dernière envoie un signal BUSY<br>(Occupé) uniquement lorsque son tampon de réception<br>est plein ou qu'un appel au service de maintenance est<br>en cours. |

#### **Configuration USB**

Ce menu permet de régler les paramètres de fonctionnement de l'interface de transmission USB de l'imprimante.

| ÉLÉMENT         | PARAMÈTRES           | DESCRIPTION                                                                                                    |
|-----------------|----------------------|----------------------------------------------------------------------------------------------------|
| Protocole       | Avec/ Sans           | Active ou désactive le port USB.                                                                                   |
| Vitesse         | 12 / <b>480</b> Mbps | Sélectionne la vitesse de l'interface. Après la<br>modification dans le menu,<br>L'imprimante redémarre en sortie. |
| Soft Reset      | Avec / Sans          | Active ou désactive la commande SOFT RESET (RÉINITIALISATION LOGICIELLE).                                          |
| Offline Receive | Avec / Sans          | OFFLINE RECEIVE.                                                                                                   |
| ÉLÉMENT     | PARAMÈTRES  | DESCRIPTION                                                                                                    |
|-------------|-------------|----------------------------------------------------------------------------------------------------|
| Nº de Série | Avec / Sans | Indique si un numéro de série USB doit être activé ou<br>désactivé.<br>Le numéro de série USB permet d'identifier le<br>périphérique connecté à votre PC. |

*REMARQUE Après avoir modifié des paramètres dans le MENU USB, éteignez l'imprimante, puis rallumez-la.* 

#### Paramètres de sécurité

Seulement disponible lorsqu'un disque dur (option) est installé.

| ÉLÉMENT              | PARAMÈTRES      | DESCRIPTION                                                                                                    |
|----------------------|-----------------|----------------------------------------------------------------------------------------------------|
| Limitation des       | Désactivé       | Contrôle du mode de limitation des travaux.                                                                                          |
| travaux              | Travai encrypté | Les travaux autres que ceux spécifiés sont rejetés.                                                                                  |
| RAZ de la clé cipher | Exécuter        | Réinitialise une clé cipher à utiliser sur un disque dur<br>crypté.                                                                  |
|                      |                 | Une fois ce traitement effectué, toutes les données<br>stockées sur le disque dur ne peuvent plus être<br>restaurées.                |
|                      |                 | Après exécution, les messages de confirmation suivants apparaissent.                                                                 |
|                      |                 | Etes-vous sûr ?                                                                                                    |
|                      |                 | Oui                                                                                                    |
|                      |                 | Non                                                                                                    |
|                      |                 | Si <b>Non</b> est sélectionné, vous revenez au menu précédent.                                                                       |
|                      |                 | Si vous sélectionnez <b>Oui</b> , l'imprimante redémarre<br>automatiquement et la réinitialisation de la clé cipher est<br>exécutée. |

#### Système de stockage

Seulement disponible lorsqu'un disque dur (option) est installé.

| ÉLÉMENT           | PARAMÈTRES | DESCRIPTION                                                                                                    |
|-------------------|------------|----------------------------------------------------------------------------------------------------|
| Check File System | Exécuter   | Réseau les noms correspondance entre la mémoire réelle<br>et la mémoire et fichier disponible dans un système de<br>fichiers. Effectue la récupération des données<br>d'administration (informations FAT). Effectue<br>uniquement une récupération pour un disque dur.                                   |
| Check All Sectors | Exécuter   | Effectue la récupération des informations de secteur de disque dur défectueux et de la non-correspondance du système de fichiers mentionnée ci-dessus. L'appareil cible est uniquement un disque dur, et il faut compter entre 30 et 40 minutes pour exécuter cette fonction sur un disque dur de 10 GB. |

| ÉLÉMENT                                                | PARAMÈTRES | DESCRIPTION                                                                                                    |
|--------------------------------------------------------|------------|----------------------------------------------------------------------------------------------------|
| Enable HDD                                             | Oui<br>Non | Même si un appareil est inutilisable au moment de<br>l'installation en raison d'un disque dur défectueux, il peut<br>être rendu utilisable en règlant ce paramètre sur <b>Non</b><br>(ignore l'existence de disque dur).<br>Lorsque Non est choisi, l'accès à un disque dur provoque<br>l'état <b>ERREUR</b> car le disque dur est considéré comme<br>n'étant pas raccordé.<br>Après la modification du paramètre et la sortie du menu,<br>l'imprimante redémarre. |
| Effacement disque<br>dur                               | Exécuter   | Suppression de toutes les données stockées sur le<br>disque dur. La machine utilise la méthode de suppression<br>de fichiers DoD 5220.22-M pour nettoyer le disque.<br>L'appareil redémarre après la modification de la<br>configuration. Le message suivant apparaît après une<br>pression sur le bouton Enter (Entrée).<br><b>Etes-vous sûr ?</b><br><b>Oui</b>                                                                                                  |
|                                                        |            | Non                                                                                                    |
|                                                        |            | Si <b>NON</b> est sélectionné, vous revenez au menu source.<br>Si <b>Oui</b> est sélectionné, la procédure d'effacement du<br>disque démarre immédiatement après le redémarrage de<br>l'appareil.                                                                                                    |
|                                                        |            | Si le bouton <b>Cancel (Annuler)</b> est maintenu enfoncé pendant l'effacement, les messages de confirmation suivants apparaissent pour interrompre le traitement.                                                                                                    |
|                                                        |            | Souhaitez-vous annuler ?                                                                                                    |
|                                                        |            | Oui                                                                                                    |
|                                                        |            | Si <b>NON</b> est sélectionné, la procédure se poursuit. Si <b>OUI</b> est sélectionné, la procédure s'interrompt.                                                                                                    |
| Enable initialization<br>(Activer<br>l'initialisation) | Non<br>Oui | Empêche une modification de réglage accompagnant<br>l'initialisation du dispositif bloc (disque dur, lecteur<br>FLASH).                                                                                                    |

# Storage Setup (Configuration stockage)

| ÉLÉMENT                                                | PARAMÈTRES      | DESCRIPTION |
|--------------------------------------------------------|-----------------|-------------|
| Enable initialisation<br>(Activer<br>l'initialisation) | <b>Oui</b> /Non |             |

# **Power Setup**

| ÉLÉMENT                                                    | PARAMÈTRES          | DESCRIPTION                                                                                                    |
|------------------------------------------------------------|---------------------|----------------------------------------------------------------------------------------------------|
| Peak Pow Control<br>(contrôle<br>consommation<br>maximale) | Normal/faible       | Définit le niveau de contrôle du pique d'intensité.                                                                                                    |
| Power Save                                                 | <b>Avec</b><br>Sans | Active/désactive le mode d'économie d'énergie.                                                                                                    |
| USB Host Power<br>(Alimentation hôte<br>USB)               | Désactivé/Activé    | Définissez l'alimentation de l'hôte USB du mode<br>Économie d'énergie.<br>S'il est désactivé, coupez l'alimentation.<br>S'il est activé, l'alimentation est normale. |

#### Langue

| ÉLÉMENT                      | PARAMÈTRES | DESCRIPTION                                                                                                    |
|------------------------------|------------|----------------------------------------------------------------------------------------------------|
| Initialisation du<br>langage | Exécuter   | Initialise le fichier de messages chargé en mémoire<br>FLASH.                                                    |
|                              |            | Lorsque vous appuyez sur le bouton <b>Enter (Entrée)</b> , le message suivant, demandant confirmation, apparaît, |
|                              |            | Etes-vous sûr ?                                                                                                  |
|                              |            | Oui                                                                                                    |
|                              |            | Non                                                                                                    |
|                              |            | Si NON est sélectionné, vous revenez au menu source.                                                             |
|                              |            | La procédure d'effacement du disque démarre<br>immédiatement après le menu et le redémarrage.                    |

#### MENU STATISQUES D'IMPRESSION

Seul un administrateur système peut modifier ces paramètres. Pour accéder à ce menu, suivez les instructions dans la section « Modification des paramètres - Administrateur » à la page 54, mais maintenez enfoncé le bouton **Menu** et non le bouton **Enter**.

Ce menu est uniquement en **ANGLAIS** (les valeurs par défaut apparaissent en caractères gras).

| ÉLÉMENT                                                                     | PARAMÈTRES | DESCRIPTION                                                                                                    |
|-----------------------------------------------------------------------------|------------|----------------------------------------------------------------------------------------------------|
| Mot de passe ?                                                              | XXXX       | Permet d'entrer un mot de passe donnant accès au menu<br>Statistiques d'impression.                                                                        |
|                                                                             |            | La valeur par défaut est « 0000 ».                                                                                                    |
|                                                                             |            | Le mot de passe pour l'entrée dans le menu Statistiques<br>d'impression est différent de celui permettant d'entrer<br>dans Fonctions- Configuration admin. |
|                                                                             |            | La catégorie « Statistiques d'impression » n'apparaît pas<br>lorsque la fonction Statistiques d'impression n'est pas<br>prise en charge.                   |
| Rap. utilisation                                                            | Avec/Sans  | Active ou désactive l'impression du rapport d'utilisation.                                                                                                 |
|                                                                             |            | Lors du changement d'une valeur, l'imprimante redémarre.                                                                                                   |
| Compteur section                                                            | Avec/Sans  | Spécifie si le compteur de section est affiché ou non dans l'impression du rapport d'utilisation.                                                          |
|                                                                             |            | Avec : affiché,                                                                                                    |
|                                                                             |            | Sans : non affiché.                                                                                                    |
|                                                                             |            | Conditions d'affichage :                                                                                                    |
|                                                                             |            | Avec doit être sélectionné dans Fonctions/Statistiques d'impression/Rapport d'utilisation.                                                                 |
| Rapport des                                                                 | Avec/Sans  | Active ou désactive le rapport des fournitures.                                                                                                    |
| fournitures                                                                 |            | Avec doit être sélectionné dans Fonctions/Statistiques d'impression/Rapport d'utilisation.                                                                 |
| Reset Main Counter                                                          | Exécuter   | Réinitialise le compteur principal à zéro.                                                                                                    |
| (Réinitialiser le<br>compteur principal)                                    |            | Lors de l'exécution de ce menu, réinitialise à zéro le<br>compteur principal et sort du menu.                                                              |
|                                                                             |            | Avec doit être sélectionné dans Fonctions/Statistiques d'impression/Rapport d'utilisation.                                                                 |
| Reset Supplies<br>Counter (Réinitialiser<br>le compteur des<br>fournitures) | Exécuter   | Réinitialise le compteur des fournitures à zéro.                                                                                                    |

| ÉLÉMENT                                             | PARAMÈTRES | DESCRIPTION                                                                                                    |
|-----------------------------------------------------|------------|----------------------------------------------------------------------------------------------------|
| Modifier<br>mot de passe                            |            | Change le mot de passe                                                                                                    |
| Nouveau<br>mot de passe<br>Vérifier<br>mot de passe | xxxx       | Définit un nouveau mot de passe pour passer dans le menu Statistiques d'impression.                                                                        |
|                                                     | xxxx       | Entrez une nouvelle fois le nouveau mot de passe défini<br>pour entrer dans Statistiques d'impression créé dans<br>Nouveau mot de passe pour confirmation. |

# MAINTENANCE

### **REMPLACEMENT DES CONSOMMABLES**

#### **R**EMPLACEMENT DE LA CARTOUCHE DE TONER

# ATTENTION !

Pour éviter le gaspillage du toner et d'éventuelles erreurs de capteur de toner, ne remplacez pas la ou les cartouches de toner avant l'affichage du message « TONER VIDE ».

Pour garantir la protection de votre produit et vous assurer de bénéficier de toutes ses fonctionnalités, ce modèle a été conçu pour fonctionner uniquement avec les cartouches de toner d'origine authentiques. Toute autre cartouche de toner risque de ne pas fonctionner du tout, même si elle est décrite comme étant « compatible ». Si elle fonctionne, les performances du produit et la qualité de l'impression risquent d'être moindres.

# L'utilisation de produits d'origine non authentiques pourrait annuler votre garantie.

Le toner qu'utilise cette imprimante est une poudre sèche très fine. Il est contenu dans quatre cartouches : une cartouche pour chaque composante : cyan, magenta, jaune et noir.

Ayez une feuille de papier à portée de la main de façon à pouvoir poser la cartouche usagée lors de l'installation de la cartouche neuve.

Jetez la vieille cartouche en la plaçant dans la boîte qui contenait la cartouche neuve. Conformez-vous aux réglementations et aux recommandations en vigueur relatives au recyclage des déchets.

Si vous renversez de la poudre de toner, un coup de brosse l'éliminera facilement. Si ce brossage est insuffisant, utilisez un chiffon humide et froid pour enlever les résidus.

N'utilisez pas d'eau chaude et n'utilisez jamais de solvants. Ces substances incrusteront les taches.

# **AVERTISSEMENT !**

Si vous inhalez du toner ou s'il entre en contact avec les yeux, buvez un peu d'eau ou rincez-vous les yeux abondamment à l'eau froide. Consultez immédiatement un médecin.

**1.** Appuyez sur le bouton d'ouverture, puis ouvrez le capot complètement.

# **AVERTISSEMENT !**

Si l'imprimante a été allumée récemment, le four peut être très chaud. Une étiquette est apposée clairement sur cette partie. Ne pas toucher. **2.** Notez la position des quatre cartouches de toner (a) et des tambours photoconducteurs (b). Il est essentiel de les remettre dans le même ordre.

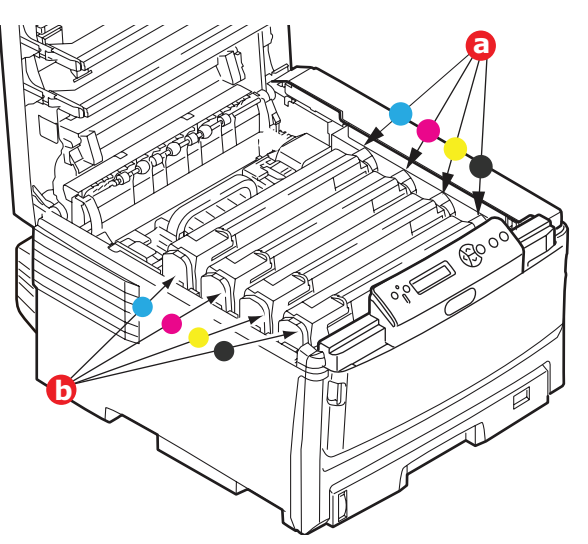

**3.** Actionnez la manette de déverrouillage (a) de la cartouche de toner couleur à remplacer, en la tirant entièrement vers la partie avant de l'imprimante.

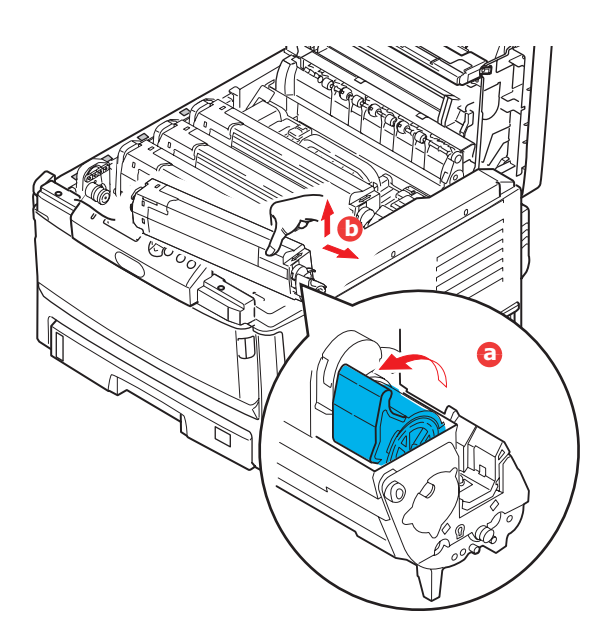

- **4.** Soulevez l'extrémité droite de la cartouche, tirez la cartouche vers la droite en dégageant l'extrémité gauche comme l'indique l'illustration, puis extrayez la cartouche de toner (b).
- **5.** Posez doucement l'ensemble sur un morceau de papier pour éviter que le toner ne fasse une marque sur votre meuble.
- **6.** Retirez la cartouche neuve de sa boîte, mais n'ôtez pas son étui de protection pour le moment.

**7.** Agitez doucement la cartouche neuve à plusieurs reprises pour désagréger le toner et le répartir dans la cartouche de façon homogène.

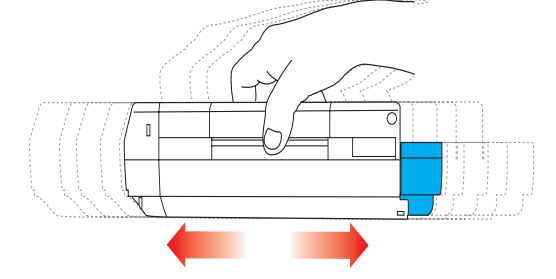

**8.** Enlevez l'étui de protection et ôtez la pellicule adhésive située sous la cartouche.

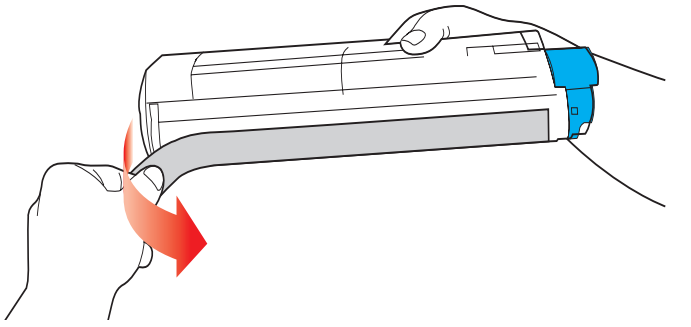

- **9.** En tenant la cartouche par sa partie centrale supérieure, la manette couleur orientée à droite, abaissez-la dans l'imprimante sur le tambour photoconducteur duquel la vieille cartouche a été retirée.
- **10.** Insérez d'abord l'extrémité gauche de la cartouche sur le dessus du tambour photoconducteur (a), en l'enfonçant contre le ressort sur le tambour, puis abaissez l'extrémité droite de la cartouche sur le tambour photoconducteur (b).

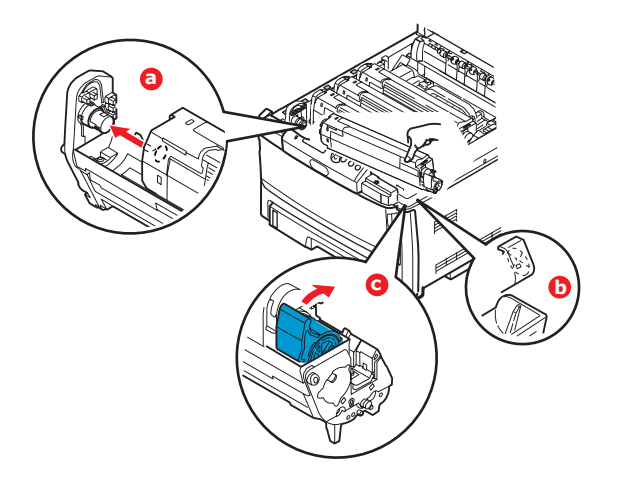

- **11.** En appuyant doucement sur la cartouche pour vous assurer qu'elle est bien calée, enfoncez la manette couleur (c) vers l'arrière de l'imprimante. La cartouche sera ainsi verrouillée dans son emplacement et le toner sera libéré dans le tambour photoconducteur.
- **12.** Enfin, fermez le capot supérieur et appuyez bien des deux côtés pour le verrouiller.

#### **REMPLACEMENT DU TAMBOUR PHOTOCONDUCTEUR**

#### **ATTENTION !**

Appareils sensibles à l'électricité statique, manipuler avec précaution.

L'imprimante contient quatre tambours photoconducteurs : cyan, magenta, jaune et noir.

**1.** Appuyez sur le bouton d'ouverture, puis ouvrez le capot complètement.

## **AVERTISSEMENT !**

Si l'imprimante a été mise sous tension récemment, le four sera très chaud. Une étiquette est apposée clairement sur cette partie. Ne pas toucher.

**2.** Notez la position des quatre cartouches (a) et tambours photoconducteurs (b). Il est essentiel de les remettre en place dans le même ordre.

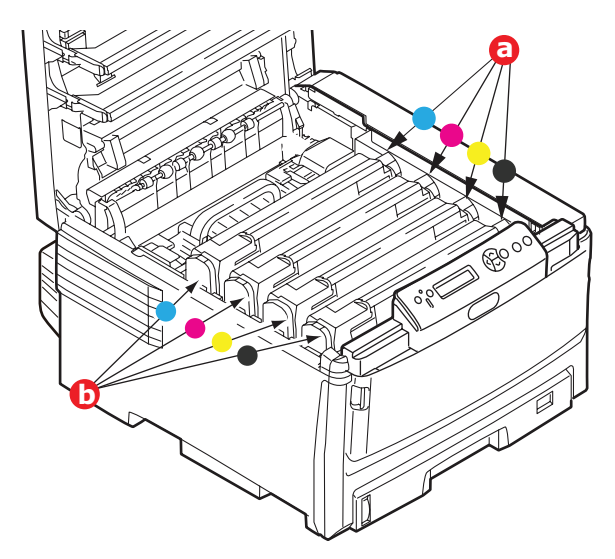

**3.** En tenant le tambour photoconducteur par sa partie centrale supérieure, soulevez-le avec sa cartouche de toner et sortez-le de l'imprimante.

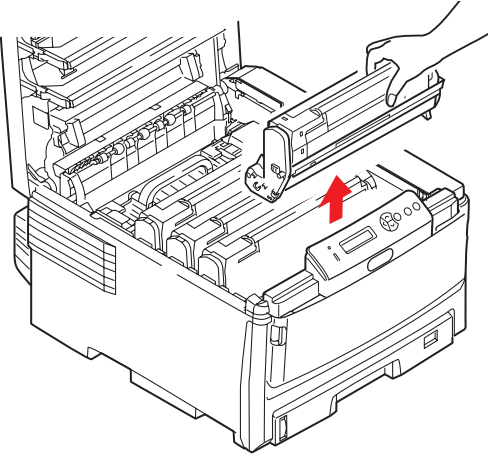

**4.** Posez doucement l'ensemble sur un morceau de papier pour éviter que le toner ne fasse une marque sur votre meuble et n'abîme la surface verte du tambour.

# ATTENTION !

La surface verte du tambour photoconducteur à la base de la cartouche est très fragile et sensible à la lumière. Ne la touchez pas et ne l'exposez pas à l'éclairage normal du local pendant plus de 5 minutes. Si le tambour doit être extrait de l'imprimante pendant une période prolongée, enveloppez la cartouche dans un sac en plastique noir pour la tenir à l'écart de la lumière. N'exposez jamais le tambour directement à la lumière du soleil ou à l'éclairage très lumineux du local.

**5.** En plaçant la manette de déverrouillage du toner couleur à droite, tirez la manette vers vous. Cette opération libère le joint entre la cartouche de toner et la cartouche du tambour photoconducteur.

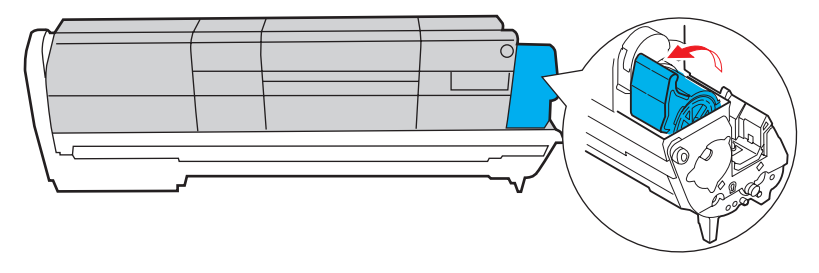

**6.** Soulevez l'extrémité à droite de la cartouche puis tirez la cartouche vers la droite en dégageant l'extrémité de gauche comme l'indique l'illustration, et extrayez la cartouche de toner de l'imprimante. Placez la cartouche sur un morceau de papier pour qu'elle ne fasse pas de marque sur votre meuble.

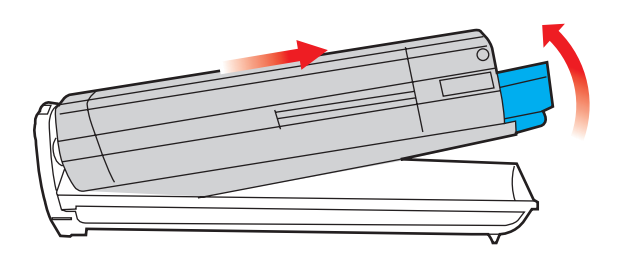

- 7. Sortez la cartouche neuve pour tambour photoconducteur de son étui de protection et placez-la sur le morceau de papier où vous aviez placé l'ancienne cartouche. Posez-le dans le même sens que l'ancien ensemble. Placez l'ancienne cartouche dans l'étui de protection pour la jeter.
- **8.** Placez la cartouche de toner sur la cartouche neuve du tambour photoconducteur comme l'indique l'illustration. Enfoncez d'abord l'extrémité gauche puis abaissez l'extrémité droite. (Il n'est pas nécessaire de monter une cartouche de toner neuve à ce stade à moins que le niveau de toner restant soit très bas.)

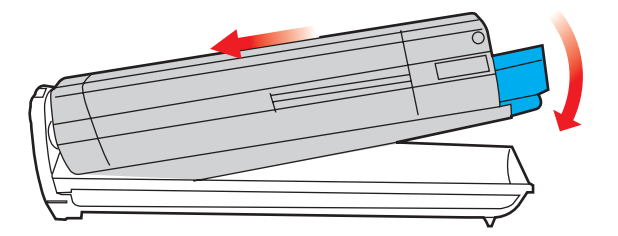

**9.** Poussez la manette de déverrouillage couleur vers l'arrière, pour verrouiller la cartouche de toner sur le tambour photoconducteur neuf et y libérer du toner.

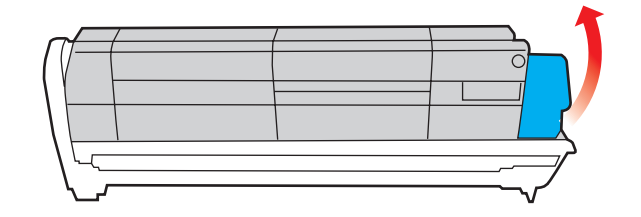

**10.** En tenant l'ensemble par sa partie centrale supérieure, abaissez-le dans l'imprimante, en positionnant les ergots à chaque extrémité dans leur fente sur les côtés de la cavité de l'imprimante.

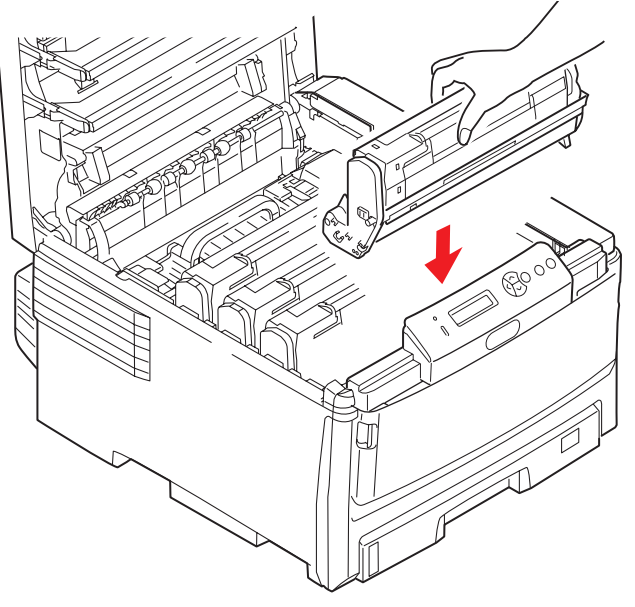

11. Enfin, fermez le capot supérieur et appuyez bien des deux côtés pour le verrouiller.

#### NOTE :

*Si vous devez retourner ou transporter l'imprimante pour n'importe quelle raison, assurez-vous de retirer au préalable l'ensemble tambour photoconducteur et de le placer dans le sac fourni afin d'éviter de déverser du toner.* 

#### **R**EMPLACEMENT DE LA COURROIE DE TRANSFERT

La courroie est située sous les quatre tambours photoconducteurs.

Mettez l'imprimante hors tension et laissez refroidir l'unité de fusion pendant environ 10 minutes avant d'ouvrir le capot.

**1.** Appuyez sur le bouton d'ouverture, puis ouvrez le capot complètement.

# **AVERTISSEMENT !**

Si l'imprimante a été mise sous tension récemment, le four sera très chaud. Une étiquette est apposée clairement sur cette partie. Ne pas toucher.

**2.** Notez la position des quatre cartouches de toner (a) et des tambours photoconducteurs (b). Il est essentiel de les remettre dans le même ordre.

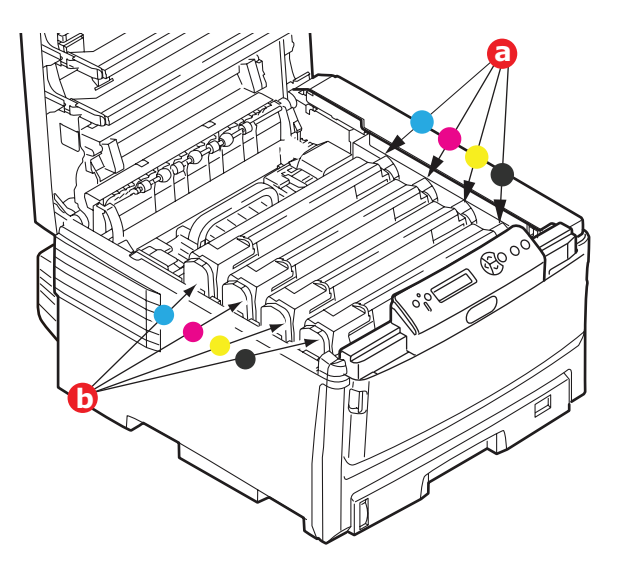

**3.** Faites sortir chacun des tambours photoconducteurs de l'imprimante en les soulevant et placez-les dans un lieu sûr, en évitant leur exposition directe à la chaleur et à la lumière du soleil.

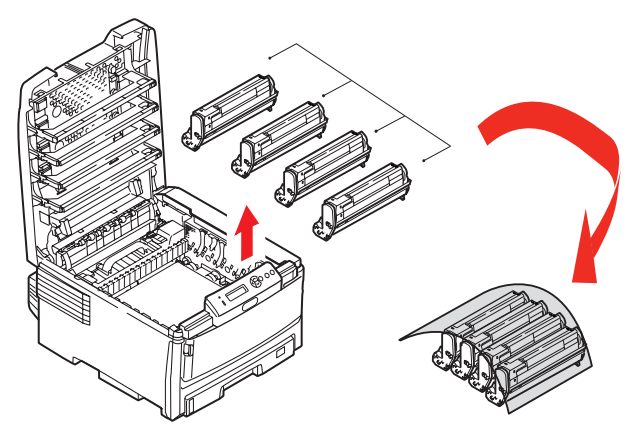

# **ATTENTION !**

La surface verte du tambour photoconducteur à la base de chaque cartouche est très fragile et sensible à la lumière. Ne la touchez pas et ne l'exposez pas à l'éclairage normal du local pendant plus de 5 minutes. Si le tambour doit être extrait de l'imprimante pendant une période prolongée, enveloppez la cartouche dans un sac en plastique noir pour la tenir à l'écart de la lumière. N'exposez jamais le tambour directement à la lumière du soleil ou à l'éclairage très lumineux du local.

**4.** Repérez les deux attaches (a) de chaque côté de la courroie et la barre de levage (b) sur le côté avant.

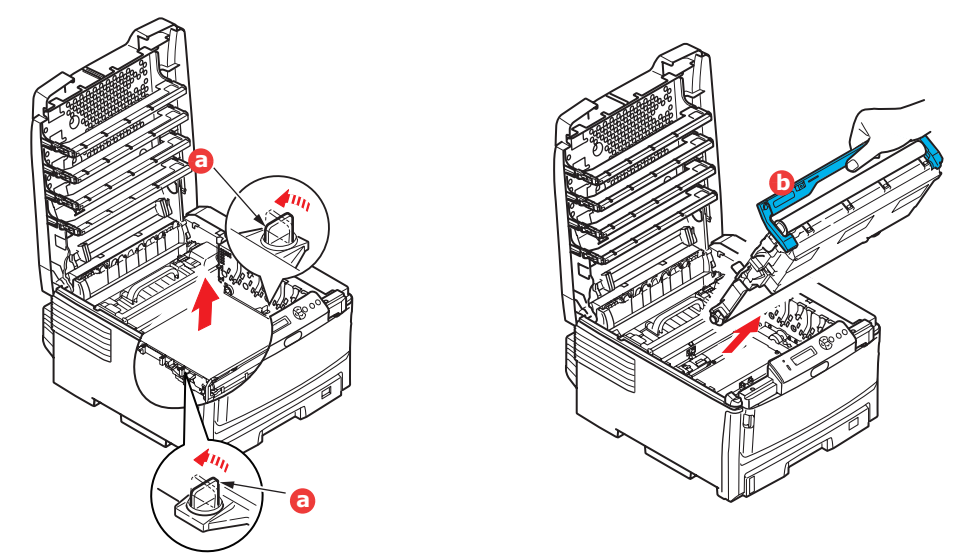

- **5.** Tournez les deux attaches à 90° à gauche. Cette opération permet de desserrer la courroie du châssis de l'imprimante.
- **6.** Tirez la barre de levage (b) vers le haut de façon à ce que la courroie s'incline vers l'avant, et retirez la courroie de l'imprimante.

7. Abaissez la courroie neuve dans son emplacement, la barre de levage étant située à l'avant et le mécanisme d'entraînement vers l'arrière de l'imprimante. Repérez le mécanisme d'entraînement dans l'ensemble des mécanismes de l'imprimante, près du coin gauche arrière de la courroie et abaissez la courroie à plat dans l'imprimante.

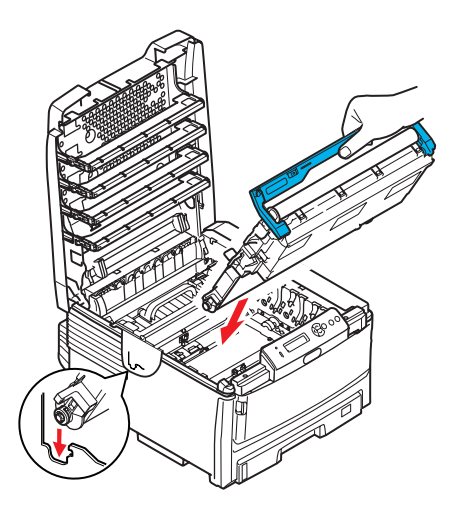

- **8.** Tournez les deux attaches (a) à 90° à droite jusqu'à ce qu'elles se bloquent. Cette opération permet de verrouiller la courroie dans son emplacement.
- **9.** Replacez les quatre tambours photoconducteurs, ainsi que leurs cartouches de toner, dans l'imprimante en respectant l'ordre dans lequel vous les avez sortis : cyan (le plus proche de l'arrière), magenta, jaune et noir (le plus proche de l'avant).
- **10.** Enfin, fermez le capot supérieur et appuyez bien des deux côtés pour le verrouiller.

#### **REMPLACEMENT DU FOUR**

L'unité de fusion est située dans l'imprimante, juste derrière les quatre tambours photoconducteurs.

### **AVERTISSEMENT !**

Si l'imprimante a été mise sous tension récemment, certains composants de l'unité de fusion seront très chauds. Manipulez le four avec d'extrêmes précautions, en le tenant uniquement par sa poignée, qui ne sera que légèrement chaude au toucher. Une étiquette de sécurité indique clairement la partie que l'on ne doit pas toucher. Dans le doute, mettez l'imprimante hors tension et attendez au moins 10 minutes que le four se refroidisse avant d'ouvrir le capot de l'imprimante.

- **1.** Mettez l'imprimante hors tension.
- **2.** Appuyez sur le bouton d'ouverture, puis ouvrez le capot complètement.

**3.** Identifiez la poignée de l'unité de fusion (a) en haut de cette dernière.

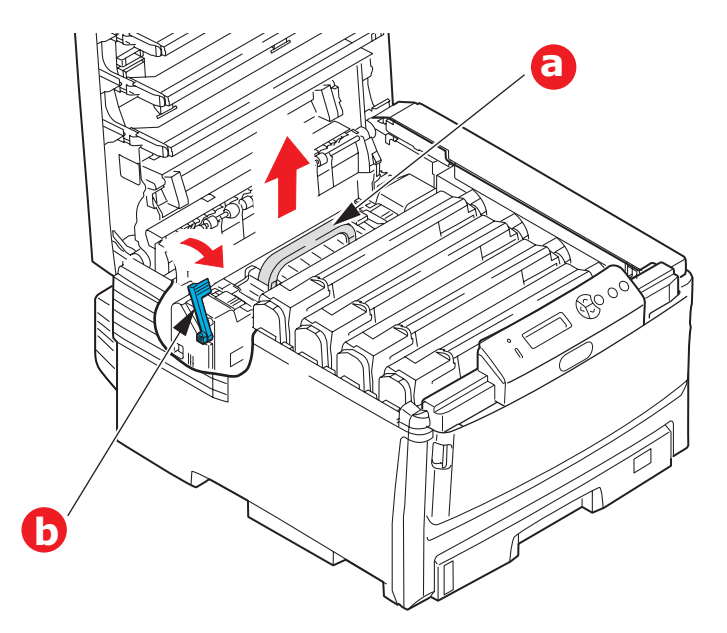

- **4.** Tirez la manette de serrage de l'unité de fusion (b) vers l'avant de l'imprimante de manière à ce qu'elle soit tout à fait droite.
- **5.** En tenant l'unité de fusion par sa poignée (a), soulevez l'unité de fusion et retirez-la de l'imprimante. Si le four est toujours chaud, placez-le sur une surface plane thermorésistante.
- **6.** Retirez le four neuf de son conditionnement et enlevez l'emballage utilisé pour le transport.
- **7.** En tenant le four neuf par sa poignée, assurez-vous qu'il est tourné dans le bon sens. La manette de serrage (b) doit être parfaitement droite.
- **8.** Baissez l'unité de fusion dans l'imprimante.
- **9.** Poussez la manette de serrage (b) vers l'arrière de l'imprimante pour verrouiller le four dans son emplacement.

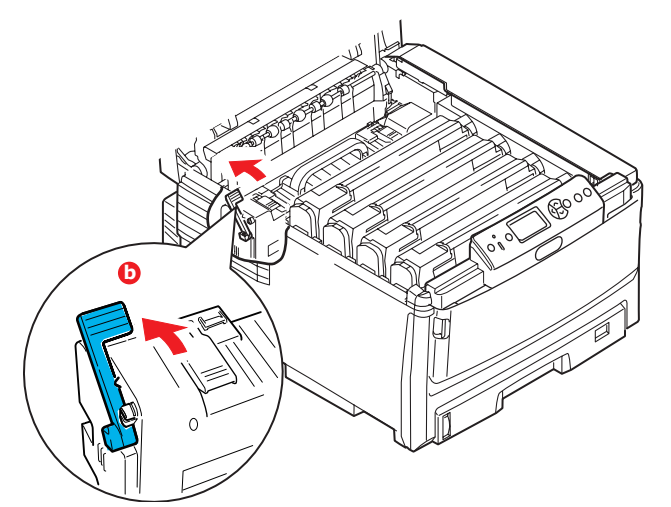

- **10.** Enfin, fermez le capot supérieur et appuyez bien des deux côtés pour le verrouiller.
- **11.** Mettez l'imprimante sous tension.

# NETTOYAGE

## **ATTENTION !**

Utilisez un chiffon propre, humide, sans peluche pour le nettoyage. N'utilisez pas de benzine, diluants ou alcool comme agent nettoyant.

#### ...LE BOÎTIER

- **1.** Mettez l'imprimante hors tension.
- **2.** Essuyez la surface de l'unité avec un chiffon légèrement humidifié avec de l'eau ou un détergent neutre.

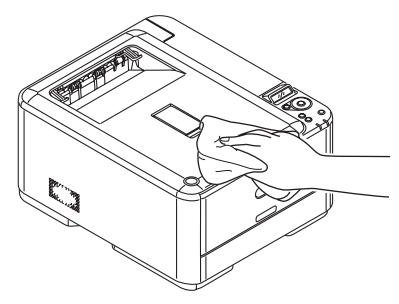

**3.** Utilisez un chiffon doux pour sécher la surface de l'unité.

### ... DE LA TÊTE DEL

Nettoyez la tête DEL lorsque l'impression n'est pas nette, lorsque des lignes blanches apparaissent ou lorsque le texte est flou.

- **1.** Éteignez l'imprimante et ouvrez le capot supérieur.
- 2. Nettoyez doucement la surface de la tête DEL avec un chiffon doux.

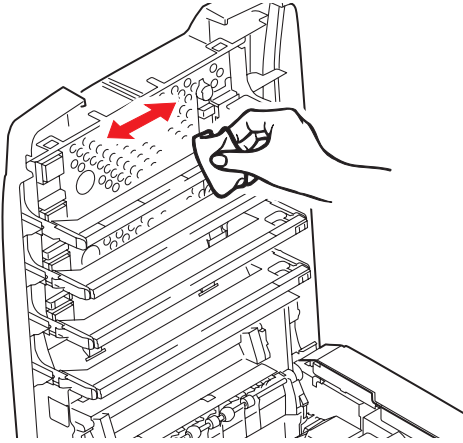

#### **ATTENTION !**

N'utilisez pas d'alcool méthylique ou d'autres solvants sur la tête DEL pour ne pas endommager la surface de la lentille.

**3.** Fermez le capot supérieur.

#### ...ROULEAUX D'ALIMENTATION PAPIER

#### **ATTENTION !**

Utilisez un chiffon propre, humide, sans peluche pour le nettoyage. N'utilisez pas de benzine, diluants ou alcool comme agent nettoyant.

Nettoyez les rouleaux d'alimentation de papier si les bourrages de papier surviennent fréquemment.

- **1.** Retirez votre montre ou vos bracelets.
- **2.** Mettez l'imprimante hors tension.
- **3.** Retirez le bac à papier de l'imprimante.

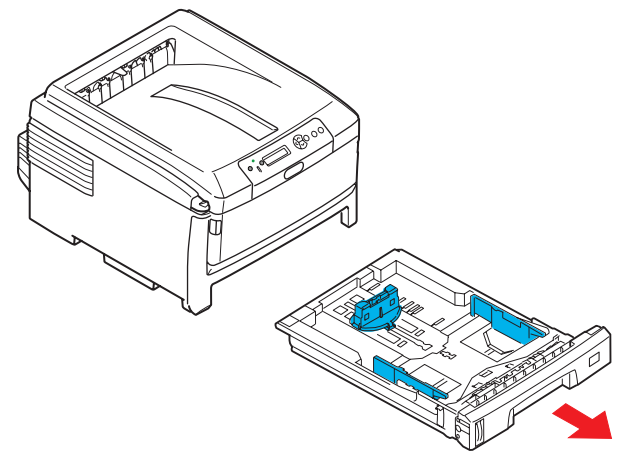

- **4.** Accédez par l'emplacement prévu pour le bac à papier. Nettoyez les rouleaux à l'aide d'un chiffon propre, sans peluches et humide.
- **5.** Nettoyez le rouleau du bac à papier.
- **6.** Remplacez le bac à papier.

# **PROCÉDURES DE MISE À NIVEAU**

Cette section explique comment installer un dispositif supplémentaire dans votre imprimante. Elle concerne :

I'unité duplex (impression recto-verso) ; page 90:

- une mémoire RAM additionnelle; page 91
- unité de disque dur. page 94

 bac(s) à papier supplémentaire(s) page 96

> le meuble de rangement. page 96

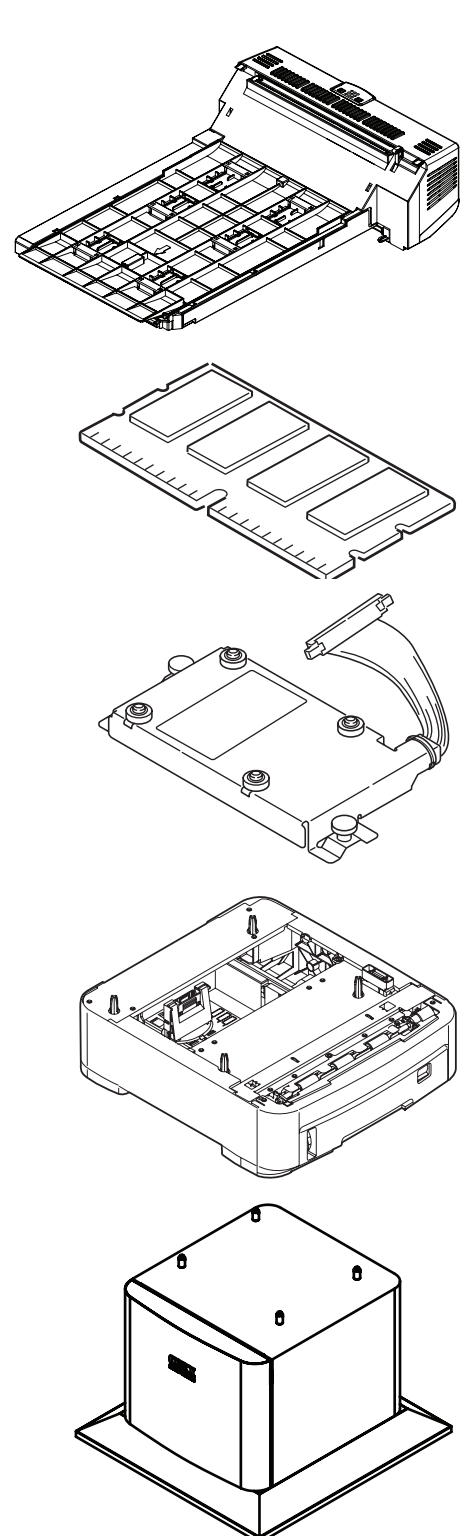

# **UNITÉ RECTO VERSO**

L'unité recto verso ajoute la fonction d'impression recto-verso, en utilisant moins de papier et en facilitant la manipulation des grands documents. Elle permet également l'impression de livrets, qui utilise moins de papier et facilite la manipulation des grands documents.

L'unité duplex se glisse droit dans la partie arrière de l'imprimante et son installation ne nécessite aucun outil.

- **1.** Déballez la nouvelle unité et retirez tout emballage de protection utilisé en transit.
- 2. Mettez l'imprimante hors tension. Il est inutile de déconnecter le câble secteur.
- **3.** Veillez à ce que l'unité soit dans le bon sens comme l'indique l'illustration, avant de l'enfoncer dans son logement derrière le panneau arrière. Le panneau s'incurve lorsque vous y enfoncez l'unité. Enfoncez l'unité à fond jusqu'à ce qu'elle s'arrête et se bloque.

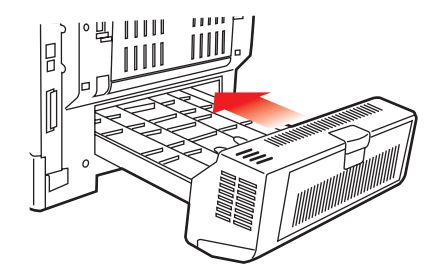

- **4.** Mettez l'imprimante sous tension et attendez qu'elle se mette en route (environ 1 minute).
- 5. Imprimez les menus de la façon suivante :
  - (a) Appuyez sur le bouton **Enter (Entrée)**.
  - (b) Appuyez sur le bouton **Menu haut**, puis sur le bouton **Enter (Entrée)** pour sélectionner le menu Imprimer infos.
  - (c) Sélectionnez **Configuration** avec le bouton **Enter (Entrée)**.
  - (d) Appuyez sur le bouton **Enter (Entrée)** une autre fois pour exécuter le menu Configuration.
  - (e) Une fois la carte Configuration imprimée, appuyez sur **Online (En ligne)** pour quitter l'arbre de menus.
- **6.** Examinez la première page des menus.
- **7.** La configuration actuelle de l'imprimante se trouve vers le haut de la page, entre les deux lignes horizontales. Cette liste doit indiquer si l'unité duplex est installée.

Il reste donc à ajuster le pilote d'imprimante pour exploiter pleinement les nouvelles fonctions (« Paramétrage des pilotes d'imprimante » à la page 97).

# MISE À NIVEAU DE LA MÉMOIRE (C821 ET C830)

Le modèle d'imprimante de base est équipé de 64 Mo de mémoire à la livraison. Il peut être mis à niveau en installant une carte mémoire supplémentaire de 256 Mo ou 512 Mo, de façon à obtenir une capacité de mémoire totale de 768 Mo.

- 1. Mettez l'imprimante hors tension et débranchez le câble secteur.
- **2.** Appuyez sur le bouton d'ouverture (a), puis ouvrez le capot complètement.

# **AVERTISSEMENT !**

Si l'imprimante a été mise sous tension récemment, l'unité de fusion sera très chaude. Une étiquette est apposée clairement sur cette partie. Ne pas toucher.

**3.** Tirez le bac MF vers le bas à l'aide des parties creuses (b). Soulevez le loquet du capot avant et abaissez le capot avant.

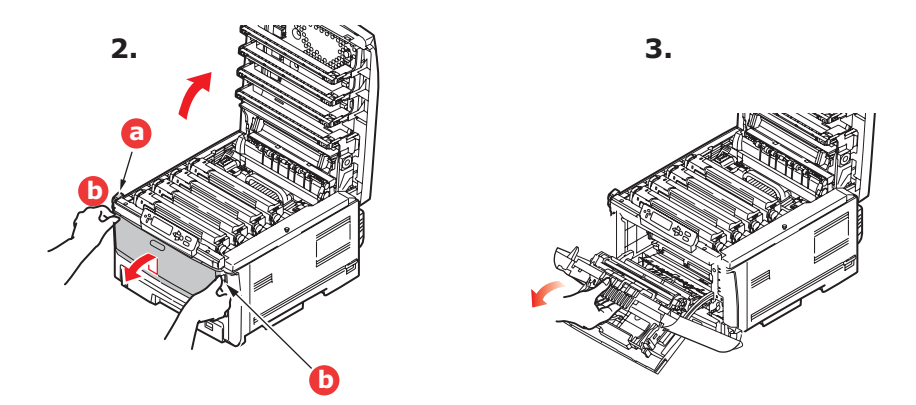

**4.** Retirez la vis de fixation (a) du capot latéral droit.

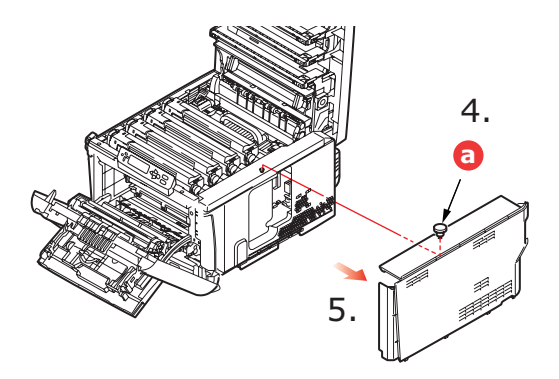

- **5.** Soulevez légèrement le bord du capot latéral et dégagez le capot de l'imprimante en haut. Soulevez légèrement le capot pour le détacher de l'imprimante. Mettez-le de côté, dans un endroit sûr.
- **6.** Enlevez soigneusement la nouvelle carte de mémoire de son emballage. Essayez de tenir la carte seulement par ses bords courts, en évitant de toucher aux parties métalliques autant que possible. Évitez de toucher le connecteur plat en particulier.

**7.** Remarquez que la carte mémoire comporte une encoche au niveau du connecteur plat, qui est plus près d'une extrémité que de l'autre.

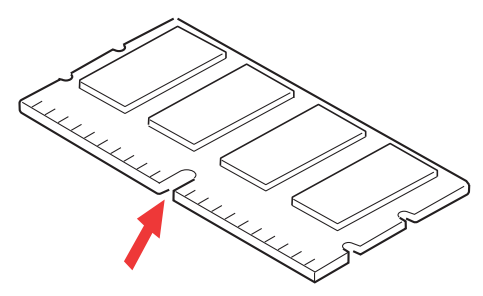

- 8. Identifiez le connecteur d'extension pour mémoire vive dans l'imprimante.
- **9.** Si le connecteur d'extension pour mémoire vive contient déjà une carte d'extension, vous devrez enlever cette carte avant d'installer celle-ci. Pour la retirez, procédez de la façon suivante ou passez à l'étape 10.
  - (a) Saisissez la carte par ses bords courts et détachez-la du connecteur en tirant.
  - (b) Placez la carte mémoire retirée dans le sac antistatique qui contenait la nouvelle carte mémoire à l'origine.
- **10.** Tenez la nouvelle carte mémoire par les bords courts de façon à ce que le connecteur plat se trouve en face du connecteur d'extension pour RAM (mémoire vive) et que l'encoche soit plus près de l'arrière de l'imprimante.

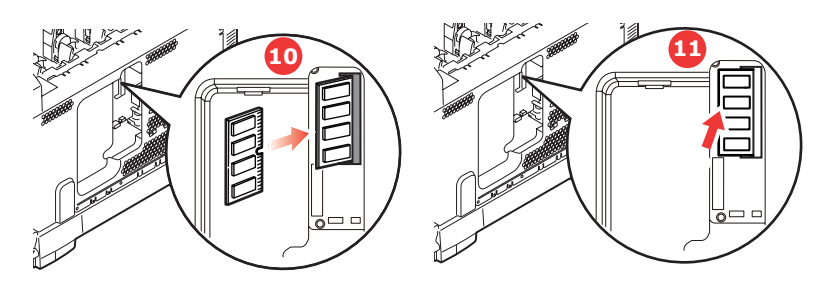

- **11.** Enfoncez doucement la carte dans le connecteur d'extension pour mémoire libre jusqu'à ce qu'elle se bloque dedans et qu'elle ne s'enfonce plus.
- **12.** Repérez les trois clips de fixation au bas du capot latéral dans leur trou rectangulaire, vers le bas de l'imprimante.
- **13.** Fermez le dessus du capot latéral sur l'imprimante et reposez la vis de fixation ôtée à l'étape 4.

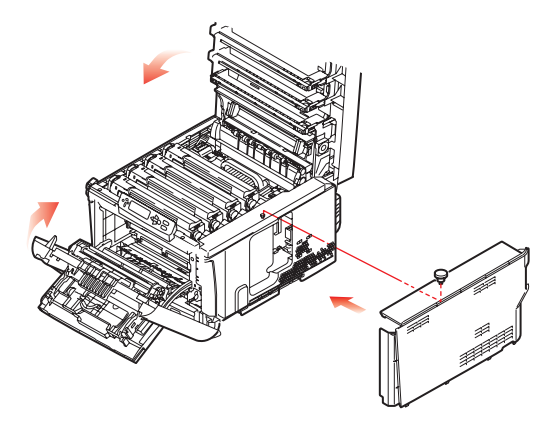

- **14.** Fermez le capot avant et fermez le capot supérieur, en appuyant bien de chaque côté pour le verrouiller.
- **15.** Rebranchez le câble secteur et mettez l'imprimante sous tension.
- 16. Lorsque l'imprimante est prête, imprimez les menus de la façon suivante :
  - (a) Appuyez sur le bouton **Enter (Entrée)**.
  - (b) Appuyez sur le bouton **Menu haut**, puis sur le bouton **Enter (Entrée)** pour sélectionner le menu Imprimer infos.
  - (c) Sélectionnez **Configuration** avec le bouton **Enter (Entrée)**.
  - (d) Appuyez sur le bouton **Enter (Entrée)** une autre fois pour exécuter le menu Configuration.
  - (e) Une fois la carte Configuration imprimée, appuyez sur **On Line (En ligne)** pour quitter l'arbre de menus.
- **17.** Examinez la première page des menus.

La configuration actuelle de l'imprimante se trouve vers le haut de la page, entre les deux lignes horizontales. Cette liste indique la capacité totale de la mémoire.

Il devrait s'agir de la capacité totale installée actuellement.

# UNITÉ DE DISQUE DUR (C821 ET C830)

Le disque dur interne optionnel permet d'assembler les pages imprimées et peut servir à enregistrer les superpositions, les macros, les polices mais également à sécuriser l'impression des documents en attente ou bien à effectuer un tirage d'épreuve de ces derniers.

- 1. Mettez l'imprimante hors tension et débranchez le câble secteur.
- **2.** Appuyez sur le bouton d'ouverture, puis ouvrez le capot complètement.

# **AVERTISSEMENT !**

Si l'imprimante a été mise sous tension récemment, l'unité de fusion sera très chaude. Une étiquette est apposée clairement sur cette partie. Ne pas toucher.

**3.** Tirez le bac MF vers le bas à l'aide des parties creuses (b). Soulevez le loquet du capot avant et abaissez le capot avant.

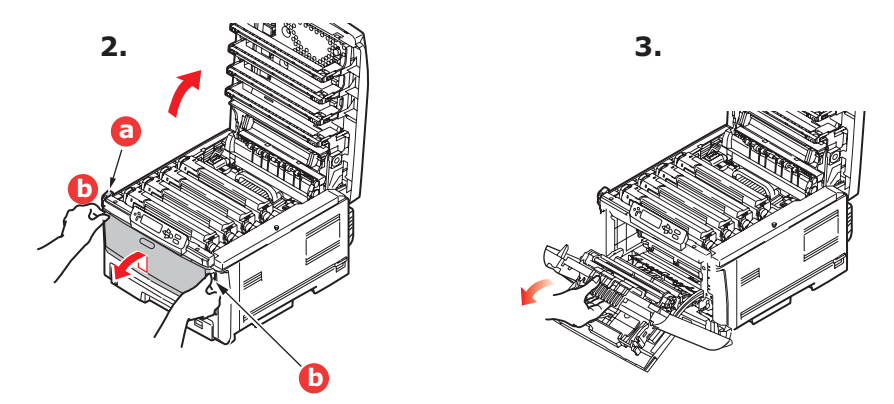

**4.** Retirez la vis de fixation (a) du capot latéral droit.

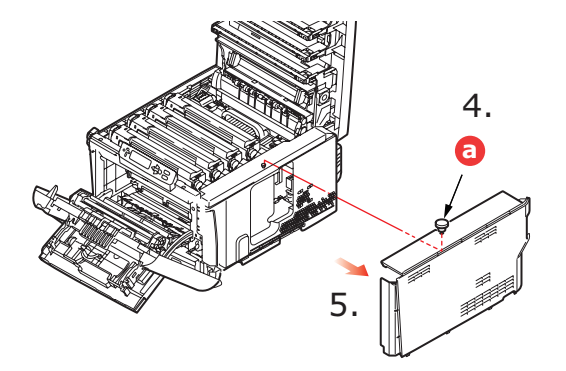

**5.** Soulevez légèrement le bord du capot latéral et dégagez le capot de l'imprimante en haut. Soulevez légèrement le capot pour le détacher de l'imprimante. Mettez-le de côté, dans un endroit sûr.

**6.** Branchez l'extrémité du câble de connexion (a) sur le connecteur de l'unité de disque (b) dans l'imprimante.

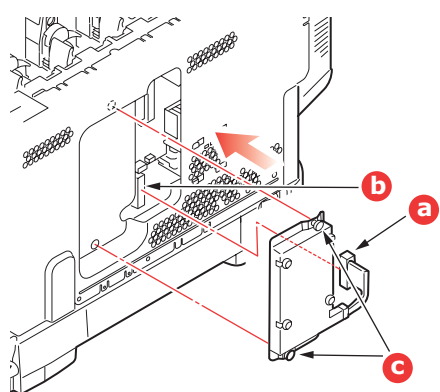

- **7.** Serrez les deux vis (c).
- **8.** Fermez le dessus du capot latéral sur l'imprimante et reposez la vis de fixation ôtée à l'étape 4.

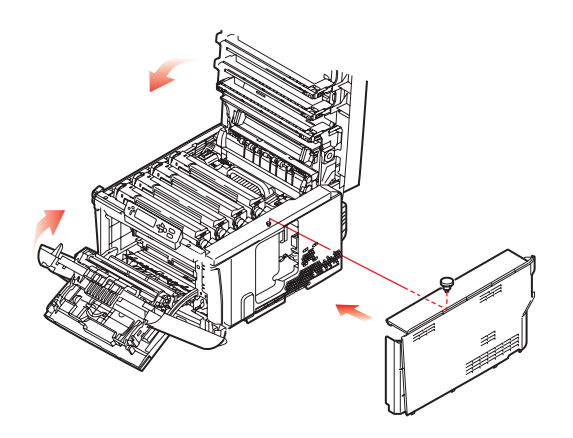

- **9.** Fermez le capot avant et le capot supérieur en appuyant bien de chaque côté pour le verrouiller.
- **10.** Il reste donc à ajuster le pilote d'imprimante pour exploiter pleinement les nouvelles fonctions (« Paramétrage des pilotes d'imprimante » à la page 97).
- **11.** Rebranchez le câble secteur et mettez l'imprimante sous tension.
- 12. Lorsque l'imprimante est prête, imprimez les menus de la façon suivante :
  - (a) Appuyez sur le bouton **Enter (Entrée)**.
  - (b) Appuyez sur le bouton **Menu haut**, puis sur le bouton **Enter (Entrée)** pour sélectionner le menu Imprimer infos.
  - (c) Sélectionnez **Configuration** avec le bouton **Enter (Entrée)**.
  - (d) Appuyez sur le bouton **Enter (Entrée)** une autre fois pour exécuter le menu Configuration.
  - (e) Une fois la carte Configuration imprimée, appuyez sur **On Line (En ligne)** pour quitter l'arbre de menus.
- **13.** Examinez la première page des menus.

La configuration actuelle de l'imprimante se trouve vers le haut de la page, entre les deux lignes horizontales. Cette liste doit indiquer si le disque dur est installé.

# BAC(S) À PAPIER SUPPLÉMENTAIRE(S)

- 1. Mettez l'imprimante hors tension et débranchez le câble secteur.
- 2. Placez un ou des bacs supplémentaires à l'emplacement voulu.

**3.** Tout en observant les règles de sécurité, soulevez l'imprimante à l'aide des guides de positionnement (a) et placez-la sur le dessus du ou des bacs supplémentaires.

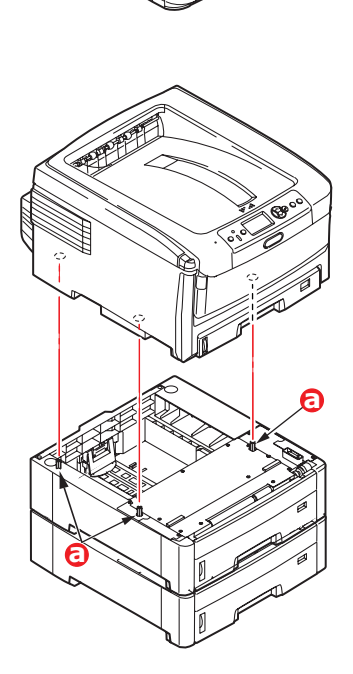

**4.** Rebranchez le câble secteur et mettez l'imprimante sous tension.

Il reste donc à ajuster le pilote d'imprimante pour exploiter pleinement les nouvelles fonctions (« Paramétrage des pilotes d'imprimante » à la page 97).

### **ARMOIRE DE STOCKAGE**

Les instructions d'installation de l'armoire de stockage sont fournies avec l'armoire.

## PARAMÉTRAGE DES PILOTES D'IMPRIMANTE

Une fois que la nouvelle mise à niveau est réalisée, il peut être nécessaire d'actualiser le pilote d'imprimante de façon à ce que les fonctions supplémentaires soient disponibles.

N'oubliez pas que si votre imprimante est partagée entre les utilisateurs de différents ordinateurs, le pilote doit être ajusté dans chaque ordinateur.

Les illustrations indiquées ici s'appliquent à Windows XP. Les autres versions Windows semblent peut-être légèrement différentes mais les principes sont les mêmes.

Si vous avez mis à niveau la mémoire, il est inutile de modifier le pilote d'imprimante et vous pouvez ignorer cette section.

Si vous avez installé une unité duplex, un disque dur ou un ou plusieurs bacs papier, procédez de la façon suivante :

#### WINDOWS

- **1.** Accès à la fenêtre Propriétés du pilote.
  - (a) Ouvrez la fenêtre Imprimantes (appelée « Imprimantes et télécopieurs » dans Windows XP) par le biais du menu Démarrer ou à partir du Panneau de configuration de Windows.
  - (b) Faites un clic droit sur l'icône de cet appareil et choisissez **Propriétés** dans le menu contextuel.
- 2. Sélectionnez l'onglet **Options des périphériques**.

Dans le pilote PostScript de WindowsXP, l'onglet peut se nommer **Paramètres du** périphérique.

|        | Sharing P     | orts Advanced | Color Manage | ment Device Option | · |
|--------|---------------|---------------|--------------|--------------------|---|
| Availa | vie Options - |               |              |                    |   |
| Avai   | able Tray:    | 1             | 3            |                    |   |
|        | uplex Option  | Unit          |              |                    |   |
| E P    | inter Hard D  | isk           |              |                    |   |
|        |               |               |              |                    |   |
|        |               |               |              |                    |   |
|        |               |               |              |                    |   |
|        |               |               |              |                    |   |
|        |               |               |              |                    |   |
|        |               |               |              |                    |   |
|        |               |               |              |                    |   |
|        |               |               |              |                    |   |
|        |               |               |              |                    |   |
|        |               |               |              |                    |   |

- **3.** Définissez les options pour les périphériques que vous venez d'installer.
- 4. Cliquez sur **OK** pour fermer la fenêtre et enregistrer vos modifications.

#### MAC OS X

Si vous avez ajouté du matériel à l'imprimante, celui-ci doit être activé dans le pilote de l'imprimante. Le matériel supplémentaire peut inclure d'autres bacs papier, un disque dur d'imprimante ou une unité duplex.

#### Snow Leopard (Mac OS X 10.6) et Leopard (Mac OS X 10.5)

- 1. Ouvrez les Préférences d'impression et de télécopie de Mac OS X.
- 2. Vérifiez que votre machine est sélectionnée.
- 3. Sélectionnez Options et fournitures.
- 4. Sélectionnez Pilote.
- 5. Sélectionnez les options appropriées pour votre machine et cliquez sur OK.

#### Tiger (Mac OS X 10.4)

- 1. Ouvrez les **Préférences d'impression et de télécopie** de Mac OS X.
- **2.** Vérifiez que votre machine est sélectionnée.
- 3. Sélectionnez Configuration de l'imprimante...
- 4. Sélectionnez le et choisissez Options disponibles...
- **5.** Sélectionnez les options appropriées pour votre machine et cliquez sur **Appliquer les changements**.

#### Panther (Mac OS X 10.3)

- 1. Ouvrez les Préférences d'impression et de télécopie de Mac OS X.
- 2. Sélectionnez Impression.
- 3. Sélectionnez Configuration des imprimantes...
- 4. Vérifiez que votre machine est sélectionnée, puis sélectionnez Afficher les infos...
- 5. Sélectionnez le et choisissez Options disponibles...
- **6.** Sélectionnez les options appropriées pour votre machine et cliquez sur **Appliquer les changements**.

# **RÉSOLUTION DES PROBLÈMES**

Si vous suivez les recommandations de ce guide concernant l'utilisation des supports d'impression et si vous maintenez les supports en bon état avant leur utilisation, votre imprimante doit vous assurer un service fiable pendant des années. Toutefois, des bourrages de papier se produisent parfois et cette section explique comment les supprimer rapidement et simplement.

Les bourrages peuvent être dus à une mauvaise alimentation du papier du bac à papier ou ils peuvent survenir sur le parcours du papier dans l'imprimante. En cas de bourrage papier, l'imprimante cesse immédiatement de fonctionner et le voyant Alerte du panneau d'état (de même que le Moniteur d'état) vous informe du problème. Lors de l'impression de plusieurs pages (ou exemplaires), ne supposez pas qu'après avoir ôté une feuille visible, les autres ne seront pas arrêtées également à un autre endroit du parcours. Vous devez également les retirer pour supprimer complètement le bourrage et rétablir le fonctionnement normal de l'imprimante.

# PRINCIPAUX ÉLÉMENTS DE L'IMPRIMANTE ET CHEMINS DU PAPIER

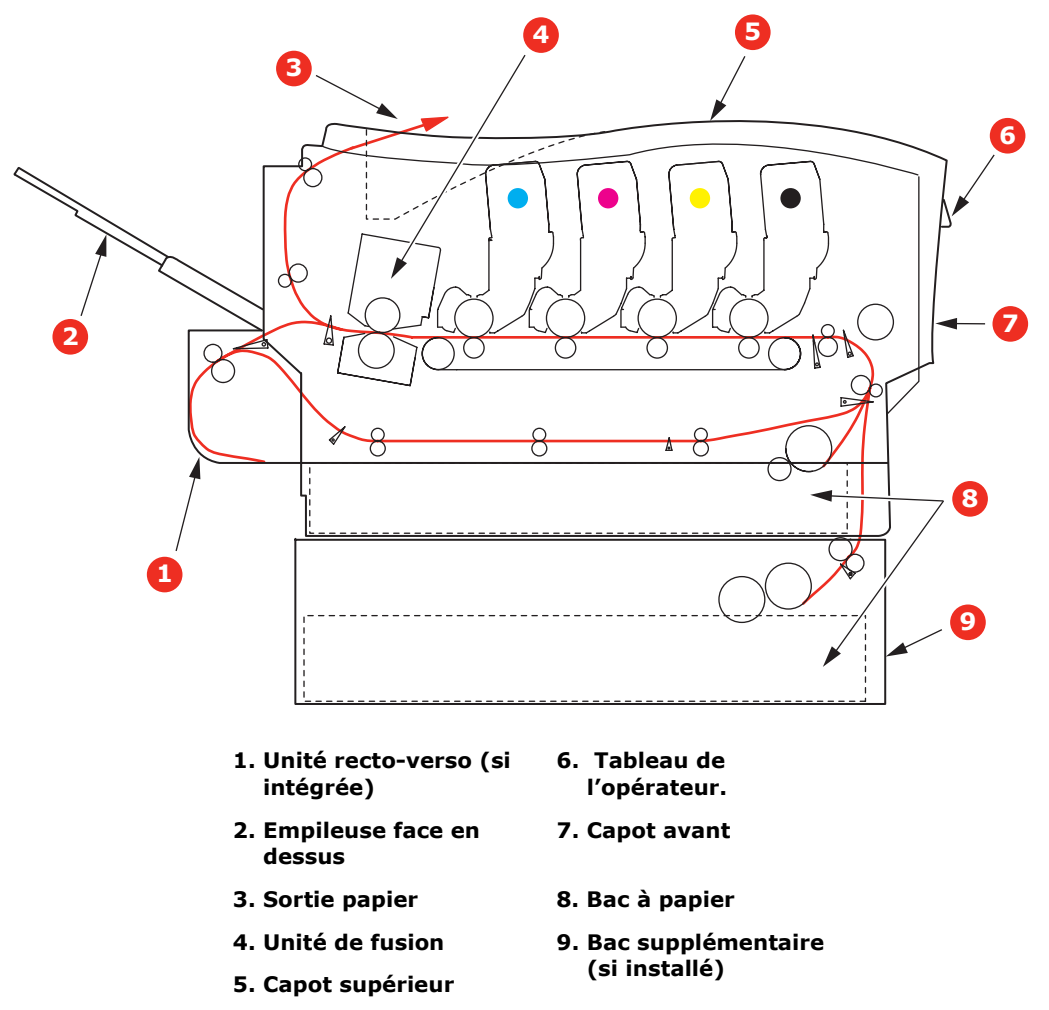

#### **C**ODES D'ERREUR DU DÉTECTEUR DE PAPIER

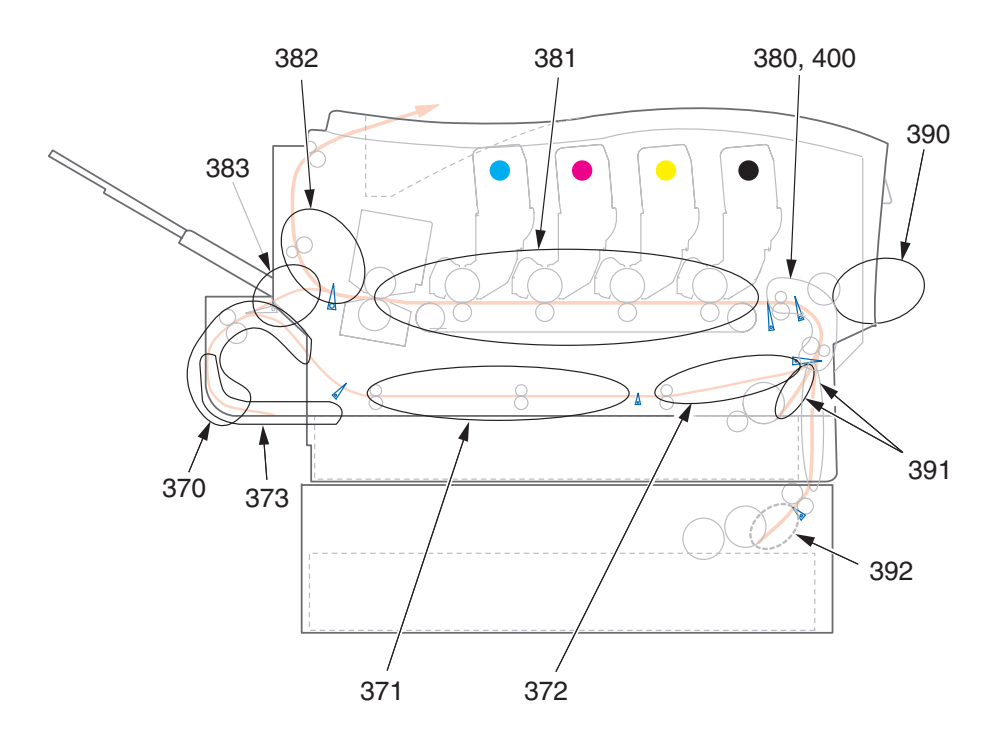

| N° DE<br>CODE | EMPLACEMENT                    | N° DE<br>CODE | EMPLACEMENT                              |
|---------------|--------------------------------|---------------|------------------------------------------|
| 370           | Unité recto-verso <sup>a</sup> | 382           | Sortie du papier                         |
| 371           | Unité recto-verso <sup>a</sup> | 383           | Unité recto-verso <sup>a</sup>           |
| 372           | Unité recto-verso <sup>a</sup> | 390           | BacMF                                    |
| 373           | Unité recto-verso <sup>a</sup> | 391           | Bac à papier                             |
| 380           | Chargement papier              | 392           | 2 <sup>ème</sup> Bac papier <sup>a</sup> |
| 381           | Chemin du papier               | 400           | Format de papier                         |

a. Si installé.

#### **SUPPRESSION DES BOURRAGES DE PAPIER**

- 1. Si une feuille est bien avancée dans sa sortie en haut de l'imprimante, il suffit de la saisir et de la tirer doucement pour l'extraire complètement de l'imprimante. Si elle ne s'enlève pas aisément, ne forcez pas excessivement. Vous pouvez la retirer par l'arrière ultérieurement.
- **2.** Appuyez sur le bouton d'ouverture, puis ouvrez le capot complètement.

#### **AVERTISSEMENT !**

Si l'imprimante a été mise sous tension récemment, le four sera très chaud. Une étiquette est apposée clairement sur cette partie. Ne pas toucher. **3.** Notez la position des quatre cartouches (a) et tambours photoconducteurs (b). Il est essentiel de les remettre en place dans le même ordre.

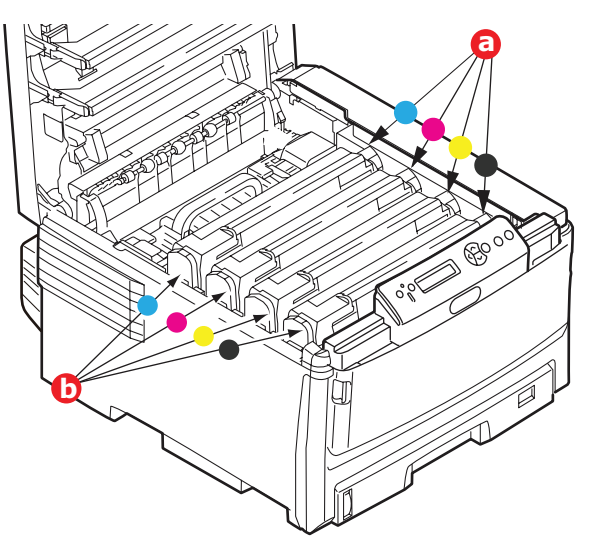

Il sera nécessaire de retirer les quatre tambours photoconducteurs (b) pour accéder au parcours du papier.

**4.** En tenant le tambour photoconducteur par sa partie centrale supérieure, soulevez-le avec sa cartouche de toner et sortez-le de l'imprimante.

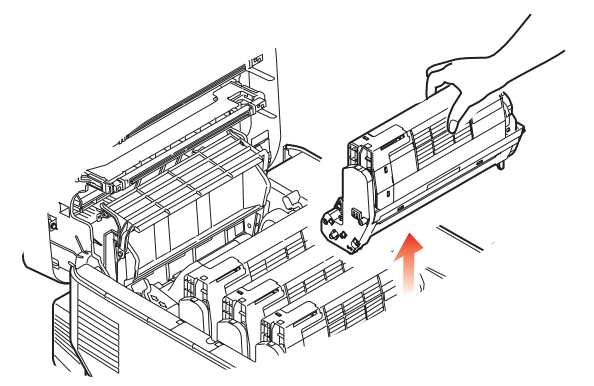

**5.** Posez doucement l'ensemble sur un morceau de papier pour éviter que le toner ne fasse une marque sur votre meuble et n'abîme la surface verte du tambour et le capot.

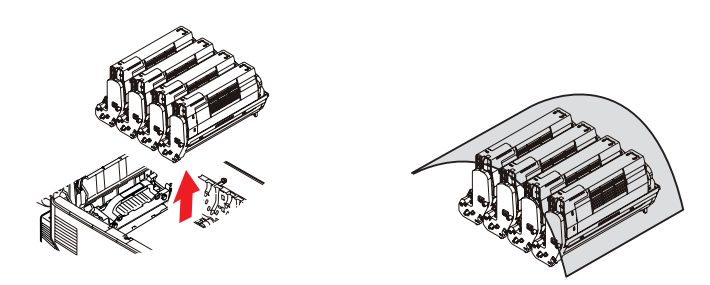

### **ATTENTION !**

La surface verte du tambour photoconducteur à la base du tambour est très fragile et sensible à la lumière. Ne la touchez pas et ne l'exposez pas à l'éclairage normal du local pendant plus de 5 minutes.

- **6.** Reprenez cette procédure de retrait pour chacun des tambours photoconducteurs restants.
- **7.** Regardez dans l'imprimante pour vérifier si des feuilles de papier sont visibles sur une partie de la courroie.

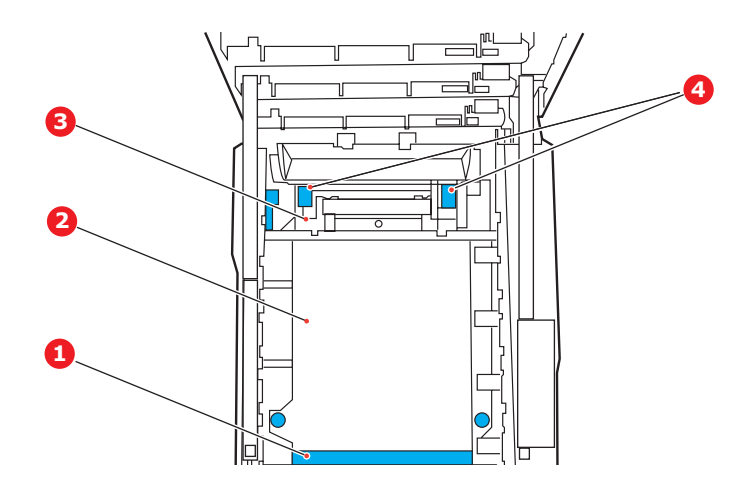

#### **ATTENTION !**

Ne pas utiliser d'objet pointu ou abrasif pour dégager les feuilles de la courroie. Cela risque d'abîmer la surface de la courroie.

(a) Pour retirer une feuille par son bout d'engagement sur le devant de la courroie (1), soulevez soigneusement la feuille de la courroie et tirez-la en avant, dans le logement des tambours pour l'extraire.

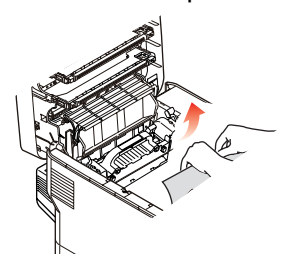

- (b) Pour retirer une feuille de la partie centrale de la courroie (2), dégagez soigneusement la feuille de la surface de la courroie et extrayez-la.
- (c) Pour retirer une feuille qui vient de pénétrer dans l'unité de fusion (3), dégagez le bout arrière de la feuille de la courroie, soulevez les manettes à ressort de rappel de l'unité de fusion (4) puis appuyez vers vers l'arrière pour libérer la feuille de l'emprise de l'unité de fusion ; extrayez la feuille par le logement des tambours.

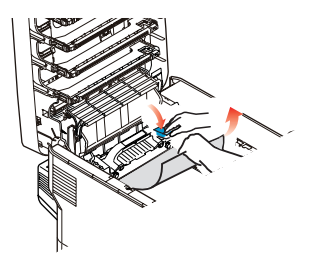

*NOTE : si la feuille est bien avancée dans l'unité de fusion (seul un petit bout est toujours visible), n'essayez pas de la retirer.*  (d) Pour retirer une feuille de l'unité de fusion; tirez la manettes de fixation (a) vers l'avant de l'imprimante pour libérer l'unité de fusion. Retirez l'unité de fusion à l'aide de la poignée (b).

Soulevez les manettes à ressort de rappel de l'unité de fusion (c) puis appuyez vers l'arrière pour libérer la feuille de l'emprise de l'unité de fusion. Tirez le papier coincé pour l'extraire de l'unité de fusion.

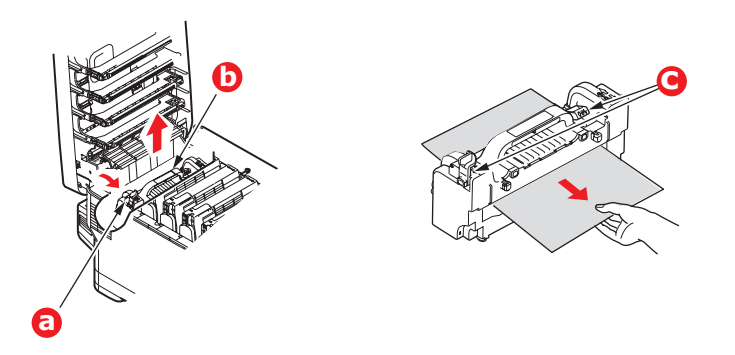

(e) Remettez en place l'unité de fusion dans l'appareil et poussez la manette de verrouillage (a) vers l'arrière de l'appareil.

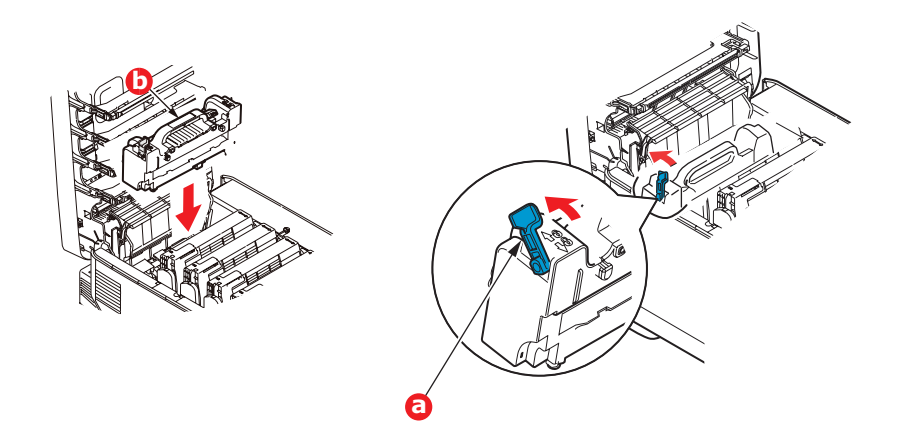

**8.** En commençant par le tambour photoconducteur cyan le plus proche du four, reposez les quatre tambours photoconducteurs dans le logement des tambours, en veillant à les positionner dans le bon ordre.

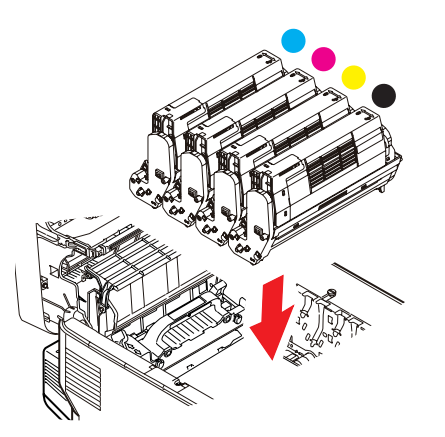

En tenant l'ensemble par sa partie centrale supérieure, abaissez-le dans l'imprimante, en positionnant les ergots à chaque extrémité dans leur fente sur les côtés de la cavité de l'imprimante.

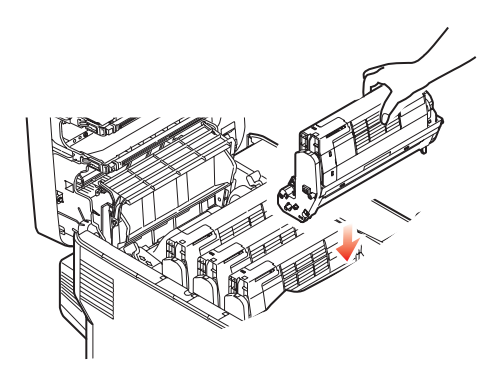

- **9.** Abaissez le capot supérieur, mais n'appuyez pas encore dessus pour le verrouiller. Cette opération permet de protéger les tambours, en évitant leur exposition excessive à l'éclairage du local pendant que vous recherchez des feuilles coincées dans les autres parties.
- **10.** Ouvrez le bac de sortie arrière (a) et vérifiez s'il y a une feuille de papier sur le parcours arrière (b).

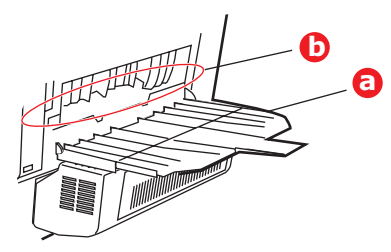

- > Extrayez les feuilles que vous avez trouvées dans cette partie.
- Si la feuille se trouve bien bas dans cette partie et qu'il est difficile de la retirer, il est probable qu'elle soit toujours prise dans le four. Dans ce cas, soulevez le capot supérieur et enfoncez la manette à ressort de rappel du four.
- **11.** Si vous n'utilisez pas le bac de sortie arrière, fermez-le après avoir retiré le papier de cette partie.
- **12.** Si une unité recto-verso est installée, soulevez la manette (a) et abaissez le capot de l'unité recto-verso et extrayez les feuilles se trouvant éventuellement dans cette zone. Fermez le capot de l'unité recto-verso

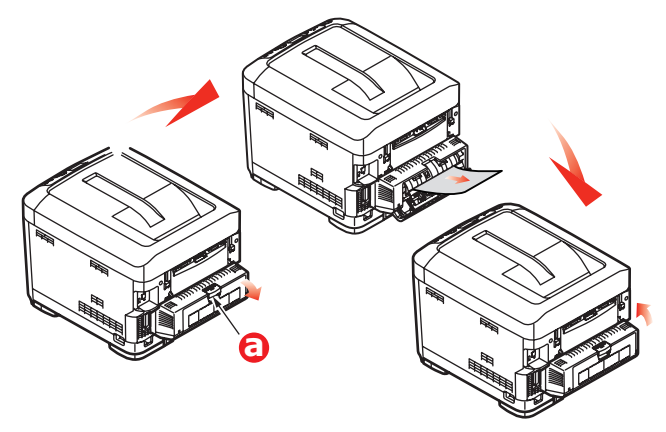

**13.** Tirez le bac MF vers le bas à l'aide des parties creuses (b). Soulevez le loquet du capot avant et abaissez le capot avant.

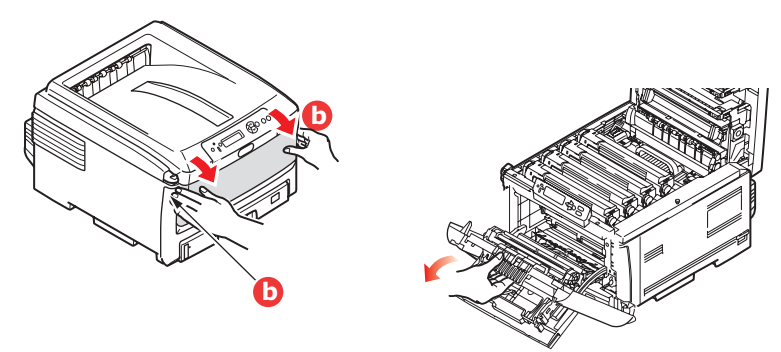

**14.** Contrôlez l'intérieur du capot pour voir s'il y a des feuilles coincées dans cette partie, retirez les feuilles que vous trouvez puis fermez le capot.

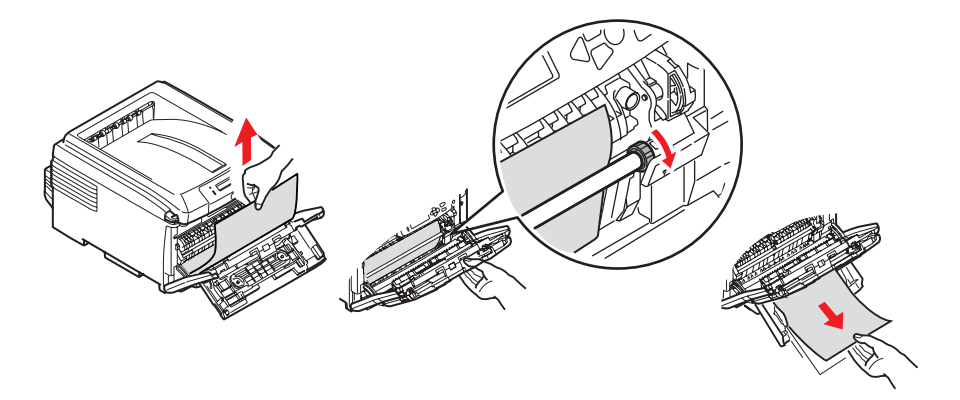

- **15.** Sortez le ou les bacs à papier et assurez-vous que toutes les feuilles de papier sont bien empilées, qu'elles ne sont pas abîmées et que les guides-papier sont positionnés correctement contre les bords de la pile de papier. Si le contrôle est satisfaisant, reposez le bac.
- **16.** Enfin, fermez le capot avant et appuyez fermement pour l'enclencher.

Une fois le bourrage supprimé, si la fonction Reprise sur bourrage est activée dans le menu de configuration du système, l'imprimante essaiera de réimprimer les pages perdues à cause des bourrages de papier.

# QUE FAIRE SI LA QUALITÉ DE L'IMPRESSION N'EST PAS SATISFAISANTE

| SYMPTÔMES                                                                                                    | CAUSES POSSIBLES                                                                 | MESURES À PRENDRE                                                                                                    |
|----------------------------------------------------------------------------------------------------|----------------------------------------------------------------------------------|----------------------------------------------------------------------------------------------------|
| Des lignes blanches<br>verticales apparaissent                                                                                  | La tête DEL est sale.                                                            | Essuyez la tête DEL avec un chiffon doux, sans peluches.                                                                                                    |
| sur la page imprimee.                                                                                                    | Le niveau de toner est faible.                                                   | Ouvrez le capot supérieur et<br>tapez la cartouche quelques fois<br>pour répartir uniformément le<br>toner restant. Si les symptômes<br>persistent, remplacez la<br>cartouche de toner. |
|                                                                                                    | Des corps étrangers peuvent<br>avoir pénétré dans le<br>tambour photoconducteur. | Remplacez la cartouche du tambour photoconducteur.                                                                                                    |
|                                                                                                    | Le film protecteur de la<br>cartouche du tambour<br>photoconducteur est sale.    | Essuyez le film avec un chiffon doux, sans peluches.                                                                                                    |
| Les images imprimées<br>palissent du haut vers                                                                                  | La tête DEL est sale.                                                            | Essuyez la tête DEL avec un chiffon doux, sans peluches.                                                                                                    |
| le bas.                                                                                                    | Le niveau de toner est faible.                                                   | Ouvrez le capot supérieur et<br>tapez la cartouche quelques fois<br>pour répartir uniformément le<br>toner restant. Si les symptômes<br>persistent, remplacez la<br>cartouche de toner. |
|                                                                                                    | Le papier est inadapté pour<br>l'imprimante.                                     | Utilisez le papier recommandé.                                                                                                    |
| L'impression est claire.                                                                                                    | La cartouche de toner n'est<br>pas correctement<br>positionnée.                  | Replacez la cartouche du toner.                                                                                                    |
|                                                                                                    | Le niveau de toner est faible.                                                   | Ouvrez le capot supérieur et<br>tapez la cartouche quelques fois<br>pour répartir uniformément le<br>toner restant. Si les symptômes<br>persistent, remplacez la<br>cartouche de toner. |
|                                                                                                    | Le papier est humide.                                                            | Utilisez un papier qui a été<br>stocké à la température et dans<br>des conditions d'humidité<br>appropriées.                                                                            |
|                                                                                                    | Le papier est inadapté pour<br>l'imprimante.                                     | Utilisez le papier recommandé.                                                                                                    |
|                                                                                                    | L'épaisseur et le type du papier sont incorrects.                                | Définissez une valeur correcte<br>pour le type de support et le<br>grammage papier dans le menu<br>Papier, ou paramétrez une valeur<br>plus élevée pour le grammage<br>papier.          |
|                                                                                                    | Vous utilisez du papier<br>recyclé.                                              | Définissez une valeur plus élevée<br>pour le grammage papier dans le<br>menu Papier.                                                                                                    |
| Images aux couleurs<br>partiellement passées.<br>Des traits et des points<br>blancs apparaissent<br>sur le document<br>imprimé. | Le papier est humide ou sec.                                                     | Utilisez un papier qui a été<br>stocké à la température et dans<br>des conditions d'humidité<br>appropriées.                                                                            |

| SYMPTÔMES                                                         | CAUSES POSSIBLES                                                                                                    | MESURES À PRENDRE                                                                                                    |
|-------------------------------------------------------------------|----------------------------------------------------------------------------------------------------|----------------------------------------------------------------------------------------------------|
| Des lignes verticales<br>apparaissent.                            | La cartouche du tambour<br>photoconducteur est<br>endommagée.                                                                                                  | Remplacez la cartouche du tambour photoconducteur.                                                                                                    |
|                                                                   | Le niveau de toner est faible.                                                                                                    | Ouvrez le capot supérieur et<br>tapez la cartouche quelques fois<br>pour répartir uniformément le<br>toner restant. Si les symptômes<br>persistent, remplacez la<br>cartouche de toner. |
| Des lignes horizontales<br>et des points<br>apparaissent parfois. | Quand l'écart est d'environ<br>94 mm (4 pouces), le<br>tambour photoconducteur (le<br>tube vert) est endommagé ou<br>sale.                                     | Essuyez-le doucement avec un<br>chiffon doux. Remplacez la<br>cartouche du tambour<br>photoconducteur si elle est<br>endommagée.                                                        |
|                                                                   | Quand l'intervalle est<br>d'environ 30 mm (1,2<br>pouce), des particules de<br>corps étrangers ont pénétré<br>dans la cartouche du<br>tambour photoconducteur. | Ouvrez/fermez le capot<br>supérieur et relancez<br>l'impression.                                                                                                    |
|                                                                   | Quand l'intervalle est<br>d'environ 86 mm (3,4<br>pouces), le four est<br>endommagé.                                                                           | Remplacez le four.                                                                                                    |
|                                                                   | La cartouche du tambour<br>photoconducteur a été<br>exposée à la lumière.                                                                                      | Remplacez la cartouche si le<br>problème n'est pas résolu.                                                                                                    |
| Une zone blanche du<br>papier est légèrement<br>tachée.           | Le papier contient de<br>l'électricité statique.                                                                                                    | Utilisez un papier qui a été<br>stocké à la température et dans<br>des conditions d'humidité<br>appropriées.                                                                            |
|                                                                   | Le papier utilisé est trop<br>épais.                                                                                                    | Utilisez du papier plus fin.                                                                                                    |
|                                                                   | Le niveau de toner est faible.                                                                                                    | Ouvrez le capot supérieur et<br>tapez la cartouche quelques fois<br>pour répartir uniformément le<br>toner restant. Si les symptômes<br>persistent, remplacez la<br>cartouche de toner. |
| Le contour des lettres est flou.                                  | La tête DEL est sale.                                                                                                    | Essuyez la tête DEL avec un chiffon doux, sans peluches.                                                                                                    |
| Le toner s'enlève<br>quand il est frotté.                         | L'épaisseur et le type de<br>papier sont mal paramétrés.                                                                                                    | Définissez une valeur correcte<br>pour le type de support et le<br>grammage papier dans le menu<br>Papier, ou paramétrez une valeur<br>moins élevée pour le grammage<br>papier.         |
|                                                                   | Vous utilisez du papier recyclé.                                                                                                    | Définissez une valeur plus élevée<br>pour le grammage papier dans le<br>menu Papier.                                                                                                    |
| Le brillant n'est pas<br>uniforme.                                | L'épaisseur et le type de papier sont mal paramétrés.                                                                                                    | Définissez une valeur correcte<br>pour le type de support et le<br>grammage papier dans le menu<br>Papier, ou paramétrez une valeur<br>moins élevée pour le grammage<br>papier.         |

# CARACTÉRISTIQUES

| C801 | - | N34240B |
|------|---|---------|
| C810 | - | N34240B |
| C821 | - | N34241B |
| C830 | - | N34241B |

| OPTION                     | CARACTÉRISTIQUES                                                                                  |
|----------------------------|---------------------------------------------------------------------------------------------------|
| Dimensions                 | 485 x 579 x 345 mm (L x P x H) sans unité recto-verso                                             |
| Poids                      | Environ 36 Kg (sans unité recto-verso)                                                            |
| Alimentation secteur       | 220 à 240 V CA à 50/60 Hz ± 2 %                                                                   |
| Consommation de<br>courant | Fonctionnement : <1350 W maximum; <570 W en moyenne (25°C)<br>Inactivité : 200 W classique (25°C) |
|                            | Économie d'énergie <sup>a</sup> : <15W (C801/C810) <17W (C821/C830)                               |
| Environnement de           | 10 à 32 °C/20 à 80 % HR                                                                           |
| fonctionnement             | (conditions optimales : 25 °C en environnement humide, 2 °C en environnement sec)                 |
|                            | Désactivé : 0 à 43 °C/10 à 90 % HR                                                                |
|                            | (conditions optimales : 26,8 °C en environnement humide, 2 °C en environnement sec)               |
| Environnement              | 30 à 73 % HR à 10 °C; 30 à 54 % HR à 32 °C                                                        |
| d'impression               | 10 à 32 °C à 30 % HR ; 10 à 27 °C à 80 % HR                                                       |
|                            | Couleurs 17 à 27 °C à 50 à 0 % HR                                                                 |
| Niveaux de bruit           | Fonctionnement : Mono/Couleur - moins de 54 dBa<br>Mode veille : moins de 37 dBa                  |
|                            | Mode d'économie d'énergie : Arrière-plan                                                          |

a. Pour répondre aux exigences d'Energy Star, l'imprimante passe en mode d'économie d'énergie lorsqu'elle ne contient aucune donnée pendant un certain temps. L'imprimante comporte une fonction de réactivation (« wake-up »), qui, lorsqu'elle est initiée sur un périphérique hôte ou le tableau de commande, réactive le mode « exécution » de l'imprimante.
# INDEX

# A

| Adresses réseau |   |
|-----------------|---|
| définition46    | , |
| Arrêt correct61 |   |

### В

| Bac multifonction    |
|----------------------|
| Formats métriques du |
| papier 12            |
| utilisation16        |
|                      |

# С

| Couleur                    |    |
|----------------------------|----|
| ajustement                 | 45 |
| Courroie de transfert      |    |
| remplacement               | 83 |
| taux d'utilisation restant | 48 |
|                            |    |

#### **D** Duple

| Juplex                     |      |
|----------------------------|------|
| format du papier et seuils | de   |
| grammage                   | . 13 |
| procédure d'installation   | . 90 |
|                            |      |

# Ę

| Économie d'énergie      |    |
|-------------------------|----|
| activation ou           |    |
| désactivation           | 47 |
| délai de mise en veille | 45 |
| Enveloppes              |    |
| chargement              | 17 |
| Étiquettes              |    |
| types recommandés       | 12 |
|                         |    |

## F

| Fonctions de menu - C801 et   |
|-------------------------------|
| C810                          |
| menu Administrateur           |
| (démarrage)49                 |
| menu Config Sys45             |
| menu Couleur 45               |
| menu Extinction42             |
| menu Impression42             |
| menu Information              |
| menu Maintenance 47           |
| menu Papier43                 |
| menu Réseau46                 |
| Menu Statisques               |
| d'impression51                |
| menu USB46                    |
| menu Utilisation              |
| Modification des paramètres - |
| Administrateur40              |
| Modification des paramètres - |
| Utilisateur40                 |
| panneau de commande 39        |
| Fonctions de menu - C821 et   |
| C830 52                       |
| Calibration71                 |
| Configuration admin62         |
| Imprim. travail sécurisé 56   |
| Menu57                        |
| Menu Administrateur           |
| (démarrage)72                 |
| Configuration                 |
| Configuration USB 72          |
| Langue                        |

| Menu Statisques d'impres-<br>sion75<br>Paramètres de<br>sécurité73<br>Power Setup74<br>Storage Setup<br>(Configuration |
|----------------------------------------------------------------------------------------------------|
| stockage) /4                                                                                                    |
| Systeme de                                                                                                    |
| Stockage 73                                                                                                    |
| Menu Configuration                                                                                                    |
| menu Extinction61                                                                                                    |
| Menu Imprimer Infos 55                                                                                                 |
| Menus57                                                                                                    |
| Modification des paramètres -                                                                                          |
| Administrateur 54                                                                                                    |
| modification dos paramòtros -                                                                                          |
| mounication des parametres -                                                                                           |
| Utilisateur53                                                                                                    |
| panneau de commande 52                                                                                                 |
| Four                                                                                                    |
| remplacement                                                                                                    |

taux d'utilisation restant... 48

#### L

Liste de contrôle des problèmes impression non satisfaisante...... 106

# Μ

| Menus                         |
|-------------------------------|
| menu Config Sys 45            |
| menu Couleur45                |
| menu Impression 42            |
| menu Information 42           |
| menu Maintenance 47           |
| menu Papier 43                |
| menu Réseau 46                |
| menu USB 46                   |
| menu Utilisation 48           |
| menus 42                      |
| remise à zéro47               |
| utilisation39, 52             |
| Mises à niveau                |
| mémoire 91                    |
| Modification des paramètres - |
| Administrateur40              |
|                               |

# Ν

```
Nettoyage ..... 87
```

#### 0

| Ordre d'impression |
|--------------------|
| empileuse face en  |
| dessous 15         |
| empileuse face en  |
| dessus 15          |
|                    |

#### **Р** Ра

| apier                      |
|----------------------------|
| bourrage, codes            |
| d'erreur 100               |
| chargement des bacs 14     |
| chargement du papier à en- |
| tête 14                    |
| Formats de feuilles        |
| acceptés 12                |
| poids et formats 43        |
| suppression des            |
| bourrages 99               |
|                            |

| types recommandés          | 11 |
|----------------------------|----|
| Principaux éléments de     |    |
| l'imprimante et chemins du |    |
| papier                     | 99 |
| Protocoles réseau          |    |
| activation ou              |    |
| désactivation              | 46 |

# Q

Qualité d'impression ajustement ...... 47

### S

Synopsis de l'imprimante ......9

# Т

| Tambour photoconducteur    |
|----------------------------|
| remplacement 80            |
| Tambours photoconducteurs  |
| état de la consommation en |
| toner 48                   |
| Toner                      |
| état de la consommation en |
| toner 48                   |
| remplacement77             |
| Transparents               |
| types recommandés 11       |
|                            |

### U

Unité de disque dur procédure d'installation.... 94

# COORDONNÉES D'OKI

**Oki Systèmes (France) S.A.** 44-50 Av. du Général de Gaulle 94246 L'Hay les Roses Paris

Tel: 01 46 15 80 00 Télécopie: 01 46 15 80 60 Website: www.oki.fr

| OKI EUROPE LIMITED           | • |   |   | • |   |   | ٠ |   | ٠ |   |   | • |   |   |   |   |   | • |   |   |   |   |   |   |
|------------------------------|---|---|---|---|---|---|---|---|---|---|---|---|---|---|---|---|---|---|---|---|---|---|---|---|
| Blays House<br>Wick Boad     | ۰ | ٠ | ٠ | ٠ | ٠ | ٠ | ۰ | ٠ | ۰ | ۰ | ٠ | ٠ | ۰ | ۰ | ٠ | ۰ | ۰ | ٠ | ۰ | ۰ | ٠ | ۰ | ٠ | ٠ |
| Egham                        | ٠ | ٠ | ٠ | ٠ | ٠ | ٠ | ٠ | ٠ | ٠ | ٠ | • | ٠ | ٠ | ٠ | ٠ | ٠ | ٠ | • | ٠ | ٠ | • | ٠ | ٠ | ٠ |
| Surrey TW20 0HJ              | ۰ | ٠ | ٠ | ٠ | ٠ | ٠ | ٠ | ٠ | ٠ | ٠ | • | ٠ | ٠ | ٠ | ٠ | ٠ | ٠ | ٠ | ٠ | ٠ | ٠ | ٠ | ٠ | ٠ |
| United Kingdom               | ۰ | ٠ | ٠ | ٠ | ٠ | ٠ | ٠ | ٠ | ٠ | ٠ | • | • | ٠ | ٠ | ٠ | ٠ | ٠ | • | ٠ | ٠ | ٠ | ٠ | ٠ | ٠ |
| Tel: +44 (0) 208 219 2190    | ٠ | ۰ | ٠ | ٠ | ٠ | ٠ | ۰ | ۰ | ۰ | ۰ | ٠ | ٠ | ۰ | ۰ | ٠ | ۰ | ۰ | ٠ | ٠ | ٠ | • | ٠ | ٠ | ٠ |
| Fax: +44 (0) 208 219 2199    | ۰ | ٠ | ٠ | ٠ | ٠ | ٠ | ۰ | ٠ | ۰ | ۰ | ٠ | • | ٠ | ۰ | ٠ | ٠ | ٠ | ٠ | ٠ | ٠ | ۰ | ٠ | ٠ | ۰ |
| WWW.OKIPRINTINGSOLUTIONS.COM | ۰ | ٠ | • | ۰ | • | • | ٠ | ٠ | ٠ | ٠ | • | • | ٠ | ٠ | ٠ | ٠ | ٠ | • | ٠ | ٠ | ٠ | ٠ | • | ٠ |
|                              | • | ٠ | • | ٠ | • | ٠ | ۰ | ٠ | ۰ | ۰ | ٠ | ٠ | ٠ | ۰ | ٠ | ٠ | ٠ | ٠ | ٠ | ٠ | ٠ | ۰ | • | ٠ |
|                              | • | • | • | • | • | • | • | • | • | • | • | • | • | • | • | • | • | • | • | • | • | • | • | • |
|                              |   | ÷ | • | • | • | • |   | , |   |   |   | Ť | Ĵ |   | Ĵ | ÷ | , | • | ÷ | , | Ť |   | • | • |
|                              | • | • |   | • |   |   | • |   |   | • |   |   | • | • | • | • |   | • | • |   | • |   |   |   |